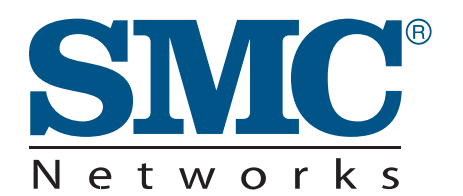

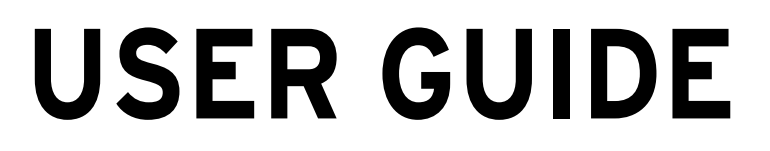

### SMCE21011

EliteConnect™ SMCE21011 802.11b/g/n AP

# EliteConnect<sup>™</sup> SMCE21011 User Guide

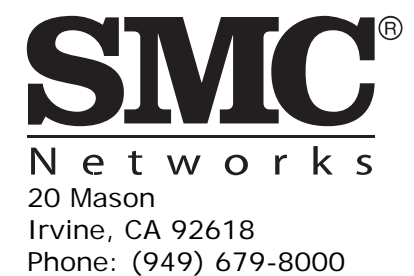

April 2009 Pub. # XXXXXXXXXXX E042009-DT-R01 Information furnished by SMC Networks, Inc. (SMC) is believed to be accurate and reliable. However, no responsibility is assumed by SMC for its use, nor for any infringements of patents or other rights of third parties which may result from its use. No license is granted by implication or otherwise under any patent or patent rights of SMC. SMC reserves the right to change specifications at any time without notice.

Copyright © 2009 by

SMC Networks, Inc.

20 Mason

Irvine, CA 92618

All rights reserved

Trademarks:

SMC is a registered trademark; and EZ Switch, TigerStack, TigerSwitch, and TigerAccess are trademarks of SMC Networks, Inc. Other product and company names are trademarks or registered trademarks of their respective holders.

## LIMITED WARRANTY

Limited Warranty Statement: SMC Networks, Inc. ("SMC") warrants its products to be free from defects in workmanship and materials, under normal use and service, for the applicable warranty term. All SMC products carry a standard 90-day limited warranty from the date of purchase from SMC or its Authorized Reseller. SMC may, at its own discretion, repair or replace any product not operating as warranted with a similar or functionally equivalent product, during the applicable warranty term. SMC will endeavor to repair or replace any product returned under warranty within 30 days of receipt of the product.

The standard limited warranty can be upgraded to a Limited Lifetime\* warranty by registering new products within 30 days of purchase from SMC or its Authorized Reseller. Registration can be accomplished via the enclosed product registration card or online via the SMC Web site. Failure to register will not affect the standard limited warranty. The Limited Lifetime warranty covers a product during the Life of that Product, which is defined as the period of time during which the product is an "Active" SMC product. A product is considered to be "Active" while it is listed on the current SMC price list. As new technologies emerge, older technologies become obsolete and SMC will, at its discretion, replace an older product in its product line with one that incorporates these newer technologies. At that point, the obsolete product is discontinued and is no longer an "Active" SMC product. A list of discontinued products with their respective dates of discontinuance can be found at:

http://www.smc.com/index.cfm?action=customer\_service\_warranty.

All products that are replaced become the property of SMC. Replacement products may be either new or reconditioned. Any replaced or repaired product carries either a 30-day limited warranty or the remainder of the initial warranty, whichever is longer. SMC is not responsible for any custom software or firmware, configuration information, or memory data of Customer contained in, stored on, or integrated with any products returned to SMC pursuant to any warranty. Products returned to SMC should have any customer-installed accessory or add-on components, such as expansion modules, removed prior to returning the product for replacement. SMC is not responsible for these items if they are returned with the product.

Customers must contact SMC for a Return Material Authorization number prior to returning any product to SMC. Proof of purchase may be required. Any product returned to SMC without a valid Return Material Authorization (RMA) number clearly marked on the outside of the package will be returned to customer at customer's expense. For warranty claims within North America, please call our toll-free customer support number at (800) 762-4968. Customers are responsible for all shipping charges from their facility to SMC. SMC is responsible for return shipping charges from SMC to customer.

**WARRANTIES EXCLUSIVE:** IF AN SMC PRODUCT DOES NOT OPERATE AS WARRANTED ABOVE, CUSTOMER'S SOLE REMEDY SHALL BE REPAIR OR REPLACEMENT OF THE PRODUCT IN QUESTION, AT SMC'S OPTION. THE FOREGOING WARRANTIES AND REMEDIES ARE EXCLUSIVE AND ARE IN LIEU OF ALL OTHER WARRANTIES OR CONDITIONS, EXPRESS OR IMPLIED, EITHER IN FACT OR BY OPERATION OF LAW, STATUTORY OR OTHERWISE, INCLUDING WARRANTIES OR CONDITIONS OF MERCHANTABILITY AND FITNESS FOR A PARTICULAR PURPOSE. SMC NEITHER ASSUMES NOR AUTHORIZES ANY OTHER PERSON TO ASSUME FOR IT ANY OTHER LIABILITY IN CONNECTION WITH THE SALE, INSTALLATION, MAINTENANCE OR USE OF ITS PRODUCTS. SMC SHALL NOT BE LIABLE UNDER THIS WARRANTY IF ITS TESTING AND EXAMINATION DISCLOSE THE ALLEGED DEFECT IN THE PRODUCT DOES NOT EXIST OR WAS CAUSED BY CUSTOMER'S OR ANY THIRD PERSON'S MISUSE, NEGLECT, IMPROPER INSTALLATION OR TESTING, UNAUTHORIZED ATTEMPTS TO REPAIR, OR ANY OTHER CAUSE BEYOND THE RANGE OF THE INTENDED USE, OR BY ACCIDENT, FIRE, LIGHTNING, OR OTHER HAZARD.

LIMITATION OF LIABILITY: IN NO EVENT, WHETHER BASED IN CONTRACT OR TORT (INCLUDING NEGLIGENCE), SHALL SMC BE LIABLE FOR INCIDENTAL, CONSEQUENTIAL, INDIRECT, SPECIAL, OR PUNITIVE DAMAGES OF ANY KIND, OR FOR LOSS OF REVENUE, LOSS OF BUSINESS, OR OTHER FINANCIAL LOSS ARISING OUT OF OR IN CONNECTION WITH THE SALE, INSTALLATION, MAINTENANCE, USE, PERFORMANCE, FAILURE, OR INTERRUPTION OF ITS PRODUCTS, EVEN IF SMC OR ITS AUTHORIZED RESELLER HAS BEEN ADVISED OF THE POSSIBILITY OF SUCH DAMAGES.

SOME STATES DO NOT ALLOW THE EXCLUSION OF IMPLIED WARRANTIES OR THE LIMITATION OF INCIDENTAL OR CONSEQUENTIAL DAMAGES FOR CONSUMER PRODUCTS, SO THE ABOVE LIMITATIONS AND EXCLUSIONS MAY NOT APPLY TO YOU. THIS WARRANTY GIVES YOU SPECIFIC LEGAL RIGHTS, WHICH MAY VARY FROM STATE TO STATE. NOTHING IN THIS WARRANTY SHALL BE TAKEN TO AFFECT YOUR STATUTORY RIGHTS.

\* SMC will provide warranty service for one year following discontinuance from the active SMC price list. Under the limited lifetime warranty, internal and external power supplies, fans, and cables are covered by a standard one-year warranty from date of purchase.

> SMC Networks, Inc. 20 Mason Irvine, CA 92618

- 6 -

### COMPLIANCES

### **FEDERAL COMMUNICATION COMMISSION INTERFERENCE STATEMENT**

This equipment has been tested and found to comply with the limits for a Class B digital device, pursuant to Part 15 of the FCC Rules. These limits are designed to provide reasonable protection against harmful interference in a residential installation. This equipment generates, uses and can radiate radio frequency energy and, if not installed and used in accordance with the instructions, may cause harmful interference to radio communications. However, there is no guarantee that interference will not occur in a particular installation. If this equipment does cause harmful interference to radio or television reception, which can be determined by turning the equipment off and on, the user is encouraged to try to correct the interference by one of the following measures:

- Reorient or relocate the receiving antenna
- Increase the separation between the equipment and receiver
- Connect the equipment into an outlet on a circuit different from that to which the receiver is connected
- Consult the dealer or an experienced radio/TV technician for help

This device complies with Part 15 of the FCC Rules. Operation is subject to the following two conditions: (1) This device may not cause harmful interference, and (2) this device must accept any interference received, including interference that may cause undesired operation.

**FCC Caution**: Any changes or modifications not expressly approved by the party responsible for compliance could void the user's authority to operate this equipment.

For product available in the USA/Canada market, only channel 1~11 can be operated. Selection of other channels is not possible.

This device and its antenna(s) must not be co-located or operation in conjunction with any other antenna or transmitter.

This device is going to be operated in  $5.15 \sim 5.25$ GHz frequency range, it is restricted in indoor environment only.

### IMPORTANT NOTE: FCC RADIATION EXPOSURE STATEMENT

This equipment complies with FCC radiation exposure limits set forth for an uncontrolled environment. This equipment should be installed and operated with minimum distance 20 cm between the radiator & your body.

### **IC STATEMENT :**

This Class B digital apparatus complies with Canadian ICES-003.

Operation is subject to the following two conditions: (1) this device may not cause interference, and (2) this device must accept any interference, including interference that may cause undesired operation of the device.

Cet appareil numérique de la classe B conforme á la norme NMB-003 du Canada.

To reduce potential radio interference to other users, the antenna type and its gain should be so chosen that the equivalent isotropically radiated power (e.i.r.p) is not more than that permitted for successful communication.

This device has been designed to operate with the antennas listed below, and having a maximum gain of [5] dB. Antennas not included in this list or having a gain greater than [5] dB are strictly prohibited for use with this device. The required antenna impedance is 50 ohms.

The device could automatically discontinue transmission in case of absence of information to transmit, or operational failure. Note that this is not intended to prohibit transmission of control or signaling information or the use of repetitive codes where required by the technology.

The device for the band 5150-5250 MHz is only for indoor usage to reduce potential for harmful interference to co-channel mobile satellite systems.

The maximum antenna gain permitted (for devices in the band 5725-5825 MHz) to comply with the e.i.r.p. limits specified for point-to-point and non point-to-point operation as appropriate, as stated in section A9.2(3).

**IMPORTANT NOTE:** 

IC Radiation Exposure Statement:

This equipment complies with IC RSS-102 radiation exposure limits set forth for an uncontrolled environment. This equipment should be installed and operated with minimum distance 20 cm between the radiator & your body.

### AUSTRALIA/NEW ZEALAND AS/NZS 4771

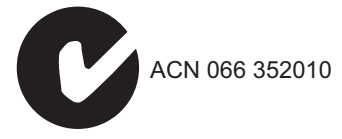

### **JAPAN VCCI CLASS B**

この装置は、情報処理装置等電波障害自主規制協議会(VCCI)の基準 に基づくクラスB情報技術装置です。この装置は、家庭環境で使用すること を目的としていますが、この装置がラジオやテレビジョン受信機に近接して 使用されると受信障害を引き起こすことがあります。

取り扱い説明書に従って正しい取り扱いをして下さい。

### **TAIWAN NCC**

根據交通部低功率管理辦法規定:

**第十二條** 經型式認證合格之低功率射頻電機,非經許可,公司、商號或使用者均不得擅自變更 頻率、加大功率或變更原設計之特性及功能。

**第十四條** 低功率射頻電機之使用不得影響飛航安全及干擾合法通信;經發現有干擾現象時,應 立即停用,並改善至無干擾時方得繼續使用。前項合法通信,指依電信法規定作業之無線電通 信。低功率射頻電機須忍受合法通信或工業、科學及醫療用電波輻射性電機設備之干擾。

### EC CONFORMANCE DECLARATION $( \in )$

Marking by the above symbol indicates compliance with the Essential Requirements of the R&TTE Directive of the European Union (1999/5/EC). This equipment meets the following conformance standards:

- EN 60950-1 (IEC 60950-1) Product Safety
- EN 301 893 Technical requirements for 5 GHz radio equipment
- EN 300 328 Technical requirements for 2.4 GHz radio equipment
- EN 301 489-1 / EN 301 489-17 EMC requirements for radio equipment

This device is intended for use in the following European Community and EFTA countries:

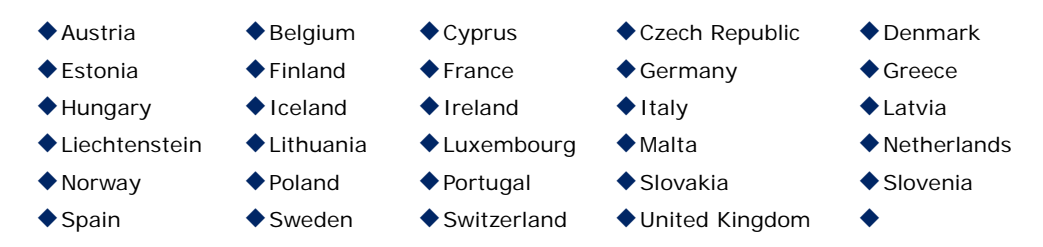

Requirements for indoor vs. outdoor operation, license requirements and allowed channels of operation apply in some countries as described below:

- In Italy the end-user must apply for a license from the national spectrum authority to operate this device outdoors.
- In Belgium outdoor operation is only permitted using the 2.46 2.4835 GHz band: Channel 13.
- In France outdoor operation is only permitted using the 2.4 2.454 GHz band: Channels 1 - 7.

**Note:** The user must use the configuration utility provided with this product to ensure the channels of operation are in conformance with the spectrum usage rules for European Community countries as described below.

- This device requires that the user or installer properly enter the current country of operation in the command line interface as described in the user guide, before operating this device.
- This device will automatically limit the allowable channels determined by the current country of operation. Incorrectly entering the country of operation may result in illegal operation and may cause harmful interference to other systems. The user is obligated to ensure the device is operating according to the channel limitations, indoor/outdoor restrictions and license requirements for each European Community country as described in this document.
- This device employs a radar detection feature required for European Community operation in the 5 GHz band. This feature is automatically enabled when the country of operation is correctly configured for any European Community country. The presence of nearby radar operation may result in temporary interruption of operation of this device. The radar detection feature will automatically restart operation on a channel free of radar.
- The 5 GHz Turbo Mode feature is not allowed for operation in any European Community country. The current setting for this feature is found in the 5 GHz 802.11a Radio Settings Window as described in the user guide.
- The 5 GHz radio's Auto Channel Select setting described in the user guide must always remain enabled to ensure that automatic 5 GHz channel selection complies with European requirements. The current setting for this feature is found in the 5 GHz 802.11a Radio Settings Window as described in the user guide.
- This device is restricted to indoor use when operated in the European Community using the 5.15 - 5.35 GHz band: Channels 36, 40, 44, 48, 52, 56, 60, 64. See table below for allowed 5 GHz channels by country.
- This device may be operated indoors or outdoors in all countries of the European Community using the 2.4 GHz band: Channels 1 - 13, except where noted below.

- In Italy the end-user must apply for a license from the national spectrum authority to operate this device outdoors.
- In Belgium outdoor operation is only permitted using the 2.46 -2.4835 GHz band: Channel 13.
- In France outdoor operation is only permitted using the 2.4 2.454 GHz band: Channels 1 - 7.

### OPERATION USING 5 GHz CHANNELS IN THE EUROPEAN COMMUNITY

The user/installer must use the provided configuration utility to check the current channel of operation and make necessary configuration changes to ensure operation occurs in conformance with European National spectrum usage laws as described below and elsewhere in this document.

| Allowed Frequency Bands          | Allowed Channel Numbers                                                                     | Countries                                                                                                    |
|----------------------------------|---------------------------------------------------------------------------------------------|----------------------------------------------------------------------------------------------------|
| 5.15 - 5.25 GHz*                 | 36, 40, 44, 48                                                                              | Austria, Belgium                                                                                                    |
| 5.15 - 5.35 GHz*                 | 36, 40, 44, 48, 52, 56, 60, 64                                                              | France, Switzerland,<br>Liechtenstein                                                                                          |
| 5.15 - 5.35* & 5.470 - 5.725 GHz | 36, 40, 44, 48, 52, 56, 60, 64, 100,<br>104, 108, 112, 116, 120, 124, 128,<br>132, 136, 140 | Denmark, Finland, Germany,<br>Iceland, Ireland, Italy,<br>Luxembourg, Netherlands,<br>Norway, Portugal, Spain,<br>Sweden, U.K. |
| 5 GHz Operation Not Allowed      | None                                                                                        | Greece                                                                                                    |

\* Outdoor operation is not allowed using 5.15-5.35 GHz bands (Channels 36 - 64).

### DECLARATION OF CONFORMITY IN LANGUAGES OF THE EUROPEAN COMMUNITY

| Czech                     | SMC tímto prohlašuje, že tento Radio LAN je ve shodě se základními                                                                                                   |
|---------------------------|----------------------------------------------------------------------------------------------------|
| Českv                     | požadavky a dalšími příslušnými ustanoveními směrnice 1999/5/ES.                                                                                                    |
| Estonian                  | Käesolevaga kinnitab SMC seadme Radio LAN vastavust direktiivi 1999/5/EÜ                                                                                             |
| <i>Eesti</i>              | põhinõuetele ja nimetatud direktiivist tulenevatele teistele asjakohastele sätetele.                                                                                 |
| English                   | Hereby, SMC, declares that this Radio LAN device is in compliance with the essential requirements and other relevant provisions of Directive 1999/5/EC.              |
| Finnish                   | Valmistaja SMC vakuuttaa täten että Radio LAN device tyyppinen laite on direktiivin 1999/                                                                            |
| <i>Suomi</i>              | 5/EY oleellisten vaatimusten ja sitä koskevien direktiivin muiden ehtojen mukainen.                                                                                  |
| Dutch                     | Hierbij verklaart SMC dat het toestel Radio LAN device in overeenstemming is met de essentiële eisen en de andere relevante bepalingen van richtlijn 1999/5/EG       |
| Nederlands                | Bij deze SMC dat deze Radio LAN device voldoet aan de essentiële eisen en aan de overige relevante bepalingen van Richtlijn 1999/5/EC.                               |
| French<br><i>Français</i> | Par la présente SMC déclare que l'appareil Radio LAN device est conforme aux exigences essentielles et aux autres dispositions pertinentes de la directive 1999/5/CE |

| Swedish<br>Svenska            | Härmed intygar SMC att denna Radio LAN device står I överensstämmelse med de väsentliga egenskapskrav och övriga relevanta bestämmelser som framgår av direktiv 1999/5/EG.                                          |
|-------------------------------|----------------------------------------------------------------------------------------------------|
| Danish<br><i>Dansk</i>        | Undertegnede SMC erklærer herved, at følgende udstyr Radio LAN device overholder de væsentlige krav og øvrige relevante krav i direktiv 1999/5/EF                                                                   |
| German<br>Deutsch             | Hiermit erklärt SMC, dass sich dieser/diese/dieses Radio LAN device in<br>Übereinstimmung mit den grundlegenden Anforderungen und den anderen relevanten<br>Vorschriften der Richtlinie 1999/5/EG befindet". (BMWi) |
|                               | Hiermit erklärt SMC die Übereinstimmung des Gerätes Radio LAN device mit den grundlegenden Anforderungen und den anderen relevanten Festlegungen der Richtlinie 1999/5/EG. (Wien)                                   |
| Greek<br>ελληνικά             | Με την παρουσα SMC δηλωνει οτι radio LAN device συμμορφωνεται προσ τισ ουσιωδεισ<br>απαιτησεισ και τισ λοιπεσ σΧετικεσ διαταξεισ τησ οδηγιασ 1999/5/εκ                                                              |
| Hungarian<br><i>Magyar</i>    | Alulírott, SMC nyilatkozom, hogy a Radio LAN megfelel a vonatkozó alapvető követelményeknek és az 1999/5/EC irányelv egyéb előírásainak.                                                                            |
| Italian<br><i>Italian</i> o   | Con la presente SMC dichiara che questo Radio LAN device è conforme ai requisiti essenziali ed alle altre disposizioni pertinenti stabilite dalla direttiva 1999/5/CE.                                              |
| Latvian<br><i>Latviski</i>    | Ar šo SMC deklarē, ka Radio LAN atbilst Direktīvas 1999/5/EK būtiskajām<br>prasībām un citiem ar to saistītajiem noteikumiem.                                                                                       |
| <b>Lithuanian</b><br>Lietuvių | Šiuo <i>S</i> MC deklaruoja, kad šis Radio LAN atitinka esminius reikalavimus ir kitas<br>1999/5/EB Direktyvos nuostatas.                                                                                           |
| Maltese<br><i>Malti</i>       | Hawnhekk, SMC, jiddikjara li dan Radio LAN jikkonforma mal-ħtiġijiet essenzjali<br>u ma prowedimenti oħrajn relevanti li hemm fid-Dirrettiva 1999/5/EC.                                                             |
| Spanish<br>Español            | Por medio de la presente SMC declara que el Radio LAN device cumple con los requisitos esenciales y cualesquiera otras disposiciones aplicables o exigibles de la Directiva 1999/<br>5/CE                           |
| Polish<br><i>Polski</i>       | Niniejszym SMC oświadcza, że Radio LAN jest zgodny z zasadniczymi wymogami<br>oraz pozostałymi stosownymi postanowieniami Dyrektywy 1999/5/EC.                                                                      |
| Portuguese<br>Português       | SMC declara que este Radio LAN device está conforme com os requisitos essenciais e outras disposições da Directiva 1999/5/CE.                                                                                       |
| Slovak<br>Slovensky           | SMC týmto vyhlasuje, že Radio LAN spĺňa základné požiadavky a všetky príslušné<br>ustanovenia Smernice 1999/5/ES.                                                                                                   |
| Slovenian<br>Slovensko        | SMC izjavlja, da je ta Radio LAN v skladu z bistvenimi zahtevami in ostalimi relevantnimi doloili direktive 1999/5/ES.                                                                                              |

## **ABOUT THIS GUIDE**

**PURPOSE** This guide gives specific information on how to install the 11n wireless access point and its physical and performance related characteristics. It also gives information on how to operate and use the management functions of the access point.

**AUDIENCE** This guide is intended for use by network administrators who are responsible for installing, operating, and maintaining network equipment; consequently, it assumes a basic working knowledge of LANs (Local Area Networks), the Internet Protocol (IP), and Simple Network Management Protocol (SNMP).

**CONVENTIONS** The following conventions are used throughout this guide to show information:

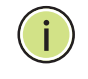

**NOTE:** Emphasizes important information or calls your attention to related features or instructions.

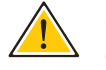

**CAUTION:** Alerts you to a potential hazard that could cause loss of data, or damage the system or equipment.

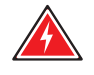

WARNING: Alerts you to a potential hazard that could cause personal injury.

| RELATED PUBLICATIONS | As part of the access point's software, there is an online web-based help |
|----------------------|---------------------------------------------------------------------------|
|                      | that describes all management related features.                           |
|                      |                                                                           |

**REVISION HISTORY** This section summarizes the changes in each revision of this guide.

### MARCH 2009 REVISION

This is the first revision of this guide.

## CONTENTS

| LIMITED WARRANTY      | 4  |
|-----------------------|----|
| COMPLIANCES           | 7  |
| ABOUT THIS GUIDE      | 13 |
| CONTENTS              | 14 |
| FIGURES               | 19 |
| TABLES                | 21 |
| INDEX OF CLI COMMANDS | 23 |
|                       |    |

| SECTION I | GETTING STARTED                                      | 26 |
|-----------|------------------------------------------------------|----|
|           | 1 INTRODUCTION                                       | 27 |
|           | Key Hardware Features                                | 27 |
|           | Description of Capabilities                          | 27 |
|           | Package Contents                                     | 28 |
|           | Hardware Description                                 | 29 |
|           | Antennas                                             | 30 |
|           | External Antenna Connector                           | 30 |
|           | LED Indicators                                       | 32 |
|           | Console Port                                         | 33 |
|           | Ethernet Port                                        | 33 |
|           | Power Connector                                      | 33 |
|           | Reset Button                                         | 34 |
|           | 2 NETWORK TOPOLOGIES                                 | 35 |
|           | Interference Issues                                  | 35 |
|           | Infrastructure Wireless LAN                          | 35 |
|           | Infrastructure Wireless LAN for Roaming Wireless PCs | 36 |
|           | Infrastructure Wireless Bridge                       | 37 |

|   | WEB CONFIGURATION                | 51 |
|---|----------------------------------|----|
|   |                                  |    |
|   | Main Menu Items                  | 50 |
|   | Step 3                           | 49 |
|   | Step 2                           | 47 |
|   | Step 1                           | 46 |
|   | Quick Start                      | 46 |
|   | Common Web Page Buttons          | 45 |
|   | Home Page and Main Menu          | 44 |
|   | Connecting to the Login Page     | 43 |
| 4 | INITIAL CONFIGURATION            | 43 |
|   | Connecting and Powering On       | 42 |
|   | Mounting on a Wall               | 41 |
|   | Mounting on a Horizontal Surface | 40 |
|   | Location Selection               | 39 |
| 3 | INSTALLING THE ACCESS POINT      | 39 |

| SECTION II |   | WEB CONFIGURATION                         | 51 |
|------------|---|-------------------------------------------|----|
|            | 5 | System Settings                           | 52 |
|            |   | Administration Settings                   | 52 |
|            |   | IP Address                                | 54 |
|            |   | Radius Settings                           | 55 |
|            |   | Primary and Secondary RADIUS Server Setup | 56 |
|            |   | RADIUS Accounting                         | 58 |
|            |   | System Time                               | 58 |
|            |   | SNTP Server Settings                      | 59 |
|            |   | Time Zone Setting                         | 59 |
|            |   | Daylight Saving Settings                  | 60 |
|            |   | SpectraLink Voice Priority                | 60 |
|            |   | VLAN Configuration                        | 60 |
|            |   | System Logs                               | 62 |
|            |   | Quick Start Wizard                        | 64 |
|            | 6 | MANAGEMENT SETTINGS                       | 65 |
|            |   | Remote Management Settings                | 65 |
|            |   | Access Limitation                         | 67 |
|            |   | Simple Network Management Protocol        | 68 |

|    | SNMP Basic Settings            | 68  |
|----|--------------------------------|-----|
|    | SNMP Trap Settings             | 70  |
|    | View Access Control Model      | 71  |
|    | SNMPv3 Users                   | 73  |
|    | SNMPv3 Targets                 | 74  |
|    | SNMPv3 Notification Filters    | 74  |
| 7  | Advanced Settings              | 76  |
|    | Local Bridge Filter            | 76  |
|    | Link Layer Discovery Protocol  | 77  |
|    | Access Control Lists           | 78  |
|    | Source Address Settings        | 78  |
|    | Destination Address Settings   | 79  |
|    | Ethernet Type                  | 80  |
| 8  | WIRELESS SETTINGS              | 82  |
|    | Spanning Tree Protocol (STP)   | 82  |
|    | Bridge                         | 83  |
|    | Ethernet Interface             | 84  |
|    | Wireless Interface             | 85  |
|    | Authentication                 | 85  |
|    | Local Authentication           | 85  |
|    | RADIUS MAC Authentication      | 87  |
|    | Interface Mode                 | 88  |
|    | Radio Settings                 | 89  |
|    | Virtual Access Points (VAPs)   | 93  |
|    | VAP Basic Settings             | 94  |
|    | WDS-STA Mode                   | 95  |
|    | Wireless Security Settings     | 95  |
|    | Wired Equivalent Privacy (WEP) | 97  |
|    | QoS                            | 99  |
| 9  | MAINTENANCE SETTINGS           | 103 |
|    | Upgrading Firmware             | 103 |
|    | Running Configuration          | 106 |
|    | Resetting the Access Point     | 107 |
| 10 | STATUS INFORMATION             | 109 |
|    | AP Status                      | 109 |

|             |    | AP System Configuration          | 109 |
|-------------|----|----------------------------------|-----|
|             |    | AP Wireless Configuration        | 111 |
|             |    | Station Status                   | 112 |
|             |    | System Logs                      | 112 |
| SECTION III |    | COMMAND LINE INTERFACE           | 114 |
|             | 11 | USING THE COMMAND LINE INTERFACE | 116 |
|             |    | Console Connection               | 116 |
|             |    | Telnet Connection                | 117 |
|             |    | Entering Commands                | 118 |
|             |    | Keywords and Arguments           | 118 |
|             |    | Minimum Abbreviation             | 118 |
|             |    | Command Completion               | 118 |
|             |    | Getting Help on Commands         | 118 |
|             |    | Showing Commands                 | 118 |
|             |    | Negating the Effect of Commands  | 119 |
|             |    | Using Command History            | 119 |
|             |    | Understanding Command Modes      | 119 |
|             |    | Exec Commands                    | 120 |
|             |    | Configuration Commands           | 120 |
|             |    | Command Line Processing          | 121 |
|             | 12 | GENERAL COMMANDS                 | 122 |
|             | 13 | System Management Commands       | 127 |
|             |    | System Management Commands       | 127 |
|             | 14 | System Logging Commands          | 143 |
|             | 15 | SYSTEM CLOCK COMMANDS            | 148 |
|             | 16 | DHCP RELAY COMMANDS              | 152 |
|             | 17 | SNMP COMMANDS                    | 154 |
|             | 18 | FLASH/FILE COMMANDS              | 167 |
|             | 19 | RADIUS CLIENT COMMANDS           | 170 |
|             | 20 | 802.1X AUTHENTICATION COMMANDS   | 175 |

### CONTENTS

| 21 | MAC ADDRESS AUTHENTICATION COMMANDS | 177 |
|----|-------------------------------------|-----|
| 22 | FILTERING COMMANDS                  | 181 |
| 23 | SPANNING TREE COMMANDS              | 186 |
| 24 | WDS BRIDGE COMMANDS                 | 193 |
| 25 | ETHERNET INTERFACE COMMANDS         | 195 |
| 26 | WIRELESS INTERFACE COMMANDS         | 201 |
| 27 | WIRELESS SECURITY COMMANDS          | 218 |
| 28 | LINK LAYER DISCOVERY COMMANDS       | 228 |
| 29 | VLAN COMMANDS                       | 232 |
| 30 | WMM COMMANDS                        | 235 |

| SECTION IV |   | APPENDICES                                              | 240 |
|------------|---|---------------------------------------------------------|-----|
|            | A | TROUBLESHOOTING                                         | 241 |
|            |   | Diagnosing LED Indicators                               | 241 |
|            |   | Before Contacting Technical Support                     | 241 |
|            | В | HARDWARE SPECIFICATIONS                                 | 244 |
|            | С | CABLES AND PINOUTS                                      | 247 |
|            |   | Twisted-Pair Cable Assignments                          | 247 |
|            |   | 10/100BASE-TX Pin Assignments                           | 248 |
|            |   | Straight-Through Wiring                                 | 248 |
|            |   | Crossover Wiring                                        | 249 |
|            |   | 1000BASE-T Pin Assignments                              | 250 |
|            |   | Cable Testing for Existing Category 5 Cable             | 250 |
|            |   | Adjusting Existing Category 5 Cabling to Run 1000BASE-T | 250 |
|            |   | Console Port Pin Assignments                            | 251 |
|            |   | GLOSSARY                                                | 252 |
|            |   | INDEX                                                   | 256 |

## **FIGURES**

| Figure 1:  | Top Panel                                            | 29 |
|------------|------------------------------------------------------|----|
| Figure 2:  | Rear Panel                                           | 29 |
| Figure 3:  | Ports                                                | 30 |
| Figure 4:  | External Antenna Connector                           | 31 |
| Figure 5:  | Screw-off External Antenna Connector - Close Up      | 31 |
| Figure 6:  | LEDs                                                 | 32 |
| Figure 7:  | Infrastructure Wireless LAN                          | 36 |
| Figure 8:  | Infrastructure Wireless LAN for Roaming Wireless PCs | 37 |
| Figure 9:  | Bridging Mode                                        | 38 |
| Figure 10: | Attach Feet                                          | 40 |
| Figure 11: | Wall Mounting                                        | 41 |
| Figure 12: | Login Page                                           | 43 |
| Figure 13: | Home Page                                            | 44 |
| Figure 14: | Set Configuration Changes                            | 45 |
| Figure 15: | Help Menu                                            | 45 |
| Figure 16: | Quick Start - Step 1                                 | 46 |
| Figure 17: | Quick Start - Step 2                                 | 47 |
| Figure 18: | Quick Start - Step 3                                 | 49 |
| Figure 19: | Administration                                       | 53 |
| Figure 20: | Set DNS Address                                      | 54 |
| Figure 21: | TCP/IP Settings                                      | 54 |
| Figure 22: | Invalid DNS                                          | 55 |
| Figure 23: | RADIUS Settings                                      | 57 |
| Figure 24: | SNTP Settings                                        | 59 |
| Figure 25: | SVP Settings                                         | 60 |
| Figure 26: | Setting the VLAN Identity                            | 62 |
| Figure 27: | System Log Settings                                  | 63 |
| Figure 28: | Remote Management                                    | 66 |
| Figure 29: | Access Limitation                                    | 67 |
| Figure 30: | SNMP Basic Settings                                  | 69 |
| Figure 31: | SNMP Trap Settings                                   | 70 |

| Figure 22  |                                    | 71  |
|------------|------------------------------------|-----|
| Figure 32: |                                    | 71  |
| Figure 33: | Configuring SIMPV3 Users           | /3  |
| Figure 34: | SNMPv3 Targets                     | 74  |
| Figure 35: | SNMP Notification Filter           | 75  |
| Figure 36: | Local Bridge Filter                | 76  |
| Figure 37: | LLDP Settings                      | 77  |
| Figure 38: | Source ACLs                        | 79  |
| Figure 39: | Destination ACLs                   | 79  |
| Figure 40: | Ethernet Type Filter               | 81  |
| Figure 41: | Spanning Tree Protocol             | 83  |
| Figure 42: | Local Authentication               | 86  |
| Figure 43: | RADIUS Authentication              | 87  |
| Figure 44: | Interface Mode                     | 88  |
| Figure 45: | Radio Settings                     | 90  |
| Figure 46: | VAP Settings                       | 93  |
| Figure 47: | VAP Basic Settings                 | 94  |
| Figure 48: | WDS-STA Mode                       | 95  |
| Figure 49: | Configuring VAPs - Common Settings | 96  |
| Figure 50: | WEP Configuration                  | 98  |
| Figure 51: | WMM Backoff Wait Times             | 100 |
| Figure 52: | QoS                                | 101 |
| Figure 53: | Firmware                           | 104 |
| Figure 54: | Running Configuration File         | 106 |
| Figure 55: | Resetting the Access Point         | 107 |
| Figure 56: | AP System Configuration            | 110 |
| Figure 57: | AP Wireless Configuration          | 111 |
| Figure 58: | Station Status                     | 112 |
| Figure 59: | System Logs                        | 112 |
| Figure 60: | RJ-45 Connector                    | 247 |
| Figure 61: | Straight Through Wiring            | 249 |
| Figure 62: | Crossover Wiring                   | 249 |
| Figure 63: | DB-9 Connector                     | 251 |

## **TABLES**

| Table 1:  | Key Hardware Features         | 27  |
|-----------|-------------------------------|-----|
| Table 2:  | LED Behavior                  | 32  |
| Table 3:  | RADIUS Attributes             | 62  |
| Table 4:  | Logging Levels                | 64  |
| Table 5:  | WMM Access Categories         | 99  |
| Table 6:  | Command Modes                 | 120 |
| Table 7:  | Keystroke Commands            | 121 |
| Table 8:  | General Commands              | 122 |
| Table 9:  | System Management Commands    | 127 |
| Table 10: | Country Codes                 | 128 |
| Table 11: | System Management Commands    | 143 |
| Table 12: | Logging Levels                | 145 |
| Table 13: | System Clock Commands         | 148 |
| Table 14: | DHCP Relay Commands           | 152 |
| Table 15: | SNMP Commands                 | 154 |
| Table 16: | Flash/File Commands           | 167 |
| Table 17: | RADIUS Client Commands        | 170 |
| Table 18: | 802.1x Authentication         | 175 |
| Table 19: | MAC Address Authentication    | 177 |
| Table 20: | Filtering Commands            | 181 |
| Table 21: | Spanning Tree Commands        | 186 |
| Table 22: | WDS Bridge Commands           | 193 |
| Table 23: | Ethernet Interface Commands   | 195 |
| Table 24: | Wireless Interface Commands   | 201 |
| Table 25: | Wireless Security Commands    | 218 |
| Table 26: | Link Layer Discovery Commands | 228 |
| Table 27: | VLAN Commands                 | 232 |
| Table 28: | WMM Commands                  | 235 |
| Table 29: | AP Parameters                 | 237 |
| Table 30: | BSS Parameters                | 237 |
| Table 31: | LED Indicators                | 241 |

| Table 32: | 10/100BASE-TX MDI and MDI-X Port Pinouts | 248 |
|-----------|------------------------------------------|-----|
| Table 33: | 1000BASE-T MDI and MDI-X Port Pinouts    | 250 |
| Table 34: | 10/100BASE-TX MDI and MDI-X Port Pinouts | 251 |

## INDEX OF CLI COMMANDS

802.1x enable 175 802.1x session-timeout 176 address filter default 177 address filter delete 178 address filter entry 178 a-mpdu 203 a-msdu 203 APmgmtIP 135 APmgmtUI 136 assoc-timeout-interval 214 auth 218 auth-timeout-value 214 beacon-interval 210 bridge stp br-conf forwarding-delay 187 bridge stp br-conf hello-time 187 bridge stp br-conf interface 189 bridge stp br-conf max-age 188 bridge stp br-conf priority 188 bridge stp service 186 bridge-link path-cost 198 bridge-link port-priority 199 channel 204 cipher-suite 222 cli-session-timeout 123 closed-system 213 configure 122 copy 168 country 128 description 212 dhcp-relay 153 dhcp-relay enable 152 dns server 196 dtim-period 210 dual-image 167 encryption 220 end 123 exit 123 filter acl-destination-address enable 183 filter acl-destination-address mac-address 183 filter acl-source-address enable 182 filter acl-source-address mac-address 183 filter ap-manage 182 filter ethernet-type enabled 184 filter ethernet-type protocol 184 filter local-bridge 181 interface ethernet 195

interface wireless 202 interface-radio-mode 205 ip address 196 ip dhcp 197 ip http port 133 ip http server 133 ip https port 134 ip https server 134 ip ssh-server enable 131 ip ssh-server port 132 ip telnet-server enable 132 key 221 lldp service 228 Ildp transmit delay-to-local-change 230 lldp transmit interval 229 Ildp transmit re-init-delay 229 Ildp-transmit hold-muliplier 229 logging clear 146 logging console 144 logging facility-type 145 logging host 144 logging level 145 logging on 143 mac-authentication server 179 mac-authentication session-timeout 179 make-rf-setting-effective 207 make-security-effective 225 management-vlanid 233 password 131 ping 124 pmksa-lifetime 224 preamble 208 prompt 129 protection-method 209 radius-server accounting timeout-interim 173 radius-server accounting key 173 radius-server accounting port 172 radius-server accounting-address 172 radius-server address 171 radius-server enable 170 radius-server key 171 radius-server port 171 reset 125 rts-threshold 211 short-guard-interval 209 show apmanagement 137 show authentication 176

show bridge br-conf 190 show bridge forward address 192 show bridge port-conf 190 show bridge status 192 show bridge stp 190 show config 138 show dhcp-relay 153 show dual-image 169 show event-log 147 show filters 185 show hardware 142 show history 125 show interface ethernet 200 show interface wireless 215 show line 126 show lldp 230 show logging 146 show radius 174 show snmp target 164 show snmp users 164 show snmp vacm group / show snmp vacm view 165 show sntp 151 show station 217 show system 137 show version 138 show wds wireless 194 shutdown 198 shutdown 214 snmp-server community 154 snmp-server contact 155 snmp-server enable server 156 snmp-server filter 163 snmp-server host 157 snmp-server location 155 snmp-server targets 162 snmp-server trap 157 snmp-server user 161 snmp-server vacm group 160 snmp-server vacm view 159 sntp-server date-time 149 sntp-server daylight-saving 150 sntp-server enable 149 sntp-server ip 148 sntp-server timezone 150 ssid 212 system name 130 transmit-key 222 transmit-power 205 username 130 vap 203 vlan 232 vlan-id 234 wds ap 193 wds sta 193 wmm 235 wmm-acknowledge-policy 236 wmmparam 236 wpa-pre-shared-key 224

# SECTION I

# **GETTING STARTED**

This section provides an overview of the access point, and introduces some basic concepts about wireless networking. It also describes the basic settings required to access the management interface.

This section includes these chapters:

- "Introduction" on page 27
- "Network Topologies" on page 35
- "Installing the access point" on page 39
- "Initial Configuration" on page 43

### INTRODUCTION

The EliteConnect<sup>™</sup> SMCE21011 is an IEEE 802.11n access point (AP) that meets draft 2.0 standards. It is fully interoperable with older 802.11a/b/g standards, providing a transparent, wireless high speed data communication between the wired LAN and fixed or mobile devices. The unit includes three detachable dual-band 2.4/5 GHz antennas with the option to attach higher specification external antennas that boost network coverage.

### **KEY HARDWARE FEATURES**

The following table describes the main hardware features of the AP.

| Feature          | Description                                                                                              |
|------------------|----------------------------------------------------------------------------------------------------|
| Antennas         | Three detachable dual-band 2.4/5 GHz MIMO antennas.                                                      |
| LAN Port         | One 1000BASE-T RJ-45 port that supports a Power over Ethernet (PoE) connection to power the device.      |
| Console Port     | Console connection through an RJ-45 port with included RS-232 serial cable.                              |
| Reset Button     | For resetting the unit and restoring factory defaults.                                                   |
| LEDs             | Provides LED indicators for system status, wireless radio status, and LAN port status.                   |
| Power            | Power over Ethernet (PoE) support through the RJ-45 Ethernet port, or from an external AC power adapter. |
| Mounting Options | Can be mounted on a wall, or on any horizontal surface such as a desktop or shelf.                       |
|                  |                                                                                                    |

#### **Table 1: Key Hardware Features**

### **DESCRIPTION OF CAPABILITIES**

The SMC21011 supports up to eight Virtual Access Point (VAP) interfaces, which allow traffic to be separated for different user groups within the same AP service area. Each VAP can support up to 64 wireless clients, whereby the clients associate with each VAP in the same way as they would with physically separate access points. This means that each VAP can be configured with its own Service Set Identification (SSID), security settings, VLAN assignments, and other parameters, allowing the AP to serve a diverse range of client needs in an area from a single unit.

In addition, the access point offers full network management capabilities through an easy to configure web interface, a command line interface for initial configuration and troubleshooting, and support for Simple Network Management tools.

The SMCE21011 utilises MIMO technology and Spatial Multiplexing to achieve the highest possible data rate and throughput on the 802.11n frequency. The unit's PoE RJ-45 port provides a 1 Gbps full-duplex link to a wired LAN.

### **PACKAGE CONTENTS**

The EliteConnect<sup>™</sup> SMCE21011 package includes:

- 11n Access Point (SMCE21011)
- RJ-45 Category 5 network cable
- RJ-45 to RS-232 console cable
- AC power adapter
- Four rubber feet
- User Guide CD

Inform your dealer if there are any incorrect, missing or damaged parts. If possible, retain the carton, including the original packing materials. Use them again to repack the product in case there is a need to return it.

### HARDWARE DESCRIPTION

Figure 1: Top Panel

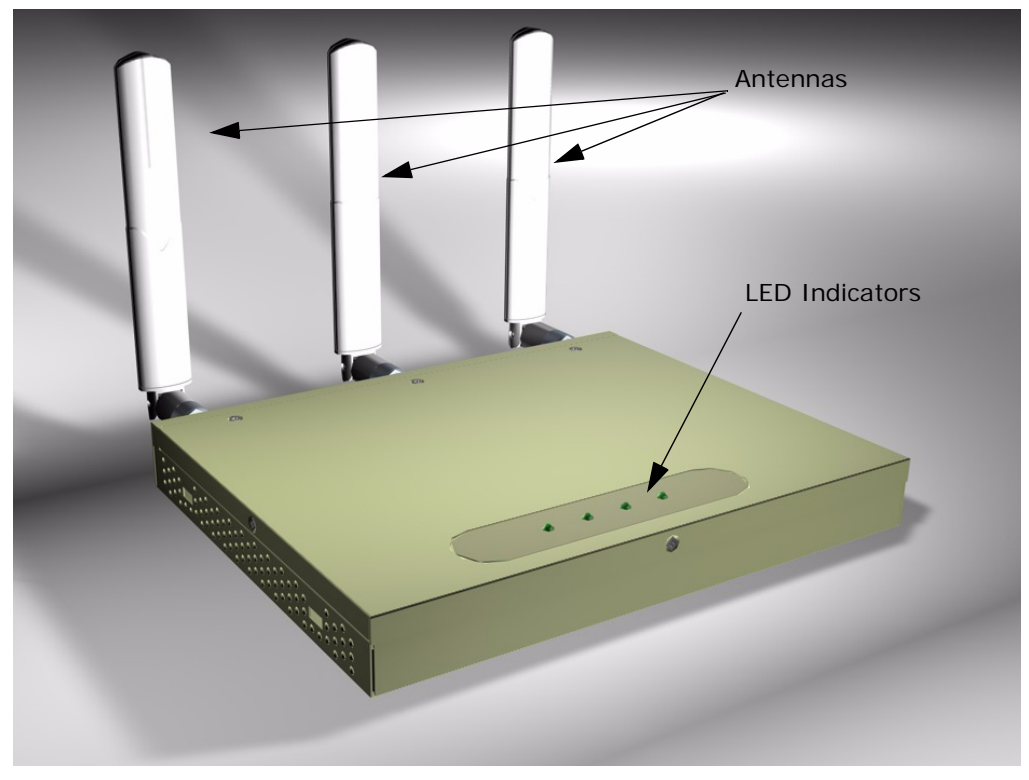

Figure 2: Rear Panel

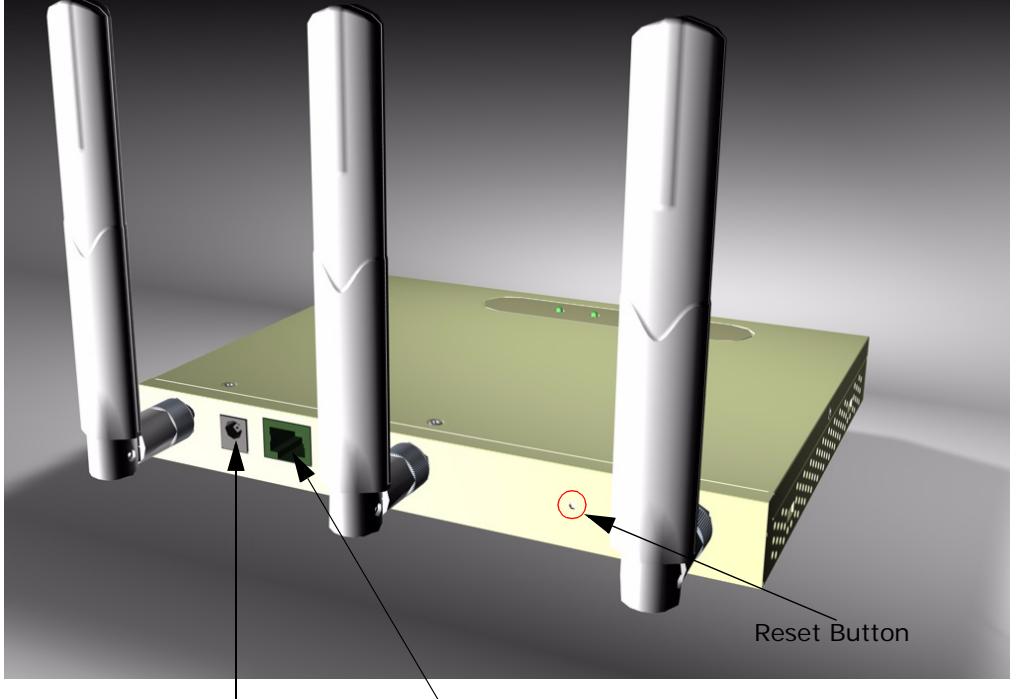

DC Power Port

RJ-45 PoE Port

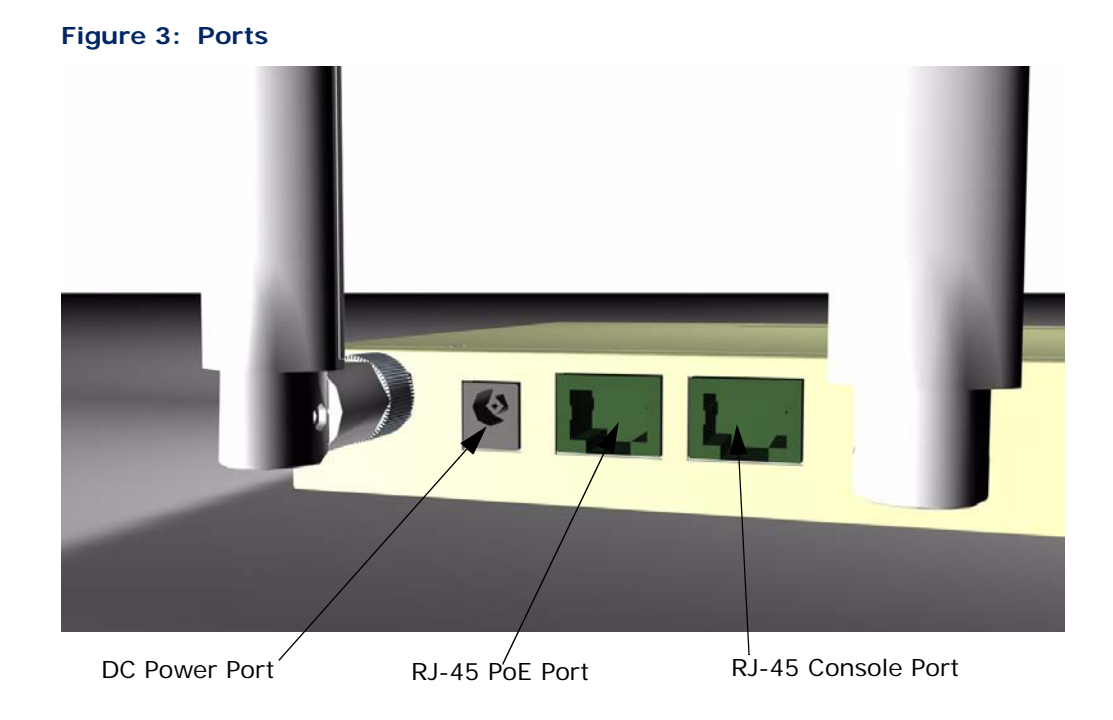

**ANTENNAS** The access point includes three integrated external MIMO (multiple-input and multiple-output) antennas. MIMO uses multiple antennas for transmitting and receiving radio signals to improve data throughput and link range.

Each antenna transmits the outgoing signal as a toroidal sphere (doughnut shaped), with the coverage extending most in a direction perpendicular to the antenna. Therefore, the antennas should be adjusted to an angle that provides the appropriate coverage for the service area.

#### **EXTERNAL ANTENNA CONNECTOR** The access point supports external antennas for improving the coverage of the 802.11n signal. The antennas supplied with the unit screw off in a clockwise manner and can be replaced with with alternative antennas that extend or shape the coverage area.

Figure 4: External Antenna Connector

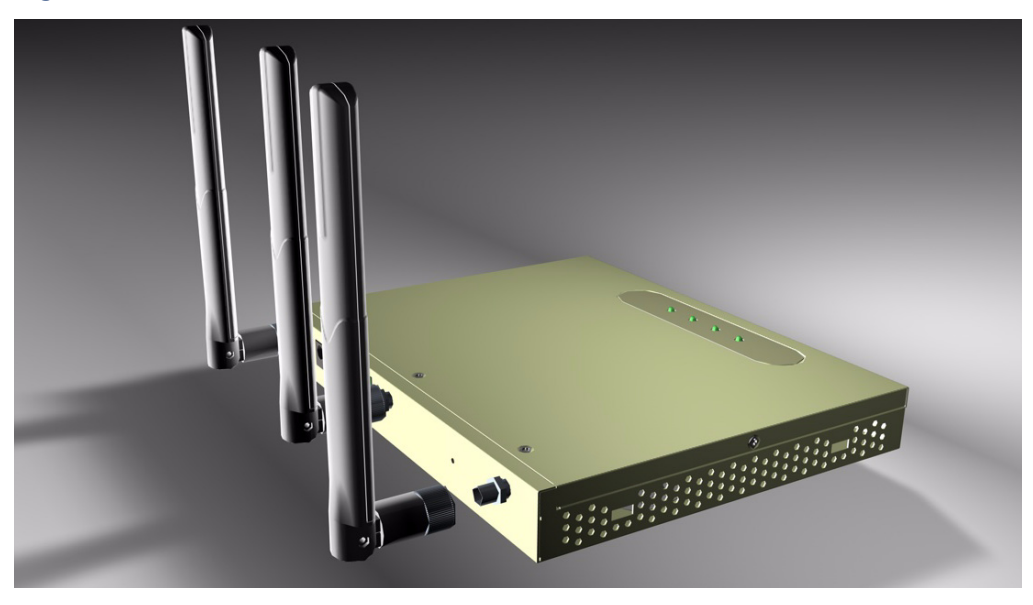

Figure 5: Screw-off External Antenna Connector - Close Up

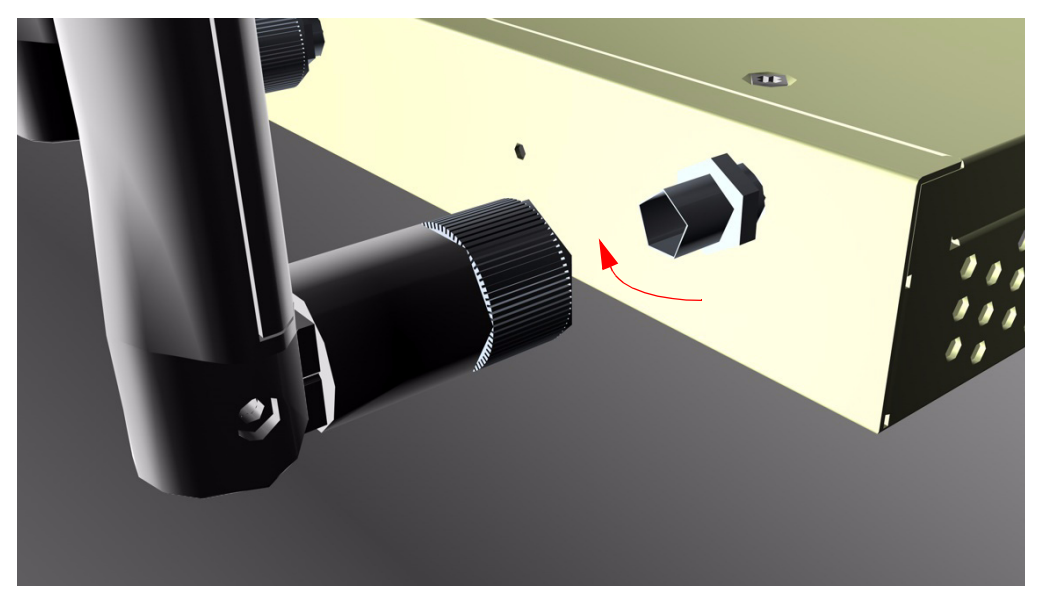

**LED INDICATORS** The access point includes four status LED indicators, as described in the following figure and table.

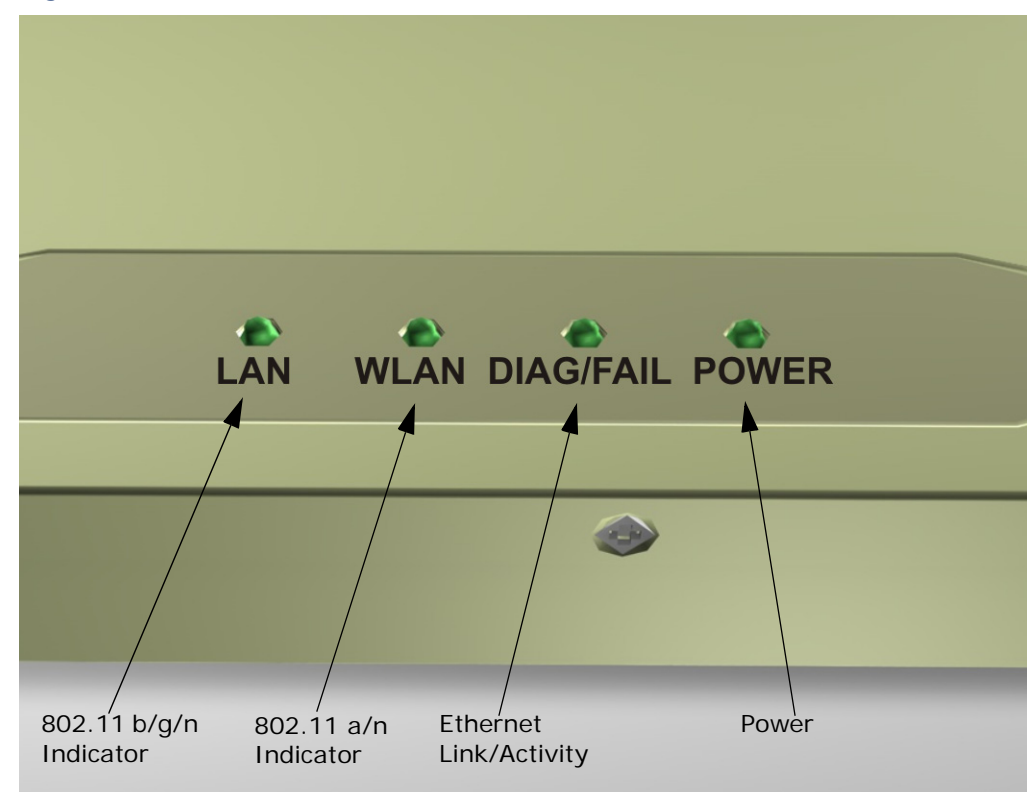

### Figure 6: LEDs

### Table 2: LED Behavior

| LED                          | Status   | Description                             |
|------------------------------|----------|-----------------------------------------|
| LAN<br>(802.11a/n 5 GHz)     | Off      | The 802.11a/n radio is disabled.        |
|                              | Blue     | There is an 802.11n link.               |
|                              | Green    | There is an 802.11a link.               |
|                              | Flashing | Indicates activity.                     |
| WLAN<br>(802.11b/g/n 2.4GHz) | Off      | The 802.11b/g/n radio is disabled.      |
|                              | Blue     | There is an 802.11n link.               |
|                              | Green    | There is an 802.11b/g link.             |
|                              | Flashing | Indicates activity.                     |
| DIAG/FAIL                    | Off      | There is no connection on the LAN port. |
|                              | Blue     | Indicates a 1000 Mbps link.             |
|                              | Green    | Indicates a 100 Mbps link.              |
|                              | Orange   | Indicates a 10 Mbps link.               |
|                              | Flashing | Indicates activity.                     |

| LED   | Status         | Description                                                                    |
|-------|----------------|--------------------------------------------------------------------------------|
| POWER | Off            | Indicates that there is no power or the power source has been disconnected.    |
|       | Flashing Green | Indicates that the system is rebooting or has started a reset.                 |
|       | Green          | Indicates that power is being supplied and the system is functioning normally. |
|       | Red            | Indicates that there has been a system malfunction.                            |

#### Table 2: LED Behavior (Continued)

**CONSOLE PORT** This port is used to connect a console device to the access point through a serial cable. The console device can be a PC or workstation running a VT-100 terminal emulator, or a VT-100 terminal. A crossover RJ-45 to RS-232 cable is supplied with the unit for connecting to the console port.

**ETHERNET PORT** The access point has one 1000BASE-T RJ-45 port that can be attached directly to 10BASE-T/100BASE-TX/1000BASE-TX LAN segments.

This port supports automatic MDI/MDI-X operation, so you can use straight-through cables for all network connections to PCs, switches, or hubs.

The access point appears as an Ethernet node and performs a bridging function by moving packets from the wired LAN to remote workstations on the wireless infrastructure.

i

**Note:** The RJ-45 port also supports Power over Ethernet (PoE) based on the IEEE 802.3af standard. Refer to the description for the "Power Connector" for information on supplying power to the access point's network port from a network device, such as a switch or power injector, that provides Power over Ethernet (PoE).

# **POWER CONNECTOR** The access point does not have a power switch. It is powered on when connected to the AC power adapter, and the power adapter is connected to a power source. The power adapter automatically adjusts to any voltage between 100~240 volts at 50 or 60 Hz, and supplies 48 volts DC power to the unit. No voltage range settings are required.

The access point may also receive Power over Ethernet (PoE) from a switch or other network device that supplies power over the network cable based on the IEEE 802.3af standard.

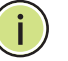

**NOTE:** The access point supports both endspan and midspan PoE.

If the access point is connected to a PoE source device and also connected to a local power source through the AC power adapter, AC power will be disabled.

**RESET BUTTON** This button is used to reset the access point or restore the factory default configuration. If you hold down the button for less than 5 seconds, the access point will perform a hardware reset. If you hold down the button for 5 seconds or more, any configuration changes you may have made are removed, and the factory default configuration is restored to the access point.

## **NETWORK TOPOLOGIES**

Wireless networks support a standalone configuration as well as an integrated configuration with 10/100/1000 Mbps Ethernet LANs. The SMCE21011 also provides bridging services that can be configured independently on either the 5 GHz or 2.4 GHz radio interfaces.

Access points can be deployed to support wireless clients and connect wired LANs in the following configurations:

- Infrastructure for wireless LANs
- Infrastructure wireless LAN for roaming wireless PCs
- Infrastructure wireless bridge to connect wired LANs

### **INTERFERENCE ISSUES**

The 802.11b, 802.11g and 802.11n frequency band operating at 2.4 GHz can easily encounter interference from other 2.4 GHz devices, such as other 802.11b/g/n wireless devices, cordless phones and microwave ovens. If you experience poor wireless LAN performance, try the following measures:

- Limit any possible sources of radio interference within the service area
- Increase the distance between neighboring access points
- Decrease the signal strength of neighboring access points
- Increase the channel separation of neighboring access points (e.g. up to 3 channels of separation for 802.11b, or up to 4 channels for 802.11a, or up to 5 channels for 802.11g)

### INFRASTRUCTURE WIRELESS LAN

The access point also provides access to a wired LAN for wireless workstations. An integrated wired/wireless LAN is called an Infrastructure configuration. A Basic Service Set (BSS) consists of a group of wireless PC users, and an access point that is directly connected to the wired LAN. Each wireless PC in this BSS can talk to any computer in its wireless group via a radio link, or access other computers or network resources in the wired LAN infrastructure via the access point. The infrastructure configuration extends the accessibility of wireless PCs to the wired LAN.

A wireless infrastructure can be used for access to a central database, or for connection between mobile workers, as shown in the following figure.

### Figure 7: Infrastructure Wireless LAN

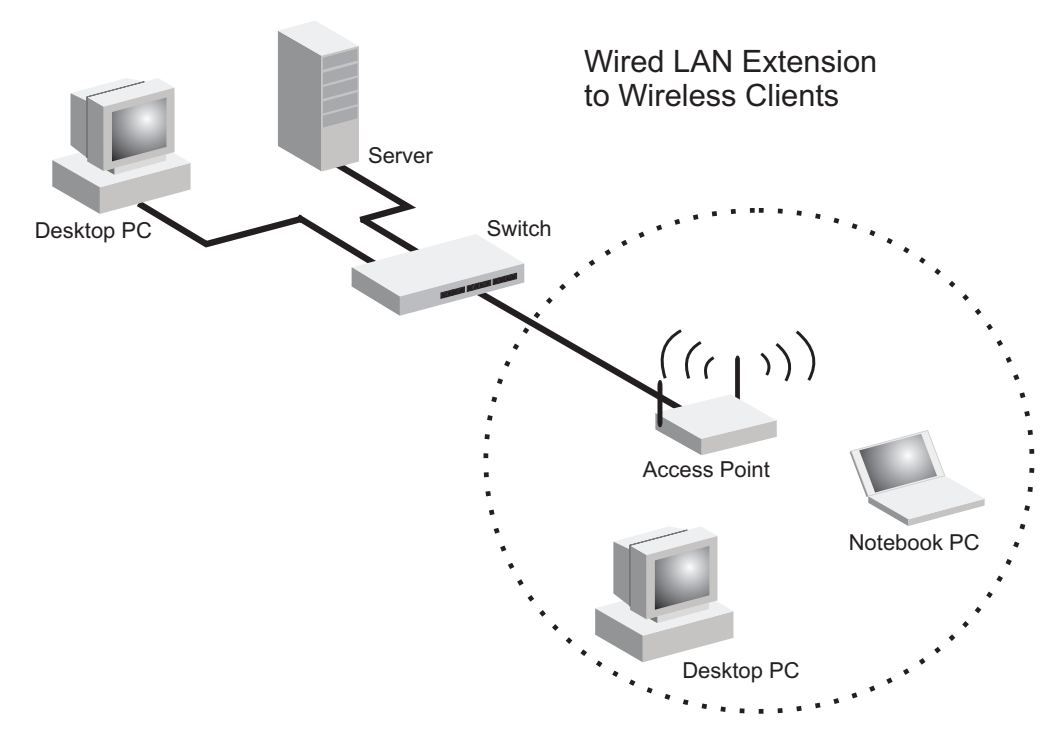

### INFRASTRUCTURE WIRELESS LAN FOR ROAMING WIRELESS PCs

The Basic Service Set (BSS) defines the communications domain for each access point and its associated wireless clients. The BSS ID is a 48-bit binary number based on the access point's wireless MAC address, and is set automatically and transparently as clients associate with the access point. The BSS ID is used in frames sent between the access point and its clients to identify traffic in the service area.

The BSS ID is only set by the access point, never by its clients. The clients only need to set the Service Set Identifier (SSID) that identifies the service set provided by one or more access points. The SSID can be manually configured by the clients, can be detected in an access point's beacon, or can be obtained by querying for the identity of the nearest access point. For clients that do not need to roam, set the SSID for the wireless card to that used by the access point to which you want to connect.

A wireless infrastructure can also support roaming for mobile workers. More than one access point can be configured to create an Extended Service Set (ESS). By placing the access points so that a continuous
coverage area is created, wireless users within this ESS can roam freely. All wireless network cards and adapters and wireless access points within a specific ESS must be configured with the same SSID.

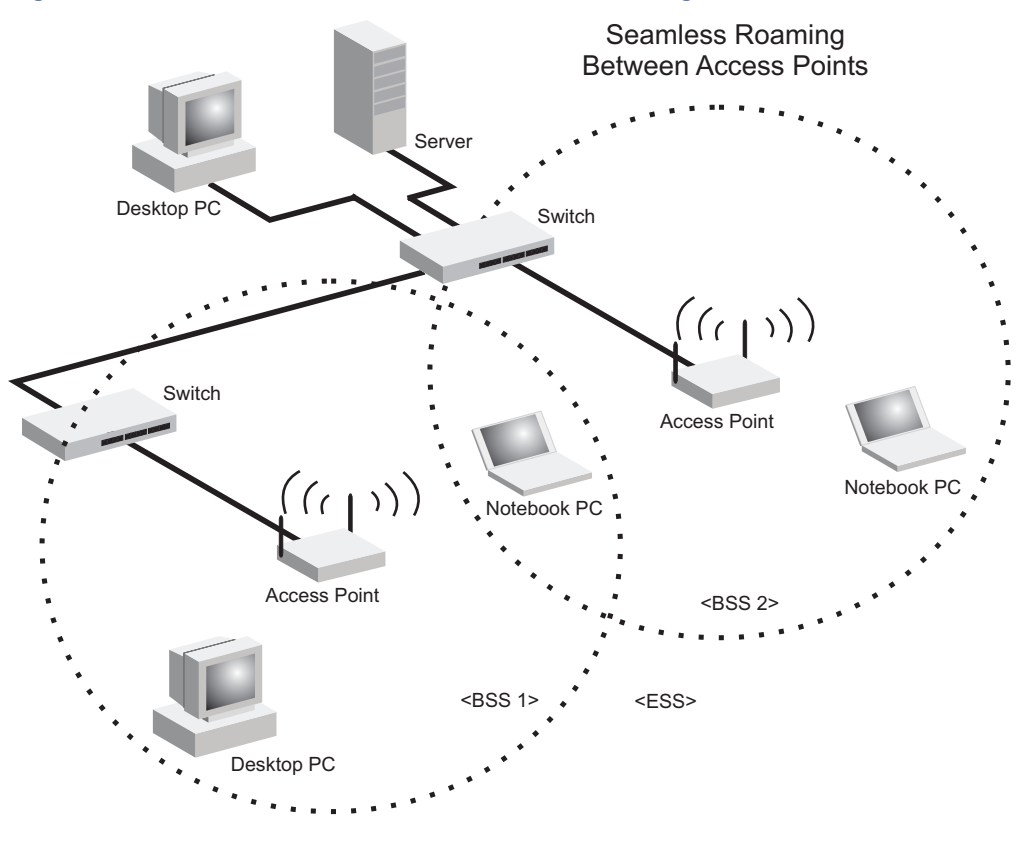

Figure 8: Infrastructure Wireless LAN for Roaming Wireless PCs

#### **INFRASTRUCTURE WIRELESS BRIDGE**

The IEEE 802.11 standard defines a Wireless Distribution System (WDS) for bridge connections between BSS areas (access points). The access point uses WDS to forward traffic on links between units.

The access point supports WDS bridge links that are independently configurable on each VAP. There are two WDS modes; WDS-AP and WDS-STA. Otherwise, VAPs operate in a normal AP mode.

- AP Mode: Provides services to clients as a normal access point.
- WDS-AP Mode: Operates as an access point in WDS mode, which accepts connections from client stations in WDS mode.
- WDS-STA Mode: Operates as a client station in WDS mode, which connects to an access point in WDS mode. The user needs to specify the MAC address of the access point in WDS mode to which it intends to connect.

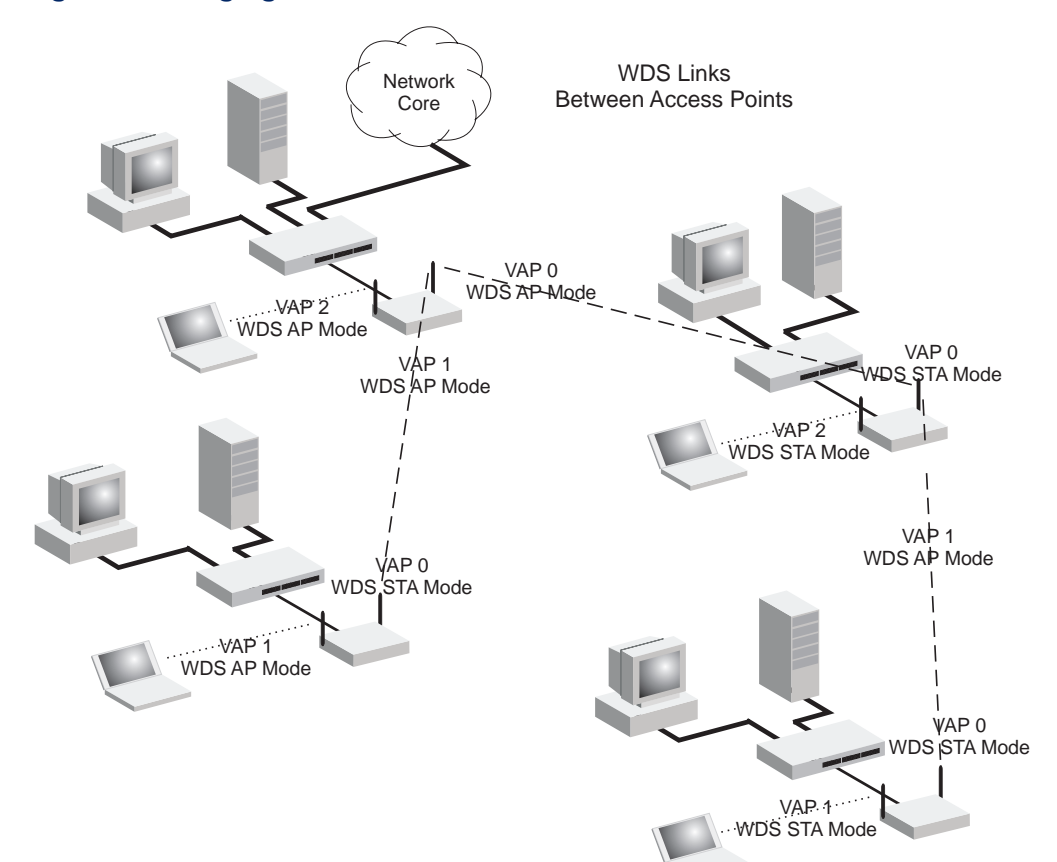

Figure 9: Bridging Mode

# **INSTALLING THE ACCESS POINT**

This chapter describes how to install the access point.

## **LOCATION SELECTION**

Choose a proper place for the access point. In general, the best location is at the center of your wireless coverage area, within line of sight of all wireless devices. Try to place the access point in a position that can best cover its service area. For optimum performance, consider these guidelines:

- Mount the access point as high as possible above any obstructions in the coverage area.
- Avoid mounting next to or near building support columns or other obstructions that may cause reduced signal or null zones in parts of the coverage area.
- Mount away from any signal absorbing or reflecting structures (such as those containing metal).

The access point can be mounted on any horizontal surface, or a wall.

## **MOUNTING ON A HORIZONTAL SURFACE**

To keep the access point from sliding on the surface, attach the four rubber feet provided in the accessory kit to the marked circles on the bottom of the access point.

Figure 10: Attach Feet

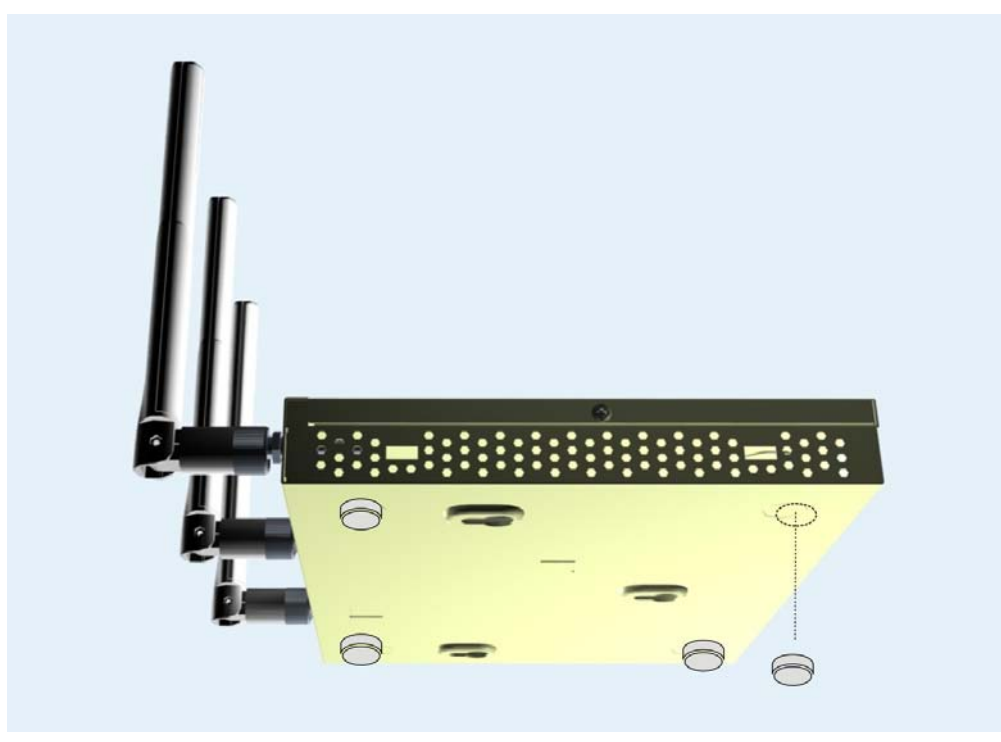

## **MOUNTING ON A WALL**

To mount on a wall follow the instructions below.

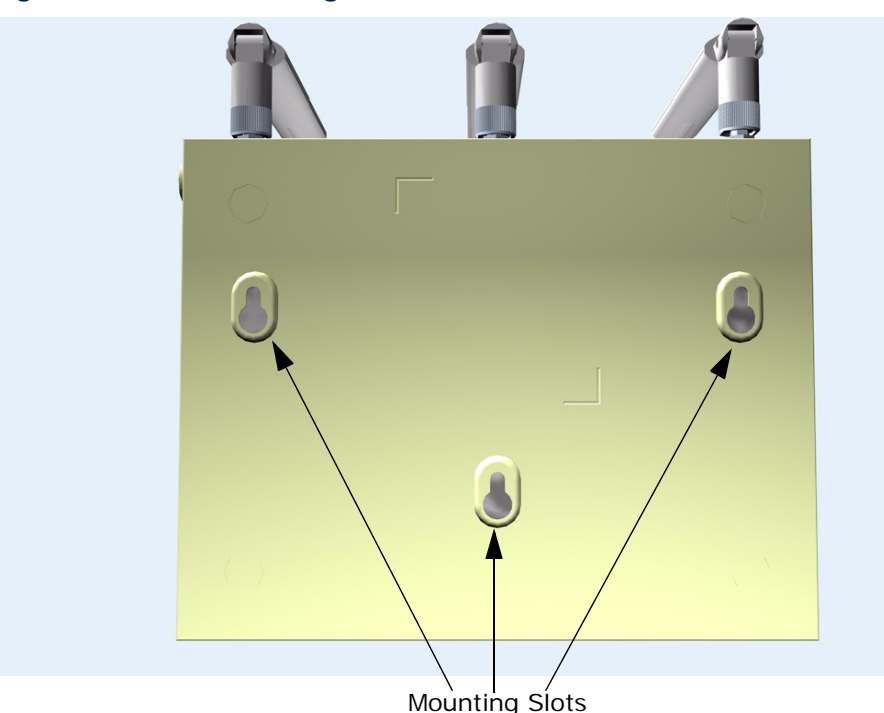

Figure 11: Wall Mounting

The access point should be mounted only to a wall or wood surface that is at least 1/2-inch plywood or its equivalent. To mount the access point on a wall, always use its wall-mounting bracket. The access point must be mounted with the RJ-45 cable connector oriented upwards to ensure proper operation.

- 1. Mark the position of the three screw holes on the wall. For concrete or brick walls, you will need to drill holes and insert wall plugs for the screws.
- **2.** Insert the included screws into the holes, leaving about 2-3 mm clearance from the wall.
- **3.** Line up the three mounting points on the AP with the screws in the wall, then slide the AP down onto the screws until it is in a secured position.

### **CONNECTING AND POWERING ON**

Connect the power adapter to the access point, and the power cord to an AC power outlet.

Otherwise, the access point can derive its operating power directly from the RJ-45 port when connected to a device that provides IEEE 802.3af compliant Power over Ethernet (PoE).

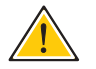

**CAUTION:** Use ONLY the power adapter supplied with this access point. Otherwise, the product may be damaged.

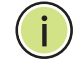

**Note:** If the access point is connected to both a PoE source device and an AC power source, AC will be disabled.

 Observe the Self Test – When you power on the access point, verify that the Power indicator stops flashing and remains on, and that the other indicators start functioning as described under "LED Indicators" on page 32.

If the PWR LED does not stop flashing, the self test has not completed correctly. Refer to "Troubleshooting" on page 241.

2. Connect the Ethernet Cable – The access point can be connected to a 10/100/1000 Mbps Ethernet through a network device such as a hub or a switch. Connect your network to the RJ-45 port on the back panel with Category 5E or better UTP Ethernet cable. When the access point and the connected device are powered on, the Ethernet Link LED should light indicating a valid network connection.

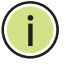

**NOTE:** The RJ-45 port on the access point supports automatic MDI/MDI-X operation, so you can use straight-through cables for all network connections to PCs, switches, or hubs.

- **3.** Position the Antennas Each antenna emits a radiation pattern that is toroidal (doughnut shaped), with the coverage extending most in the direction perpendicular to the antenna. Therefore, the antennas should be oriented so that the radio coverage pattern fills the intended horizontal space. Also, the antennas should both be positioned along the same axes, providing the same coverage area. For example, if the access point is mounted on a horizontal surface, all antennas should be positioned pointing vertically up to provide optimum coverage.
- 4. Connect the Console Port Connect the RJ-45 console cable (included with access point) to the RS-232 console port for accessing the command-line interface. You can manage the access point using the console port, the web interface, or SNMP management software.

4

# **INITIAL CONFIGURATION**

The SMCE21011 offers a user-friendly web-based management interface for the configuration of all the unit's features. Any PC directly attached to the unit can access the management interface using a web browser, such as Internet Explorer (version 6.0 or above).

#### **CONNECTING TO THE LOGIN PAGE**

It is recommended to make initial configuration changes by connecting a PC directly to the SMCE21011's LAN port. The SMCE21011 has a default IP address of 192.168.1.1 and a subnet mask of 255.255.255.0. You must set your PC IP address to be on the same subnet as the SMCE21011 (that is, the PC and SMCE21011 addresses must both start 192.168.1.x).

To access the access point management interface, follow these steps:

- **1.** Use your web browser to connect to the management interface using the default IP address of 192.168.1.1.
- 2. Log into the interface by entering the default username "accton" and password also "accton," then click Login.

**NOTE:** It is strongly recommended to change the default user name and password the first time you access the web interface. For information on changing user names and passwords, See "Administration Settings" on page 52.

#### Figure 12: Login Page

| use | rname        |
|-----|--------------|
| pas | sword        |
|     |              |
|     | Login Cancel |

## HOME PAGE AND MAIN MENU

After logging in to the web interface, the Home page displays. The Home page shows some basic settings for the AP, including Country Code and the management access password.

#### Figure 13: Home Page

|                         | Administration                                                             |                                              |  |  |
|-------------------------|----------------------------------------------------------------------------|----------------------------------------------|--|--|
| <b>SINC</b><br>Networks | Identification                                                             |                                              |  |  |
| 🗂 SYSTEM                | System Name 11n_AP                                                         |                                              |  |  |
| C ADMINISTRATION        | The system name is designed for the user to uniquely identify this device. |                                              |  |  |
| 🛱 ADVANCE               |                                                                            |                                              |  |  |
| 🗅 WIRELESS              | Change Password                                                            |                                              |  |  |
| ិា snmp                 | Username                                                                   | accton                                       |  |  |
|                         | Old Password                                                               | (If no password, please input "null" string) |  |  |
|                         | New Password                                                               |                                              |  |  |
| Logout Save Config      | Confirm New Password                                                       | •••••                                        |  |  |
|                         | Country Code                                                               |                                              |  |  |
|                         | Country Code US, United Sta                                                | tës 🔽                                        |  |  |
|                         | Set Cancel Help                                                            |                                              |  |  |

The web interface Main Menu menu provides access to all the configuration settings available for the access point.

- System Name An alias for the access point, enabling the device to be uniquely identified on the network. (Default: 11n\_AP; Range: 1-32 characters)
- Username The name of the user. The default name is "admin." (Length: 3-16 characters, case sensitive)
- Old Password Type your old password. The default password is "smcdamin."
- New Password The password for management access. (Length: 3-16 characters, case sensitive)
- **Confirm New Password** Enter the password again for verification.
- Country Code This command configures the access point's country code, which identifies the country of operation and sets the authorized radio channels.

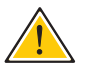

**CAUTION:** You must set the country code to the country of operation. Setting the country code restricts operation of the access point to the radio channels and transmit power levels permitted for wireless networks in the specified country.

## COMMON WEB PAGE BUTTONS

The list below describes the common buttons found on most web management pages:

Set – Applies the new parameters and saves them to temporary RAM memory. Also displays a screen to inform you when it has taken affect. Clicking 'OK' returns to the home page. The running configuration will not be saved upon a reboot unless you use the "Save Config" button.

#### Figure 14: Set Configuration Changes

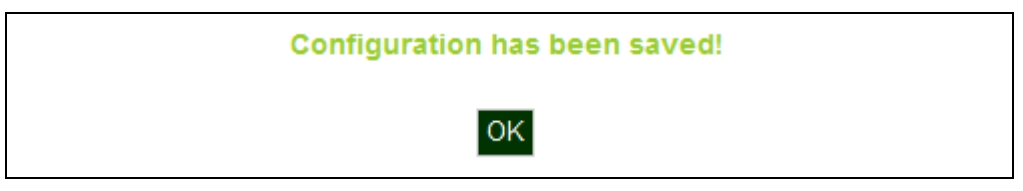

- **Cancel** Cancels the newly entered settings and restores the originals.
- Help Displays the help window.

#### Figure 15: Help Menu

| -SYSTEM                                | Administration                                                                        |
|----------------------------------------|---------------------------------------------------------------------------------------|
| Administration<br>TCP/IP               | configure the device information, including                                           |
| System time<br>SVP<br>Vlan             | Identification<br>Set the name of this device, of which the user can identify easily. |
| System Log<br>Quick Start              | Change Password                                                                       |
| -MANAGEMENI<br>AP Management           | Moony the administration password.                                                    |
| Restrict<br>Management<br>-ADVANCE     | <b>Country code</b><br>Select the country where the device is located.                |
| Local Bridge Filter<br>LLDP            |                                                                                       |
| Access Control List<br>-WIRELESS       |                                                                                       |
| STP<br>Authentication                  |                                                                                       |
| Select wifi interface<br>Radio Setting |                                                                                       |
| Vap Setting                            |                                                                                       |

- **Logout** Ends the web management session.
- Save Config Saves the current configuration so that it is retained after a restart.

## **QUICK START**

The Quick Start menu is designed to help you configure the basic settings required to get the access point up and running. Click 'System', followed by 'Quick Start'.

**STEP 1** The first page of the Quick Start configures the system identification, access password, and the Country Code.

| Figure 16: Quick Start - Step 1 |                                                  |
|---------------------------------|--------------------------------------------------|
| Quick Start                     |                                                  |
| Identification                  |                                                  |
| System Name                     | 11n_AP                                           |
| The system name is designe      | d for the user to uniquely identify this device. |
| Change Password                 |                                                  |
| Username                        | accton                                           |
| Old Password                    | (If no password, please input "null" string)     |
| New Password                    | •••••                                            |
| Confirm New Password            | •••••                                            |
| Country Code                    |                                                  |
| Country Code                    | US, United States                                |
| Cancel Next                     |                                                  |

The following items are displayed on the first page of the Quick Start wizard:

#### **IDENTIFICATION**

 System Name — The name assigned to the access point. (Default: 11n\_AP)

#### **CHANGE PASSWORD**

- Username The name of the user, non-configurable. (Default: accton)
- Old Password If the unit has been configured with a password already, enter that password, otherwise enter a null string.
- New Password The password for management access. (Length: 3-16 characters, case sensitive)
- **Confirm New Password** Enter the password again for verification.

### **COUNTRY CODE**

 Country Code — Configures the access point's country code from a drop down menu, which identifies the country of operation and sets the authorized radio channels.

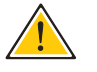

**CAUTION:** You must set the country code to the country of operation. Setting the country code restricts operation of the access point to the radio channels and transmit power levels permitted for wireless networks in the specified country.

- **Cancel** Cancels the newly entered settings and restores the orignals.
- Next Proceeds to the next page.
- **STEP 2** The Step 2 page of the Quick Start configures IP settings and DHCP client status.

#### Figure 17: Quick Start - Step 2

| lick Start            |                    |
|-----------------------|--------------------|
| DHCP                  |                    |
| DHCP Status           | ○ Enable ⊙ Disable |
| IP Address            | 192.168.1.1        |
| Subnet Mask           | 255.255.255.0      |
| Default Gateway       | 192.168.1.254      |
| Primary DNS Address   | 10.10.1.1          |
| Secondary DNS Address | 192.168.1.2        |
|                       |                    |
| Prev Cancel Next      |                    |

The following items are displayed on this page:

#### DHCP

- DHCP Status Enables/disables DHCP on the access point. (Default: disabled)
- IP Address Specifies an IP address for management of the access point. Valid IP addresses consist of four decimal numbers, 0 to 255, separated by periods. (Default: 192.168.1.1.)
- Subnet Mask Indicates the local subnet mask. Select the desired mask from the drop down menu. (Default: 255.255.2)
- Default Gateway The default gateway is the IP address of the router for the access point, which is used if the requested destination address is not on the local subnet. (Default: 192.168.1.254)

If you have management stations, DNS, RADIUS, or other network servers located on another subnet, type the IP address of the default gateway router in the text field provided.

- Primary and Secondary DNS Address The IP address of Domain Name Servers on the network. A DNS maps numerical IP addresses to domain names and can be used to identify network hosts by familiar names instead of the IP addresses. (Primary DNS Default Address: 10.10.1.1; Secondary DNS Default Address: 192.168.1.2)
- **Prev** Returns to the previous screen.
- **Cancel** Cancels the newly entered settings and restores the orignals.
- **Next** Proceeds to the final step in the Quick Start wizard.

| Figure 18: Quick Start - Step 3                                                        |                        |  |  |  |
|----------------------------------------------------------------------------------------|------------------------|--|--|--|
| Quick Start                                                                            |                        |  |  |  |
| Interface Setting                                                                      |                        |  |  |  |
| WiFi mode 11ng 🗸                                                                       |                        |  |  |  |
| Basic Setting                                                                          |                        |  |  |  |
| SSID vap_a0                                                                            |                        |  |  |  |
| Security<br>Association Mode Open System<br>Encryption Method None V<br>Authentication | <b>▼</b>               |  |  |  |
| 802.1X                                                                                 | ● Disable ○ Enable     |  |  |  |
| 802.1X Reauthentication Refresh Rate                                                   | seconds (0 = Disabled) |  |  |  |
| If 802.1x is enabled, then <u>RADIUS</u> setup must be completed                       |                        |  |  |  |
| Prev Cancel Set                                                                        |                        |  |  |  |

**STEP 3** The Step 3 page of the Quick Start configures radio interface settings.

The following items are displayed on this page:

#### **INTERFACE SETTING**

 WiFi Mode — Selects mode of operation of the radio chip from 802.11n/g compliant or 802.11n/a compliant. (Default: 11n/g)

#### **BASIC SETTING**

 SSID — Sets the service set identifyer for the primary VAP. (Default: vap\_a0)

#### SECURITY

- Association Mode Selects the security mode for association of other access points and wireless devices to the access point. (Default: Open System; Range: Open System, WPA, WPA-PSK, WPA2, WPA2-PSK, WPA-WPA2-mixed, or WPA-WPA2-PSK-mixed)
- Encryption Mode If set to Open System the Encryption Method is 'None', or WEP Keys may be enabled

#### **AUTHENTICATION**

- 802.1x Enables 802.1x authentication. (Default: Enabled)
- 802.1x Reauthentication Refresh Rate Sets the reauthentication refresh rate for 802.1x authentication. (Default: 3600 seconds; Range: 1-65535 seconds; 0=disabled)
- RADIUS If configuring a RADIUS server refer to the section "RADIUS Client Commands" on page 170.

## **MAIN MENU ITEMS**

To configure settings, click the relevant Main Menu item. Each Main Menu item is sumarized below with links to the relevant section in this guide where configuration parameters are described in detail:

- System Configures Management IP, WAN, LAN and QoS settings. See "System Settings" on page 52.
- Adminstration Configures HTTP and Telnet settings. See "Management Settings" on page 65
- Advance Confiures LLDP and Access Control Lists. See "Advanced Settings" on page 76
- Wireless Settings Configures Wi-Fi access point settings. See "Wireless Settings" on page 82.
- **SNMP** Configures SNMP settings. See "SNMP Services" on page 92
- Mantentance Congifures firmware upgrades remote and locally. See "Maintenance Settings" on page 103
- Information Displays current system settings. See "Status Information" on page 109.

# SECTION II

# WEB CONFIGURATION

This section provides details on configuring the access point using the web browser interface.

This section includes these chapters:

- "System Settings" on page 52
- "Management Settings" on page 65
- "Advanced Settings" on page 76
- "Wireless Settings" on page 82
- "SNMP Services" on page 92
- "Maintenance Settings" on page 103
- "Status Information" on page 109

This chapter describes basic system settings on the access point. It includes the following sections:

- "Administration Settings" on page 52
- "IP Address" on page 54
- "Radius Settings" on page 55
- "System Time" on page 58
- "SpectraLink Voice Priority" on page 60
- "VLAN Configuration" on page 60
- "System Logs" on page 62
- "Quick Start Wizard" on page 64

## **ADMINISTRATION SETTINGS**

The access point can be managed by any computer using a web browser (Internet Explorer 5.0 or above, or Firefox 2.0 or above). Enter the configured IP address of the access point, or use the default address: http://192.168.1.1

To log into the access point, enter the default user name "accton" and the password "accton", then click "LOGIN". When the home page displays, click on Advanced Setup. The following page will display.

| Administration                                                             |                                              |  |  |
|----------------------------------------------------------------------------|----------------------------------------------|--|--|
| Identification                                                             |                                              |  |  |
| System Name 11n_AP                                                         |                                              |  |  |
| The system name is designed for the user to uniquely identify this device. |                                              |  |  |
| Change Password                                                            |                                              |  |  |
| Username                                                                   | accton                                       |  |  |
| Old Password                                                               | (If no password, please input "null" string) |  |  |
| New Password                                                               | •••••                                        |  |  |
| Confirm New Password                                                       | •••••                                        |  |  |
| Country Code US, United States                                             |                                              |  |  |
| Set Cancel Help                                                            |                                              |  |  |

- System Name An alias for the access point, enabling the device to be uniquely identified on the network. (Default: SMC; Range: 1-32 characters)
- Username The name of the user. The default name is "admin." (Length: 3-16 characters, case sensitive)
- Old Password Type your old password.
- New Password The password for management access. (Length: 3-16 characters, case sensitive)
- **Confirm New Password** Enter the password again for verification.
- Country Code This command configures the access point's country code, which identifies the country of operation and sets the authorized radio channels.

## **IP ADDRESS**

Configuring the access point with an IP address expands your ability to manage the access point. A number of access point features depend on IP addressing to operate.

You can use the web browser interface to access IP addressing only if the access point already has an IP address that is reachable through your network.

By default, the access point will be not be automatically configured with IP settings from a Dynamic Host Configuration Protocol (DHCP) server. The default IP address is 192.168.1.1, subnet mask 255.255.255.0 and a default gateway of 192.168.1.254.

You will first be prompted to enter the primary and secondary DNS address for the unit before having access to the other IP parameters.

#### Figure 20: Set DNS Address

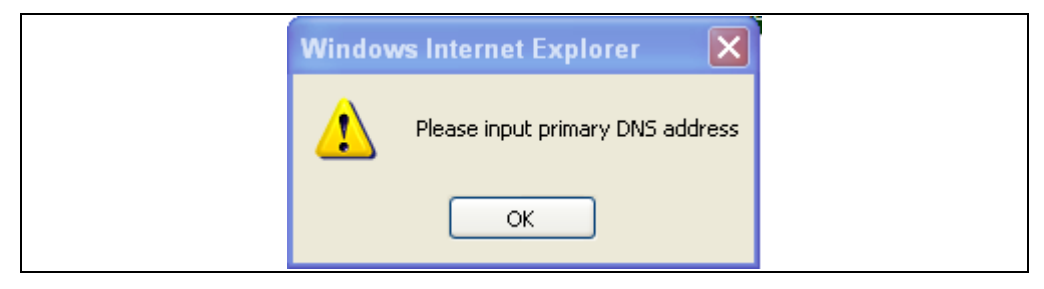

#### Figure 21: TCP/IP Settings

| TCP / IP Settings     |                    |
|-----------------------|--------------------|
| DHCP Client           |                    |
| DHCP Status           | ○ Enable ⊙ Disable |
| IP Address            | 192.168.1.1        |
| Subnet Mask           | 255.255.255.0      |
| Default Gateway       | 192.168.1.254      |
| Primary DNS Address   |                    |
| Secondary DNS Address |                    |
|                       | Set Cancel Help    |

- **DHCP Status** Enables/disables DHCP on the access point.
- IP Address Specifies an IP address for management of the access point. Valid IP addresses consist of four decimal numbers, 0 to 255, separated by periods. (Default: 192.168.1.1.)
- Subnet Mask Indicates the local subnet mask. Select the desired mask from the drop down menu. (Default: 255.255.2)
- Default Gateway The default gateway is the IP address of the router for the access point, which is used if the requested destination address is not on the local subnet.

If you have management stations, DNS, RADIUS, or other network servers located on another subnet, type the IP address of the default gateway router in the text field provided.

 Primary and Secondary DNS Address — The IP address of Domain Name Servers on the network. A DNS maps numerical IP addresses to domain names and can be used to identify network hosts by familiar names instead of the IP addresses.

If you have one or more DNS servers located on the local network, type the IP addresses in the text fields provided.

Make sure to type the correct DNS server address or the following message will display.

#### Figure 22: Invalid DNS

| N | lindows Internet Explorer 🛛 |  |
|---|-----------------------------|--|
|   | The DNS format is invalid   |  |
|   | ОК                          |  |

After you have network access to the access point, you can use the web browser interface to modify the initial IP configuration, if needed.

If there is no DHCP server on your network, or DHCP fails, the access point will automatically start up with a default IP address of 192.168.1.1

## **RADIUS SETTINGS**

Remote Authentication Dial-in User Service (RADIUS) is an authentication protocol that uses software running on a central server to control access to RADIUS-aware devices on the network. An authentication server contains a database of user credentials for each user that requires access to the network.

## SECONDARY RADIUS SERVER SETUP

**PRIMARY AND** A primary RADIUS server must be specified for the access point to implement IEEE 802.1X network access control and Wi-Fi Protected Access (WPA) wireless security. A secondary RADIUS server may also be specified as a backup should the primary server fail or become inaccessible.

> In addition, the configured RADIUS server can also act as a RADIUS Accounting server and receive user-session accounting information from the access point. RADIUS Accounting can be used to provide valuable information on user activity in the network.

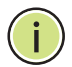

This guide assumes that you have already configured RADIUS server(s) to support the access point. Configuration of RADIUS server software is beyond the scope of this guide, refer to the documentation provided with the RADIUS server software.

#### Figure 23: RADIUS Settings

|                                                                                  | 0 Disable 0    | Enable                                                                               |      |  |
|----------------------------------------------------------------------------------|----------------|--------------------------------------------------------------------------------------|------|--|
| Port (1024-65535)                                                                | 1812           |                                                                                      |      |  |
| Kev                                                                              |                |                                                                                      |      |  |
| Radius Status                                                                    | O Disable 💿 E  | Enable                                                                               |      |  |
| Secondary RAD                                                                    | ILLS Server Se | tup                                                                                  |      |  |
| IP Address                                                                       | 10.7.16.96     | 10.7.16.96                                                                           |      |  |
| Port (1024-65535)                                                                | 1812           | 1812                                                                                 |      |  |
|                                                                                  | •••            |                                                                                      |      |  |
| Кеу                                                                              | •••            |                                                                                      |      |  |
| Key<br><b>RADIUS Accoun</b><br>Account Status                                    | •••            | ⊙ Disable ◯ Ena                                                                      | able |  |
| Key<br>RADIUS Accoun<br>Account Status<br>IP Address                             | •••            | <ul> <li>⊙ Disable ○ Ena</li> <li>10.7.16.96</li> </ul>                              | able |  |
| Key<br>RADIUS Accoun<br>Account Status<br>IP Address<br>Port (1024-65535)        | •••            | <ul> <li>Disable O Ena</li> <li>10.7.16.96</li> <li>1813</li> </ul>                  | able |  |
| Key<br>RADIUS Accoun<br>Account Status<br>IP Address<br>Port (1024-65535)<br>Key | •••            | <ul> <li>Disable O Ena</li> <li>10.7.16.96</li> <li>1813</li> <li>•••••••</li> </ul> | able |  |

The following items are displayed on the RADIUS Settings page:

- **RADIUS Status** Enables/disables the primary RADIUS server.
- IP Address Specifies the IP address or host name of the RADIUS server.
- Port (1024-65535) The UDP port number used by the RADIUS server for authentication messages. (Range: 1024-65535; Default: 1812)
- Key A shared text string used to encrypt messages between the access point and the RADIUS server. Be sure that the same text string is specified on the RADIUS server. Do not use blank spaces in the string. (Maximum length: 255 characters)

**RADIUS ACCOUNTING** The following items are displayed on the RADIUS Settings page:

- Account Status Enables/disables RADIUS accounting.
- **IP Address** Specifies the IP address or host name of the RADIUS accounting server.
- Port (1024-65535) The UDP port number used by the RADIUS accounting server for authentication messages. (Range: 1024-65535; Default: 1812)
- Key A shared text string used to encrypt messages between the access point and the RADIUS accounting server. Be sure that the same text string is specified on the RADIUS server. Do not use blank spaces in the string. (Maximum length: 255 characters)
- Interim Update Timeout (60-86400) The interval between transmitting accounting updates to the RADIUS server. (Range: 60-86400; Default: 3600 seconds)

## **SYSTEM TIME**

Simple Network Time Protocol (SNTP) allows the access point to set its internal clock based on periodic updates from a time server (SNTP or NTP). Maintaining an accurate time on the access point enables the system log to record meaningful dates and times for event entries. If the clock is not set, the access point will only record the time from the factory default set at the last bootup.

The access point acts as an SNTP client, periodically sending time synchronization requests to specific time servers. You can configure up to two time server IP addresses. The access point will attempt to poll each server in the configured sequence.

| Figure 24 | 4: SN | TP Se | ttings |
|-----------|-------|-------|--------|
|-----------|-------|-------|--------|

| Time Management        |                                        |
|------------------------|----------------------------------------|
| SNTP Server Setting    | js                                     |
| Sntp Status            | ○ Disable ④ Enable                     |
| Primary Server         | 129.6.15.28                            |
| Secondary Server       | 132.163.4.101                          |
|                        |                                        |
| Time Zone Setting      |                                        |
| Time Zone (GMT+08) He  | ong Kong, Perth, Singapore, Taipei 🛛 😽 |
|                        |                                        |
| Daylight Saving Set    | tings                                  |
| Daylight Saving Status | ⊙ Disable ○ Enable                     |
|                        | Set Cancel Help                        |

- **SNTP SERVER** Configures the access point to operate as an SNTP client. When enabled, at **SETTINGS** least one time server IP address must be specified.
  - **SNTP Status** Enables/disables SNTP. (Default: enabled)
  - Primary Server The IP address of an SNTP or NTP time server that the access point attempts to poll for a time update.
  - Secondary Server The IP address of a secondary SNTP or NTP time server. The access point first attempts to update the time from the primary server; if this fails it attempts an update from the secondary server.
- **TIME ZONE SETTING** SNTP uses Greenwich Mean Time, or GMT (sometimes referred to as Coordinated Universal Time, or UTC) based on the time at the Earth's prime meridian, zero degrees longitude. To display a time corresponding to your local time, you must indicate the number of hours your time zone is located before (east) or after (west) GMT.
  - Time Zone Select from the scroll down list the locale you are situated most close to, for example for New York, select '(GMT-05) Eastern Time (US & Canada)'.

# SETTINGS

**DAYLIGHT SAVING** The access point provides a way to automatically adjust the system clock for Daylight Savings Time changes. To use this feature you must define the month and date to begin and to end the change from standard time. During this period the system clock is set back by one hour.

> Daylight Saving Status — Enalbes/disables daylight savings time. (Default: disabled)

## SPECTRALINK VOICE PRIORITY

SpectraLink Voice Priority (SVP) is a voice priority mechanism for WLANs. SVP is an open, straightforward QoS approach that has been adopted by most leading vendors of WLAN APs. SVP favors isochronous voice packets over asynchronous data packets when contending for the wireless medium and when transmitting packets onto the wired LAN.

#### Figure 25: SVP Settings

| SpectraLink Voice | e Priority         |  |
|-------------------|--------------------|--|
| SpectraLink       | Voice Priority     |  |
| SVP Status        | ⊙ Disable ○ Enable |  |
| Set Cance         | Help               |  |

The following items are displayed on this page:

**SVP Status** — Enables/disables SVP on the access point.

## **VLAN CONFIGURATION**

VLANs (virtual local area networks) are turned off by default when first installing the access point. If turned on they will automatically tag any packets received by the WAN port before sending them on to the relevant VAP (virtual access point).

The access point can employ VLAN tagging support to control access to network resources and increase security. VLANs separate traffic passing between the access point, associated clients, and the wired network. There can be a VLAN assigned to each associated client, a default VLAN for each VAP (Virtual Access Point) interface, and a management VLAN for the access point.

Note the following points about the access point's VLAN support:

- The management VLAN is for managing the access point through remote management tools, such as the web interface, SSH, SNMP, or Telnet. The access point only accepts management traffic that is tagged with the specified management VLAN ID.
- All wireless clients associated to the access point are assigned to a VLAN. If IEEE 802.1X is being used to authenticate wireless clients, specific VLAN IDs can be configured on the RADIUS server to be assigned to each client. If a client is not assigned to a specific VLAN or if 802.1X is not used, the client is assigned to the default VLAN for the VAP interface with which it is associated. The access point only allows traffic tagged with assigned VLAN IDs or default VLAN IDs to access clients associated on each VAP interface.
- When VLAN support is enabled on the access point, traffic passed to the wired network is tagged with the appropriate VLAN ID, either an assigned client VLAN ID, default VLAN ID, or the management VLAN ID. Traffic received from the wired network must also be tagged with one of these known VLAN IDs. Received traffic that has an unknown VLAN ID or no VLAN tag is dropped.
- When VLAN support is disabled, the access point does not tag traffic passed to the wired network and ignores the VLAN tags on any received frames.

**NOTE:** Before enabling VLAN tagging on the access point, be sure to configure the attached network switch port to support tagged VLAN frames from the access point's management VLAN ID, default VLAN IDs, and other client VLAN IDs. Otherwise, connectivity to the access point will be lost when you enable the VLAN feature.

Using IEEE 802.1X and a central RADIUS server, up to 64 VLAN IDs can be mapped to specific wireless clients, allowing users to remain within the same VLAN as they move around a campus site. This feature can also be used to control access to network resources from clients, thereby improving security.

A VLAN ID (1-4094) can be assigned to a client after successful IEEE 802.1X authentication. The client VLAN IDs must be configured on the RADIUS server for each user authorized to access the network. If a client does not have a configured VLAN ID on the RADIUS server, the access point assigns the client to the configured default VLAN ID for the VAP interface.

 $(\mathbf{i})$ 

**Note:** When using IEEE 802.1X to dynamically assign VLAN IDs, the access point must have 802.1X authentication enabled and a RADIUS server configured. Wireless clients must also support 802.1X client software.

| Table 3: RADIUS | Attributes |
|-----------------|------------|
|-----------------|------------|

| Number | RADIUS Attribute        | Value                                          |
|--------|-------------------------|------------------------------------------------|
| 64     | Tunnel-Type             | VLAN (13)                                      |
| 65     | Tunnel-Medium-Type      | 802                                            |
| 81     | Tunnel-Private-Group-ID | VLANID<br>(1 to 4094 as hexadecimal or string) |

VLAN IDs on the RADIUS server can be entered as hexadecimal digits or a string

i

The specific configuration of RADIUS server software is beyond the scope of this guide. Refer to the documentation provided with the RADIUS server software.

Figure 26: Setting the VLAN Identity

| VLAN Configuration    |                             |         |  |
|-----------------------|-----------------------------|---------|--|
| VLAN Setting          |                             |         |  |
| VLAN Classification   | <ul> <li>Disable</li> </ul> | OEnable |  |
| Native VLAN ID(1~4094 | ) 1                         |         |  |
| Set Cancel Hel        | р                           |         |  |

The following items are displayed on this page:

- VLAN Classification Enables/disables VLAN packet tagging. (Default: disabled)
- Native VLAN ID(1-4094) If enabled the packets received by the WAN port must be tagged within the native VLAN ID. (Range: 1-4094)

## System Logs

The access point can be configured to send event and error messages to a System Log Server. The system clock can also be synchronized with a time server, so that all the messages sent to the Syslog server are stamped with the correct time and date.

| System Log          |                    |
|---------------------|--------------------|
| System Log Settings |                    |
| syslog status       | ○ Disable ④ Enable |
| Server 1            | ⊖ Disable ⊙ Enable |
| IP 10.7.16.98       | UDP Port 514       |
| Server 2            | ○ Disable ④ Enable |
| IP 10.7.13.48       | UDP Port 514       |
| Server 3            | ⊙ Disable ○ Enable |
| Server 4            | ⊙ Disable ○ Enable |
| Landian Operation   |                    |
| Logging Console     |                    |
| Logging Level       | Debug              |
| Set Cancel Help     |                    |

Figure 27: System Log Settings

- syslog status Enables/disables the logging of error messages. (Default: enabled)
- Server 1~4 Enables the sending of log messages to a Syslog server host. Up to four Syslog servers are supported on the access point. (Default: disabled)
- IP The IP address or name of a Syslog server. (Server 1 Default: 10.7.16.98; Server 2 Default: 10.7.13.48; Server 3 Default: 10.7.123.123; Server 4 Default: 10.7.13.77)
- UDP Port The UDP port used by a Syslog server. (Range: 514 or 11024-65535; Server 1~2 Default: 514; Server 3 Default: 6553; Server 4 Default: 5432)
- Logging Console Enables the logging of error messages to the console. (Default: disabled)
- Logging Level Sets the minimum severity level for event logging. (Default: Debug)
  - The system allows you to limit the messages that are logged by specifying a minimum severity level. The following table lists the error message levels from the most severe (Emergency) to least

severe (Debug). The message levels that are logged include the specified minimum level up to the Emergency level.

| Га | bl | е | 4: | Logaing Le | vels |
|----|----|---|----|------------|------|
|    | -  | - |    |            |      |

| Error Level   | Description                                                                              |
|---------------|------------------------------------------------------------------------------------------|
| Emergency     | System unusable                                                                          |
| Alerts        | Immediate action needed                                                                  |
| Critical      | Critical conditions (e.g., memory allocation, or free memory error - resource exhausted) |
| Error         | Error conditions (e.g., invalid input, default used)                                     |
| Warning       | Warning conditions (e.g., return false, unexpected return)                               |
| Notice        | Normal but significant condition, such as cold start                                     |
| Informational | Informational messages only                                                              |
| Debug         | Debugging messages                                                                       |

## QUICK START WIZARD

The Quick Start menu item is described in the preceding chapter, see "Quick Start" on page 46.

# **MANAGEMENT SETTINGS**

This chapter describes management access settings on the access point. It includes the following sections:

- "Remote Management Settings" on page 65
- "Access Limitation" on page 67
- "Simple Network Management Protocol" on page 68

## **REMOTE MANAGEMENT SETTINGS**

The Web, Telnet, and SNMP management interfaces are enabled and open to all IP addresses by default. To provide more security for management access to the access point, specific interfaces can be disabled and management restricted to a single IP address or a limited range of IP addresses.

Once you specify an IP address or range of addresses, access to management interfaces is restricted to the specified addresses. If anyone tries to access a management interface from an unauthorized address, the access point will reject the connection.

Telnet is a remote management tool that can be used to configure the access point from anywhere in the network. However, Telnet is not secure from hostile attacks. The Secure Shell (SSH) can act as a secure replacement for Telnet. The SSH protocol uses generated public keys to encrypt all data transfers passing between the access point and SSH-enabled management station clients and ensures that data traveling over the network arrives unaltered. Clients can then securely use the local user name and password for access authentication.

Note that SSH client software needs to be installed on the management station to access the access point for management via the SSH protocol.

Both HTTP and HTTPS service can be enabled independently. If you enable HTTPS, you must indicate this in the URL: https://device:port\_number]

When you start HTTPS, the connection is established in this way:

- The client authenticates the server using the server's digital certificate.
- The client and server negotiate a set of security protocols to use for the connection.

- The client and server generate session keys for encrypting and decrypting data.
- The client and server establish a secure encrypted connection.
- A padlock icon should appear in the status bar for Internet Explorer 5.x.

Figure 28: Remote Management

The following items are displayed on Admin Interface page:

- Telnet Access Enables/disables management access from Telnet interfaces. (Default: enabled)
- Telnet Access Port Sets the specified Telnet port for communication. (Default: 23)
- SSH Server Enables/disables management access from SSH Servers. (Default: enabled)
- SSH Server Port Sets the specified SSH Server port for communication. (Default: 22)
- HTTP Access Enables/disables management access from any IP address. (Default: enabled)
- HTTP Timeout Specifies the time after which the HTTP connection will be lost with a period of inactivity. (Default: 1800 seconds; Range: 1-1800 seconds; 0=disabled)

- HTTP Port Specifies the HTTP port for IP connectivity. (Default: 80; Range 1024-65535)
- HTTPS Server Enables/disables management access from a HTTPS server. (Default: enabled)
- HTTPS Port Specifies the HTTPS port for secure IP connectivity. (Default: 443; Range 1024-65535)
- SNMP Access Enables/disables management access from SNMP interfaces. (Default: enabled)

## **ACCESS LIMITATION**

The Access Limitation page limits management access to the access point from specified IP addresses or wireless clients.

Figure 29: Access Limitation

| Access Limitation               |                                              |
|---------------------------------|----------------------------------------------|
| IP Management Co                | ontrol                                       |
| Any IP                          | Allow any IP address to access device        |
| ● Single IP                     | Specify one IP address to access device      |
| <ul> <li>Multiple IP</li> </ul> | Specify multiple IP address to access device |
| IP Address                      |                                              |
| Subnet Mask                     |                                              |
| Restrict Managem                | ent                                          |
| <ul> <li>Disable</li> </ul>     | Allow AP mamagement via wireless client.     |
| Enable                          | Prevent AP mamagement via wireless client.   |
| Set Cance                       | Help                                         |

The following items are displayed on the Access Limitation page:

#### **IP MANAGEMENT CONTROL**

- Any IP Indicates that any IP address is allowed management access.
- Single IP Specifies a single IP address that is allowed management access.
- Multiple IP Specifies an address range as defined by the entered IP address and subnet mask. For example, IP address 192.168.1.6 and subnet mask 255.255.255.0, defines all IP addresses from 192.168.1.1 to 192.168.1.254.

- **IP Address** Specifies the IP address.
- **Subnet Mask** Specifies the subnet mask in the form 255.255.255.x

#### **RESTRICT MANAGEMENT**

Enable/Disable — Enables/disables management of the device by a wireless client. (Default: disabled)

## SIMPLE NETWORK MANAGEMENT PROTOCOL

Simple Network Management Protocol (SNMP) is a communication protocol designed specifically for managing devices on a network. Equipment commonly managed with SNMP includes switches, routers and host computers. SNMP is typically used to configure these devices for proper operation in a network environment, as well as to monitor them to evaluate performance or detect potential problems.

Managed devices supporting SNMP contain software, which runs locally on the device and is referred to as an agent. A defined set of variables, known as managed objects, is maintained by the SNMP agent and used to manage the device. These objects are defined in a Management Information Base (MIB) that provides a standard presentation of the information controlled by the agent. SNMP defines both the format of the MIB specifications and the protocol used to access this information over the network.

The access point includes an onboard agent that supports SNMP versions 1, 2c, and 3 clients. This agent continuously monitors the status of the access point, as well as the traffic passing to and from wireless clients. A network management station can access this information using SNMP management software that is compliant with MIB II. To implement SNMP management, the access point must first have an IP address and subnet mask, configured either manually or dynamically. Access to the onboard agent using SNMP v1 and v2c is controlled by community strings. To communicate with the access point, the management station must first submit a valid community string for authentication.

Access to the access point using SNMP v3 provides additional security features that cover message integrity, authentication, and encryption; as well as controlling notifications that are sent to specified user targets.

## SETTINGS

SNMP BASIC The access point SNMP agent must be enabled to function (for versions 1, 2c, and 3 clients). Management access using SNMP v1 and v2c also requires community strings to be configured for authentication. Trap notifications can be enabled and sent to up to four management stations.

#### Figure 30: SNMP Basic Settings

| SNMP Basic Settings  |           |        |  |
|----------------------|-----------|--------|--|
| Basic Settings       |           |        |  |
| SNMP                 | O Disable | Enable |  |
| System Location      | where?    |        |  |
| System Contact       | who?      |        |  |
| Read-Only Community  | *okokokok |        |  |
| Read-Write Community | *okokokok |        |  |
| set Help             |           |        |  |

- SNMP Enables or disables SNMP management access and also enables the access point to send SNMP traps (notifications). (Default: Disable)
- System Location A text string that describes the system location. (Maximum length: 255 characters)
- System Contact A text string that describes the system contact. (Maximum length: 255 characters)
- Read-Only Community Defines the SNMP community access string that has read-only access. Authorized management stations are only able to retrieve MIB objects. (Maximum length: 23 characters, case sensitive; Default: public)
- Read-Write Community Defines the SNMP community access string that has read/write access. Authorized management stations are able to both retrieve and modify MIB objects. (Maximum length: 23 characters, case sensitive; Default: private)

**SNMP TRAP SETTINGS** Traps indicating status changes are issued by the AP to specified trap managers. You must specify trap managers so that key events are reported by the AP to your management station (using network management platforms).

| Figure | 31: | <b>SNMP</b> | Trap | <b>Settings</b> |
|--------|-----|-------------|------|-----------------|
|--------|-----|-------------|------|-----------------|

| create map be                         | stination                            |              |
|---------------------------------------|--------------------------------------|--------------|
| Trap Destina                          | tion Commu                           | inity Action |
|                                       |                                      | Add          |
| Trap Destinatio                       | n List                               |              |
| There is no tra                       | o destination.                       |              |
|                                       |                                      |              |
| Trap Configura                        | tion                                 |              |
| Trap Configura<br>Trap                | tion<br>Status                       |              |
| Trap Configura<br>Trap<br>sysSystemUp | tion<br>Status<br>⊙ Disable ○ Enable |              |

- Trap Destination Specifies the recipient of SNMP notifications. Enter the IP address or the host name. (Host Name: 1 to 63 characters, case sensitive)
- Community The community string sent with the notification operation. (Maximum length: 23 characters, case sensitive; Default: public)
- Action Adds a new SNMP trap destination to the list.
- Trap Destination List Lists the configured SNMP trap destinations.
- Trap Configuration Enables or disables trap status.
  - **sysSystemUp**: The access point is up and running.
  - sysSystemDown: The access point is about to shutdown and reboot.
- save Trap Config Applies the new parameters and saves them to RAM memory. Also prompts a screen to inform you when it has taken

affect. Clicking 'OK' returns to the home page. Changes will not be saved upon a reboot unless the running configuration file is saved.

**VIEW ACCESS** To configure SNMPv3 management access to the AP, follow these steps: **CONTROL MODEL** 

- 1. Specify read and write access views for the AP MIB tree.
- **2.** Configure SNMP user groups with the required security model (that is, SNMP v1, v2c, or v3) and security level (authentication and privacy).
- **3.** Assign SNMP users to groups, along with their specific authentication and privacy passwords.

|                      | al a l         |             |                    |            |      |     |
|----------------------|----------------|-------------|--------------------|------------|------|-----|
| w Access Control Mic | del            |             |                    |            |      |     |
| Create View          |                |             |                    |            |      |     |
| View Name            | Type OID       |             | Mask(option) Actio |            |      |     |
|                      | included 🖌     |             |                    |            |      | Add |
| View List            |                |             |                    |            |      |     |
| There is no view     |                |             |                    |            |      |     |
| Create Group         |                |             |                    |            |      |     |
| Group Name           | Security Level | Read-View   | Write-Vi           | iew Action | Help |     |
|                      | noAuthNoPriv 🗸 | No Filter 🗸 | No Filter          | - Add      | Help |     |
| Group List           |                |             |                    |            |      |     |
| There is no group    |                |             |                    |            |      |     |

#### Figure 32: SNMP VACM

#### **CREATING VIEWS**

SNMPv3 views are used to restrict user access to specified portions of the MIB tree. The are no predefined views by default.

The following items are displayed on the VACM page.

- View Name The name of the SNMP view. (Range: 1-32 characters)
- Type Indicates if the object identifier of a branch within the MIB tree is included or excluded from the SNMP view.
- OID Allows you to configure the object identifiers of branches within the MIB tree. Wild cards can be used to mask a specific portion of the OID string.

- Mask (option) A hexadecimal value with each bit masking the corresponding ID in the MIB subtree. A "1" in the mask indicates an exact match and a "0" indicates a "wild card." For example, a mask value of 0xFFBF provides a bit mask "1111 1111 1011 1111." If applied to the subtree "1.3.6.1.2.1.2.2.1.1.23," the zero corresponds to the 10th subtree ID. When there are more subtree IDs than bits in the mask, the mask is padded with ones.
- View List Shows the currently configured object identifiers of branches within the MIB tree that define the SNMP view.

#### **CREATING GROUPS**

An SNMPv3 group sets the access policy for its assigned users, restricting them to specific read, write, and notify views. You can create new groups to map a set of SNMP users to SNMP views.

- **Group Name** The name of the SNMP group. (Range: 1-32 characters)
- **Security Level** The security level used for the group:
  - noAuthNoPriv There is no authentication or encryption used in SNMP communications.
  - AuthNoPriv SNMP communications use authentication, but the data is not encrypted.
  - **AuthPriv** SNMP communications use both authentication and encryption.
- Read View The configured view for read access. (Range: 1-32 characters)
- Write View The configured view for write access. (Range: 1-32 characters)
**SNMPv3 USERS** The access point allows up to 10 SNMP v3 users to be configured. Each SNMPv3 user is defined by a unique name. Users must be configured with a specific security level and assigned to a group. The SNMPv3 group restricts users to a specific read, write, or notify view.

Figure 33: Configuring SNMPv3 Users

| SNM | Pv3 User           |       |           |                 |           |                 |        |      |
|-----|--------------------|-------|-----------|-----------------|-----------|-----------------|--------|------|
|     | Create SNMPv3 Use  | r     |           |                 |           |                 |        |      |
|     | User Name          | Group | Auth Type | Auth Passphrase | Priv Type | Priv Passphrase | Action | Help |
|     |                    | ~     | None 🖌    |                 | None 🗸    |                 | Add    | Help |
| ;   | SNMPv3 User List   |       |           |                 |           |                 |        |      |
|     | There is no SNMPv3 | User  |           |                 |           |                 |        |      |

The following items are displayed on this page:

- User Name The SNMPv3 user name. (32 characters maximum)
- **Group** The SNMPv3 group name.
- Auth Type The authentication type used for the SNMP user; either MD5 or none. When MD5 is selected, enter a password in the corresponding Passphrase field.
- Auth Passphrase The authentication password or key associated with the authentication and privacy settings. A minimum of eight plain text characters is required.
- Priv Type The data encryption type used for the SNMP user; either DES or none. When DES is selected, enter a key in the corresponding Passphrase field.
- Priv Passphrase The password or key associated with the authentication and privacy settings. A minimum of eight plain text characters is required.
- Action Click the Add button to add a new user to the list. Click the edit button to change details of an existing user. Click the Del button to remove a user from the list.

**i** 

**Note:** Users must be assigned to groups that have the same security levels. For example, a user who has "Auth Type" and "Priv Type" configured to MD5 and DES respectively (that it, uses both authentication and data encryption) must be assigned to the RWPriv group. If this same user were instead assigned to the read-only (RO) group, the user would not be able to access the database.

**SNMPv3 TARGETS** An SNMP v3 notification Target ID is specified by the SNMP v3 user, IP address, and UDP port. A user-defined filter can also be assigned to specific targets to limit the notifications received to specific MIB objects. (Note that the filter must first be configured. See "SNMPv3 Notification Filters" on page 74.)

> To configure a new notification receiver target, define the parameters and select a filter, if required. Note that the SNMP v3 user name must first be defined (See "SNMPv3 Users" on page 73.)

#### Figure 34: SNMPv3 Targets

| Target ID | IP Address | UDP Port | SNMP User | Notification Filter          | Action | Help |
|-----------|------------|----------|-----------|------------------------------|--------|------|
|           |            |          | No User 🐱 | Optional Filter Assignment 🗸 | Add    | Hel  |

The following items are displayed on this page:

- **Target ID** A user-defined name that identifies a receiver of notifications. The access point supports up to 10 target IDs. (Maximum length: 32 characters)
- IP Address Specifies the IP address of the receiving management station.
- **UDP Port** The UDP port that is used on the receiving management station for notification messages.
- **SNMP User** The defined SNMP v3 user that is to receive notification messages.
- Notification Filter The name of a user-defined notification filter that is applied to the target.

**SNMPv3** SNMP v3 users can be configured to receive notification messages from the NOTIFICATION FILTERS access point. An SNMP Target ID is created that specifies the SNMP v3 user, IP address, and UDP port. A user-defined notification filter can be created so that specific notifications can be prevented from being sent to particular targets.

> The access point allows up to 10 notification filters to be created. Each filter can be defined by up to 20 MIB subtree ID entries.

#### Figure 35: SNMP Notification Filter

| Create Notification Filter |         |            |        |      |  |  |  |
|----------------------------|---------|------------|--------|------|--|--|--|
| Filter ID                  | Subtree | Туре       | Action | Help |  |  |  |
|                            |         | Excluded 🔽 | Add    | Help |  |  |  |

- Filter ID A user-defined name that identifies the filter. (Maximum length: 32 characters)
- Subtree Specifies MIB subtree to be filtered. The MIB subtree must be defined in the form ".1.3.6.1" and always start with a ".".
- Type Indicates if the filter is to "include" or "exclude" the MIB subtree objects from the filter. Note that MIB objects included in the filter are not sent to the receiving target and objects excluded are sent. By default all traps are sent, so you can first use an "include" filter entry for all trap objects. Then use "exclude" entries for the required trap objects to send to the target. Note that the filter entries are applied in the sequence that they are defined.
- Action Adds the notification filter.

# **ADVANCED SETTINGS**

This chapter describes advanced settings on the access point. It includes the following sections:

- "Local Bridge Filter" on page 76
- "Link Layer Discovery Protocol" on page 77
- "Access Control Lists" on page 78

# LOCAL BRIDGE FILTER

The access point can employ network traffic frame filtering to control access to network resources and increase security. You can prevent communications between wireless clients and prevent access point management from wireless clients. Also, you can block specific Ethernet traffic from being forwarded by the access point.

Inter Client STAs Communication Filter – Sets the global mode for wirelessto-wireless communications between clients associated to Virtual AP (VAP) interfaces on the access point. (Default: Prevent Inter and Intra VAP client Communication)

#### Figure 36: Local Bridge Filter

| Loca | Bri  | dge Filter                                       |  |
|------|------|--------------------------------------------------|--|
| Loca | Brid | dge Filter                                       |  |
|      | ٠    | Disable                                          |  |
|      | ٠    | Prevent intra VAP client communication           |  |
|      | ۰    | Prevent inter and intra VAP client communication |  |
|      |      | Set Cancel Help                                  |  |

The following items are displayed on this page:

Disabled — All clients can communicate with each other through the access point.

- Prevent Intra VAP client communication When enabled, clients associated with a specific VAP interface cannot establish wireless communications with each other. Clients can communicate with clients associated to other VAP interfaces.
- Prevent Inter and Intra VAP client communication When enabled, clients cannot establish wireless communications with any other client, either those associated to the same VAP interface or any other VAP interface.

## LINK LAYER DISCOVERY PROTOCOL

This page allows you to configure the Link Layer Discovery Protocol (LLDP). LLDP allows devices in the local broadcast domain to share information about themselves. LLDP-capable devices periodically transmit information in messages called Type Length Value (TLV) fields to neighbor devices. Advertised information is represented in Type Length Value (TLV) format according to the IEEE 802.1ab standard, and can include details such as device identification, capabilities and configuration settings.

This information can be used by SNMP applications to simplify troubleshooting, enhance network management, and maintain an accurate network topology.

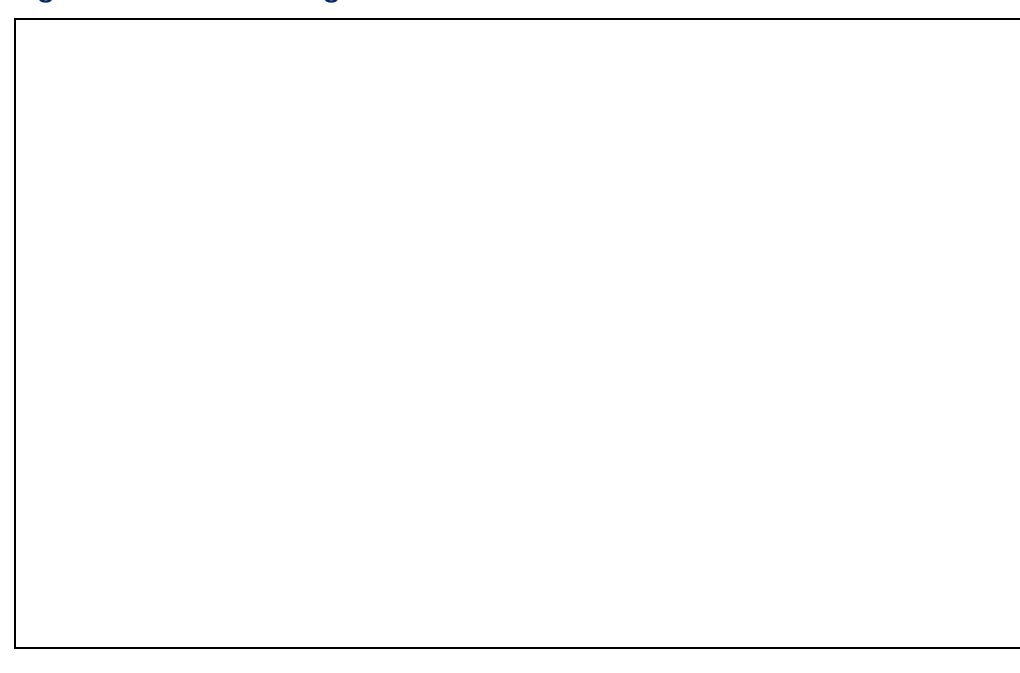

Figure 37: LLDP Settings

The following items are displayed on this page:

• **Disable/Enable** — Disables/Enables LLDP on the access point.

 Message Transmission Hold Time — Configures the time-to-live (TTL) value sent in LLDP advertisements as shown in the formula below. (Range: 2-10; Default: 4)

The time-to-live tells the receiving LLDP agent how long to retain all information pertaining to the sending LLDP agent if it does not transmit updates in a timely manner. TTL in seconds is based on the following rule: (Transmission Interval \* Hold time) ? 65536. Therefore, the default TTL is 4\*30 = 120 seconds.

 Message Transmission Interval (seconds) — Configures the periodic transmit interval for LLDP advertisements. (Range: 5-32768 seconds; Default: 30 seconds)

This attribute must comply with the following rule: (Transmission Interval \* Hold Time) ? 65536, and Transmission Interval >= (4 \* Delay Interval)

 ReInitial Delay Time (seconds) — Configures the delay before attempting to re-initialize after LLDP ports are disabled or the link goes down. (Range: 1-10 seconds; Default: 2 seconds)

When LLDP is re-initialized on a port, all information in the remote systems LLDP MIB associated with this port is deleted.

 Transmission Delay Value (seconds) — Configures a delay between the successive transmission of advertisements initiated by a change in local LLDP MIB variables. (Range: 1-8192 seconds; Default: 4 seconds)

The transmit delay is used to prevent a series of successive LLDP transmissions during a short period of rapid changes in local LLDP MIB objects, and to increase the probability that multiple, rather than single changes, are reported in each transmission.

This attribute must comply with the rule: (4 \* Delay Interval)? Transmission Interval

# **ACCESS CONTROL LISTS**

Access Control Lists allow you to configure a list of wireless client MAC addresses that are not authorized to access the network. A database of MAC addresses can be configured locally on the access point.

**SOURCE ADDRESS** The ACL Source Address Settings page enables traffic filtering based on the source MAC address in the data frame.

#### Figure 38: Source ACLs

| Access Control List    |             |                |
|------------------------|-------------|----------------|
| Source Address Setting |             |                |
| SA Status O Enab       | e 💿 Disable |                |
| MAC Addre              | SS          | Action         |
|                        |             | ○ Add ○ Delete |
| Source Address List    |             |                |
| Number                 | MAC Addre   | ess            |
|                        | Set Ca      | ancel Help     |

The following items are displayed on this page:

- SA Status Enables network traffic with specific source MAC addresses to be filtered (dropped) from the access point.
- MAC Address Specifies a source MAC address to filter, in the form xx.xx.xx.xx.xx, or xx-xx-xx-xx-xx.
- Action Selecting "Add" adds a new MAC address to the filter list, selecting delete removes the specified MAC address.
- **Number** Specifies the number associated with the MAC address.
- MAC Address Displays the configured source MAC address.

**DESTINATION** The ACL Destination Address Settings page enables traffic filtering based on the destination MAC address in the data frame.

#### Figure 39: Destination ACLs

| Access Control List         |                                |                |
|-----------------------------|--------------------------------|----------------|
| Destination Address Setting | 9                              |                |
| DA Status 🔿 Enab            | le <ul> <li>Disable</li> </ul> |                |
| MAC Addre                   | SS                             | Action         |
|                             |                                | ○ Add ○ Delete |
| Destination Address List    |                                |                |
| Number                      | MAC Addre                      | ess            |
|                             | Set Ca                         | ancel Help     |

- **DA Status** Enables/disables the destination address to be filtered.
- MAC Address Specifies a destination MAC address to filter, in the form xx.xx.xx.xx.xx.xx.
- Action Selecting "Add" adds a new MAC address to the filter list, selecting delete deletes the specified MAC address.
- Number Specifies the number associated with the MAC address, up to a maximum of eight.
- MAC Address Displays the configured destination MAC address.
- Set Applies the new parameters and saves them to RAM memory. Also prompts a screen to inform you when it has taken affect. Clicking 'OK' returns to the home page. Changes will not be saved upon a reboot unless the running configuration file is saved.
- Cancel Cancels the newly entered settings and restores the originals.
- Help Prompts the help window to appear.
- **ETHERNET Type** The Ethernet Type Filter controls checks on the Ethernet type of all incoming and outgoing Ethernet packets against the protocol filtering table. (Default: Disabled)

| ess Control List             |                |                 |  |  |  |  |
|------------------------------|----------------|-----------------|--|--|--|--|
| Ether Type Filter Status     | ○ Enable ⊙ Dis | able            |  |  |  |  |
| Local Management             | ISO Designator | Filter Status   |  |  |  |  |
| Aironet_DDP                  | 0x872d         | 🔿 On 💿 Off      |  |  |  |  |
| Appletalk_ARP                | 0x80f3         | 🔿 On 💿 Off      |  |  |  |  |
| ARP                          | 0x0806         | 🔿 On 💿 Off      |  |  |  |  |
| Banyan                       | 0x0bad         | 🔿 On 💿 Off      |  |  |  |  |
| Berkeley_Trailer_Negotiation | 0x1000         | 🔿 On 💿 Off      |  |  |  |  |
| CDP                          | 0x2000         | 🔿 On 💿 Off      |  |  |  |  |
| DEC_LAT                      | 0x6004         | 🔿 On 💿 Off      |  |  |  |  |
| DEC_MOP                      | 0x6002         | 🔿 On 💿 Off      |  |  |  |  |
| DEC_MOP_Dump_Load            | 0x6001         | ◯ On ⊙ Off      |  |  |  |  |
| DEC_XNS                      | 0x6000         | 🔿 On 💿 Off      |  |  |  |  |
| EAPOL                        | 0x888e         | ◯ On ⊙ Off      |  |  |  |  |
| Enet_Config_Test             | 0x9000         | ◯ On ⊙ Off      |  |  |  |  |
| Ethertalk                    | 0x809b         | 🔿 On 💿 Off      |  |  |  |  |
| IP                           | 0x0800         | 🔿 On 💿 Off      |  |  |  |  |
| IPv6                         | 0x86dd         | 🔿 On 💿 Off      |  |  |  |  |
| LAN_Test                     | 0x0708         | 🔿 On 💿 Off      |  |  |  |  |
| NetBEUI                      | 0xf0f0         | 🔿 On 💿 Off      |  |  |  |  |
| Novell_IPX(new)              | 0x8138         | 🔿 On 💿 Off      |  |  |  |  |
| Novell_IPX(old)              | 0x8137         | 🔿 On 💿 Off      |  |  |  |  |
| PPPoE_Discovery              | 0x8863         | 🔿 On 💿 Off      |  |  |  |  |
| PPPoE_PPP_Session            | 0x8864         | 🔿 On 💿 Off      |  |  |  |  |
| RARP                         | 0x8035         | 🔿 On 💿 Off      |  |  |  |  |
| Telxon_TXP                   | 0x8729         | 🔿 On 💿 Off      |  |  |  |  |
| X.25_Level3                  | 0x0805         | O On ⊙ Off      |  |  |  |  |
|                              |                | Set Cancel Help |  |  |  |  |

#### Figure 40: Ethernet Type Filter

- **Disabled** Access point does not filter Ethernet protocol types.
- Enabled Access point filters Ethernet protocol types based on the configuration of protocol types in the filter table. If the status of a protocol is set to "ON," the protocol is filtered from the access point.
- Local Management Describes the Ethernet filter type.
- **ISO Designator** Describes the ISO Designator identifyer.
- Filter Status Turns the filter on or off.

# WIRELESS SETTINGS

This chapter describes wireless settings on the access point. It includes the following sections:

- "Spanning Tree Protocol (STP)" on page 82
- "Authentication" on page 85
- #Radio Settings" on page 89
- "Virtual Access Points (VAPs)" on page 93
- "QoS" on page 99

# **SPANNING TREE PROTOCOL (STP)**

The Spanning Tree Protocol (STP) can be used to detect and disable network loops, and to provide backup links between switches, bridges or routers. This allows the wireless bridge to interact with other bridging devices (that is, an STP-compliant switch, bridge or router) in your network to ensure that only one route exists between any two stations on the network, and provide backup links which automatically take over when a primary link goes down.

STP uses a distributed algorithm to select a bridging device (STP-compliant switch, bridge or router) that serves as the root of the spanning tree network. It selects a root port on each bridging device (except for the root device) which incurs the lowest path cost when forwarding a packet from that device to the root device. Then it selects a designated bridging device from each LAN which incurs the lowest path cost when forwarding a packet from that LAN to the root device. All ports connected to designated bridging devices are assigned as designated ports. After determining the lowest cost spanning tree, it enables all root ports and designated ports, and disables all other ports. Network packets are therefore only forwarded between root ports and designated ports, eliminating any possible network loops.

Once a stable network topology has been established, all bridges listen for Hello BPDUs (Bridge Protocol Data Units) transmitted from the root bridge. If a bridge does not get a Hello BPDU after a predefined interval (Maximum Age), the bridge assumes that the link to the root bridge is down. This bridge will then initiate negotiations with other bridges to reconfigure the network to reestablish a valid network topology.

| Bridge                                                                             |                                                                     |                                                                                                    |                                                                 |                                                                       |                                                                                                    |
|------------------------------------------------------------------------------------|---------------------------------------------------------------------|----------------------------------------------------------------------------------------------------|-----------------------------------------------------------------|-----------------------------------------------------------------------|----------------------------------------------------------------------------------------------------|
| Spar                                                                               | nning Tree Pi                                                       | rotocol                                                                                                  | Oisabl                                                          | e O Ena                                                               | able                                                                                                    |
| Prior                                                                              | rity                                                                |                                                                                                    | 32768                                                           |                                                                       | (0-65535)                                                                                                    |
| Max                                                                                | Age                                                                 | -                                                                                                    | 20                                                              |                                                                       | (6-40 sec.)                                                                                                    |
| Hello                                                                              | Time                                                                | -                                                                                                    | 2                                                               |                                                                       | (1-10 sec.)                                                                                                    |
| Forw                                                                               | arding Delay                                                        | 1                                                                                                    | 15                                                              |                                                                       | (4-30 sec.)                                                                                                    |
| Ethernet                                                                           | 4                                                                   | nk Path Cost<br>(1-6                                                                                     | 5535)                                                           | Lir<br>32                                                             | nk Port Priority (0-6                                                                                                |
| Ethernet<br>Vireless I                                                             | 4<br>nterface                                                       | nk Path Cost<br>(1-6                                                                                     | 5535)                                                           | Lir<br>32<br>Lin                                                      | nk Port Priority<br>(0-6<br>k Port Priority                                                                          |
| Ethernet<br>Vireless I<br>Index<br>Vap 0                                           | Li<br>4<br>nterface<br>Link                                         | nk Path Cost<br>(1-65<br>Path Cost<br>(1-655                                                             | 5535)<br>35)                                                    | Lir<br>32<br>Lin<br>32                                                | nk Port Priority<br>(0-6<br>k Port Priority<br>(0-63                                                                 |
| Ethernet<br>Vireless I<br>Index<br>Vap 0<br>Vap 1                                  | Li<br>4<br>nterface<br>Link<br>19<br>19                             | nk Path Cost<br>(1-65<br>Path Cost<br>(1-655<br>(1-655                                                   | 5535)<br>35)<br>35)                                             | Lir<br>32<br>Lin<br>32<br>32                                          | nk Port Priority<br>(0-6<br>k Port Priority<br>(0-63                                                                 |
| Ethernet                                                                           | Li<br>4<br>nterface<br>Link<br>19<br>19<br>19                       | nk Path Cost<br>(1-64<br>Path Cost<br>(1-655<br>(1-655<br>(1-655                                         | 5535)<br>35)<br>35)<br>35)                                      | Lir<br>32<br>Lin<br>32<br>32<br>32<br>32                              | nk Port Priority<br>(0-6<br>k Port Priority<br>(0-63<br>(0-63                                                        |
| Ethernet Vireless Index Vap 0 Vap 1 Vap 2 Vap 3                                    | Li<br>4<br>nterface<br>Link<br>19<br>19<br>19<br>19                 | nk Path Cost<br>(1-65)<br>Path Cost<br>(1-655)<br>(1-655)<br>(1-655)<br>(1-655)                          | 5535)<br>5535)<br>35)<br>35)<br>35)<br>35)                      | Lir<br>32<br>Lin<br>32<br>32<br>32<br>32<br>32                        | nk Port Priority<br>(0-6<br>k Port Priority<br>(0-63<br>(0-63<br>(0-63<br>(0-63                                      |
| Ethernet<br>Index Vap 0<br>Vap 1<br>Vap 2<br>Vap 3<br>Vap 4                        | Li<br>4<br>nterface<br>Link<br>19<br>19<br>19<br>19<br>19           | nk Path Cost<br>(1-65)<br>Path Cost<br>(1-655)<br>(1-655)<br>(1-655)<br>(1-655)<br>(1-655)               | 5535)<br>5535)<br>35)<br>35)<br>35)<br>35)<br>35)               | Lin<br>32<br>132<br>32<br>32<br>32<br>32<br>32<br>32                  | nk Port Priority<br>(0-6<br>k Port Priority<br>(0-63<br>(0-63<br>(0-63<br>(0-63<br>(0-63                             |
| Ethernet<br>Index<br>Vap 0<br>Vap 1<br>Vap 2<br>Vap 3<br>Vap 4<br>Vap 5            | Li<br>4<br>nterface<br>19<br>19<br>19<br>19<br>19<br>19             | nk Path Cost<br>(1-65<br>Path Cost<br>(1-655<br>(1-655<br>(1-655<br>(1-655<br>(1-655<br>(1-655           | 5535)<br>5535)<br>35)<br>35)<br>35)<br>35)<br>35)<br>35)        | Lin<br>32<br>32<br>32<br>32<br>32<br>32<br>32<br>32<br>32             | nk Port Priority<br>(0-6<br>k Port Priority<br>(0-63<br>(0-63<br>(0-63<br>(0-63<br>(0-63<br>(0-63<br>(0-63)          |
| Ethernet<br>Index 4<br>Vap 0<br>Vap 1<br>Vap 2<br>Vap 3<br>Vap 4<br>Vap 5<br>Vap 6 | Li<br>4<br>nterface<br>19<br>19<br>19<br>19<br>19<br>19<br>19<br>19 | nk Path Cost<br>(1-65<br>Path Cost<br>(1-655<br>(1-655<br>(1-655<br>(1-655<br>(1-655<br>(1-655<br>(1-655 | 5535)<br>5535)<br>35)<br>35)<br>35)<br>35)<br>35)<br>35)<br>35) | Lir<br>32<br>32<br>32<br>32<br>32<br>32<br>32<br>32<br>32<br>32<br>32 | NK Port Priority<br>(0-6<br>K Port Priority<br>(0-63<br>(0-63<br>(0-63<br>(0-63<br>(0-63<br>(0-63<br>(0-63<br>(0-63) |

#### Figure 41: Spanning Tree Protocol

**BRIDGE** Sets STP bridge link parameters.

- Spanning Tree Protcol Enables/disables STP on the wireless bridge. (Default: Enabled)
- Priority Used in selecting the root device, root port, and designated port. The device with the highest priority becomes the STP root device. However, if all devices have the same priority, the device with the lowest MAC address will then become the root device. (Note that lower

numeric values indicate higher priority.) (Default: 32768; Range: 0-65535)

- Max Age The maximum time (in seconds) a device can wait without receiving a configuration message before attempting to reconfigure. All device ports (except for designated ports) should receive configuration messages at regular intervals. Any port that ages out STP information (provided in the last configuration message) becomes the designated port for the attached LAN. If it is a root port, a new root port is selected from among the device ports attached to the network. (Default: 20 seconds; Range: 6-40 seconds)
  - Minimum: The higher of 6 or [2 x (Hello Time + 1)].
  - Maximum: The lower of 40 or [2 x (Forward Delay 1)]
- Hello Time Interval (in seconds) at which the root device transmits a configuration message. (Default: 2 seconds; Range: 1-10 seconds)
  - Minimum: 1
  - Maximum: The lower of 10 or [(Max. Message Age / 2) -1]
- Forwarding Delay The maximum time (in seconds) this device waits before changing states (i.e., discarding to learning to forwarding). This delay is required because every device must receive information about topology changes before it starts to forward frames. In addition, each port needs time to listen for conflicting information that would make it return to a discarding state; otherwise, temporary data loops might result. (Default: 15 seconds; Range: 4-30 seconds)
  - Minimum: The higher of 4 or [(Max. Message Age / 2) + 1]
  - Maximum: 30

**ETHERNET INTERFACE** Sets STP settings for the Ethernet port.

- Link Path Cost This parameter is used by the STP to determine the best path between devices. Therefore, lower values should be assigned to ports attached to faster media, and higher values assigned to ports with slower media. (Path cost takes precedence over port priority.) (Default: Ethernet interface: 19; Wireless interface: 40; Range: 1-65535
- Link Port Priority Defines the priority used for this port in the Spanning Tree Protocol. If the path cost for all ports on a switch are the same, the port with the highest priority (i.e., lowest value) will be configured as an active link in the spanning tree. This makes a port with higher priority less likely to be blocked if the Spanning Tree Protocol is detecting network loops. Where more than one port is assigned the highest priority, the port with lowest numeric identifier will be enabled. (Default: 128; Range: 0-240, in steps of 16)

**WIRELESS INTERFACE** Sets STP settings for the radio interface.

- Index Describes the VAP in question.
- Link Path Cost This parameter is used by the STP to determine the best path between devices. Therefore, lower values should be assigned to ports attached to faster media, and higher values assigned to ports with slower media. (Path cost takes precedence over port priority.) (Default: Ethernet interface: 19; Wireless interface: 40; Range: 1-65535
- Link Port Priority Defines the priority used for this port in the Spanning Tree Protocol. If the path cost for all ports on a switch are the same, the port with the highest priority (i.e., lowest value) will be configured as an active link in the spanning tree. This makes a port with higher priority less likely to be blocked if the Spanning Tree Protocol is detecting network loops. Where more than one port is assigned the highest priority, the port with lowest numeric identifier will be enabled. (Default: 128; Range: 0-240, in steps of 16)

### **AUTHENTICATION**

Wireless clients can be authenticated for network access by checking their MAC address against the local database configured on the access point, or by using a database configured on a central RADIUS server. Alternatively, authentication can be implemented using the IEEE 802.1X network access control protocol.

The access point can also operate in a 802.1X supplicant mode. This enables the access point itself and any bridge-connected units to be authenticated with a RADIUS server using a configured MD5 user name and password. This mechanism can prevent rogue access points from gaining access to the network.

You can configure a list of the MAC addresses for wireless clients that are authorized to access the network. This provides a basic level of authentication for wireless clients attempting to gain access to the network. A database of authorized MAC addresses can be stored locally on the access point or remotely on a central RADIUS server. (Default: Local MAC)

# AUTHENTICATION

**LOCAL** Local MAC Authentication – Configures the local MAC authentication database. The MAC database provides a mechanism to take certain actions based on a wireless client's MAC address. The MAC list can be configured to allow or deny network access to specific clients.

| Authentication                                    |                |                |
|---------------------------------------------------|----------------|----------------|
| MAC Authentication Local MAC 👻                    |                |                |
| Local MAC Authentication                          |                |                |
| System Default O Deny O                           | Allow          |                |
| MAC Authentication Settings                       |                |                |
| MAC Address                                       | Add/Delete     | Permission     |
|                                                   | O Add O Delete | O Deny O Allow |
| MAC Authentication (Allow) Table                  |                |                |
| Number                                            | MAC            | Address        |
| MAC Authentication (Deny) Table                   |                |                |
| Number                                            | MAC            | Address        |
| Set Cancel Help                                   |                |                |
| make MAC authentication take eff                  | ect            |                |
| Press here to make MAC authentication take effect |                |                |

#### Figure 42: Local Authentication

The following items are displayed on Authentication page:

**MAC Authentication** — Selects between, disabled, Local MAC authentication and RADIUS authentication.

- Local MAC The MAC address of the associating station is compared against the local database stored on the access point. The Local MAC Authentication section enables the local database to be set up.
- **System Default** Specifies a default action for all unknown MAC addresses (that is, those not listed in the local MAC database).
  - Deny: Blocks access for all MAC addresses except those listed in the local database as "Allow."
  - Allow: Permits access for all MAC addresses except those listed in the local database as "Deny."
- MAC Authentication Settings Enters specified MAC addresses and permissions into the local MAC database.
  - MAC Address: Physical address of a client. Enter six pairs of hexadecimal digits separated by hyphens; for example, 00-90-D1-12-AB-89.

- Add/Delete: Adds or deletes the specified MAC address and permission setting into or from the local database.
- Permission: Select Allow to permit access or Deny to block access. If Delete is selected, the specified MAC address entry is removed from the database.
- MAC Authentication Table Displays current entries in the local MAC database.
- make MAC authentication take effect Applies the specified settings.

**RADIUS MAC** AUTHENTICATION Radius MAC: The MAC address of the associating station is sent to a configured RADIUS server for authentication. When using a RADIUS authentication server for MAC address authentication, the server must first be configured in the RADIUS window.

Figure 43: RADIUS Authentication

| Authentication                                               |
|--------------------------------------------------------------|
|                                                              |
| Session Timeout 0 (30~65555, value 0 is for disable) seconds |
| Set Cancel Help                                              |
| make MAC authentication take effect                          |
| Press here to make MAC authentication take effect            |

The following items are displayed on Authentication page:

**MAC Authentication** — Selects between, disabled, Local MAC authentication and RADIUS authentication.

- RADIUS MAC The MAC address of the associating station is compared against the RADIUS server database. The RADIUS MAC Authentication section enables the RADIUS database to be set up.
- Session Timeout The time period after which a connected client must be re-authenticated. During the re-authentication process of verifying the client's credentials on the RADIUS server, the client remains connected the network. Only if re-authentication fails is network access blocked. (Default: 0 means disabled; Range: 30-65535 seconds)

make MAC authentication take effect — Applies the specified settings.

# **INTERFACE MODE**

The access point can operate in two modes, IEEE 802.11a/n only, or 802.11g/n only. Also note that 802.11g is backward compatible with 802.11b. Also note that 802.11g is backward compatible with 802.11b, operating in the 2.4 GHz band. The 802.11a/n mode operates in the 5 GHz band.

| Figure 44: Interface Mode |
|---------------------------|
|---------------------------|

| Interface Mode Selection |  |
|--------------------------|--|
| Select Interface Mode    |  |
| Interface0 Mode 11ng 🐱   |  |
| Set Help                 |  |

The following items are displayed on the Interface Mode Selection page:

- InterfaceO Mode Selects the mode of the radio interface:
  - 11ng: All 802.11g and n clients can communicate with the wireless AP/ Router (up to 300 Mbps) using the 2.4 GHz band, but data transmission rates may be slowed to compensate for 802.11g clients.
  - 11na: All 802.11a and n clients can communicate with the wireless AP/ Router (up to 300 Mbps) using the 5 GHz band, but data transmission rates may be slowed to compensate for 802.11a clients.

# **RADIO SETTINGS**

The IEEE 802.11n interfaces include configuration options for radio signal characteristics and wireless security features.

The access point can operate in two modes, mixed 802.11g/n, or mixed 802.11a/n only. Also note that 802.11g is backward compatible with 802.11b, and 802.11n is backward compatible with both 802.11b/g and 802.11a at slower data transmit rates.

Each radio supports eight virtual access point (VAP) interfaces, referred to as VAPO ~ VAP7. Each VAP functions as a separate access point, and can be configured with its own Service Set Identification (SSID) and security settings. However, most radio signal parameters apply to both VAP interfaces. The configuration options are nearly identical, and are therefore both covered in this section of the manual. Traffic to specific VAPs can be segregated based on user groups or application traffic. Both VAPs can have up to 64 wireless clients, whereby the clients associate with these VAPs the same as they would with a physical access point.

Packets from 802.11n clients are referred to as High Throughput (HT) Greenfield packets, in other words packets that can be transmitted at rates of up to 300 Mbps assuming that HT Channel Bandwidth is set to 20/40Mhz, see HT Channel Bandwidth next page.

802.11b/g packets are referred to as non-HT packets, being transmitted at lower throughput rates (see Radio Mode). HT mixed format frames contain a preamble compatible with the non-HT receivers. HT Greenfield frames do not contain a non-HT compatible part. Support for HT Greenfield format is optional. An HT station that does not support the reception of an HT Greenfield format frame must be able to detect that an HT Greenfield format frame is an HT transmission (as opposed to a non-HT transmission). In this case the receiver must decode the high throughput signal (HT-SIG) in the packet header and determine if the HT-SIG cyclic redundancy check (CRC) passes. (Default: Mixed)

| Figure 45 | : Radio | Settings |
|-----------|---------|----------|
|-----------|---------|----------|

| High Throughput Mode                         | HT20 💌                               |
|----------------------------------------------|--------------------------------------|
| Radio Channel                                | CH 11 💌                              |
| Auto Channel Select                          | ⊙ Disable ○ Enable                   |
| Transmit Power                               | min 💌                                |
| Maximum Association Client Per VAP           | 64 Clients                           |
| Radio Mode                                   | 11n (g compatible)                   |
| Protection Method                            | CTS-only 💌                           |
| Preamble Length                              | Short-or-Long 💙                      |
| Beacon Interval (20-1000)                    | 100 TUs                              |
| Data Beacon Rate ( DTIM ) (1-255)            | 1 Beacons                            |
| RTS Threshold (0-2345)                       | 2345 Bytes                           |
|                                              |                                      |
| Short Guard Interval                         | O Disable                            |
| Aggregate MAC Protocol Data Unit<br>(A-MPDU) | O Disable <ul> <li>Enable</li> </ul> |
| A-MPDU Length Limit (1024-65535)             | 65535 Bytes                          |
| Aggregate MAC Service Data Unit<br>(A-MSDU)  | O Disable <ul> <li>Enable</li> </ul> |
| A-MSDU Length Limit (2290-4096)              | 4096 Bytes                           |

The following items are displayed on this page:

High Throughput Mode — The access point provides a channel bandwidth of 20 MHz by default giving an 802.11g connection speed of 54 Mbps and a 802.11n connection speed of up to 108 Mbps, and ensures backward compliance for slower 802.11b devices. Setting the HT Channel Bandwidth to 40 MHz (sometimes referred to as Turbo Mode) increases connection speed for 802.11g and 802.11n to 74 Mbps and 300 Mbps respectively. HT40plus indicates that the secondary channel is above the primary channel. HT40minus indicates that the secondary channel is below the primary channel. (Default: HT20; Range:HT20, HT40PLUS, HT40MINUS)

()

**Note:** Some 802.11n wireless clients may be capable of transmission rates of up to 600 Mbps, however the access point will only be able to connect to them at a maximum transmission rate of 300 Mbps.

Radio Channel — The radio channel that the access point uses to communicate with wireless clients. When multiple access points are deployed in the same area, set the channel on neighboring access points at least five channels apart to avoid interference with each other. For example, you can deploy up to three access points in the same area

using channels 1, 6, 11. Note that wireless clients automatically set the channel to the same as that used by the access point to which it is linked. (The supported channels are dependent on the country code setting.)

- Auto Channel Select Selecting Auto Select enables the access point to automatically select an unoccupied radio channel.
- Transmit Power Adjusts the power of the radio signals transmitted from the access point. The higher the transmission power, the farther the transmission range. Power selection is not just a trade off between coverage area and maximum supported clients. You also have to ensure that high-power signals do not interfere with the operation of other radio devices in the service area. (Default: Minimum; Range: min, 12.5%, 25%, 50%, 100%)
- Maximum Association Client per VAP The maximum number of clients that may associate with each VAP is preset top 64.
- Radio Mode Defines the radio mode for the VAP interface. (Default: 11n (g compatible); Range: 11n (b&g compatible), 11n)

**Note:** Enabling the access point to communicate with 802.11b/g clients in both 802.11b/g/n Mixed and 802.11n modes also requires that HT Operation be set to HT20.

- Protection Method Selects between Request to Send (RTS) and mixed RTS-CTS (clear to send) packet transmission threshold.
- Preamble Length The radio preamble (sometimes called a header) is a section of data at the head of a packet that contains information that the wireless device and client devices need when sending and receiving packets. You can set the radio preamble to long or short. A short preamble improves throughput performance, whereas a long preamble is required when legacy wireless devices are part of your network.
- Beacon Interval (20-1000) The rate at which beacon signals are transmitted from the access point. The beacon signals allow wireless clients to maintain contact with the access point. They may also carry power-management information. (Range: 20-1000 TUs; Default: 100 TUs)
- Data Beacon Rate (DTIM) (1-255) The rate at which stations in sleep mode must wake up to receive broadcast/multicast transmissions.

Known also as the Delivery Traffic Indication Map (DTIM) interval, it indicates how often the MAC layer forwards broadcast/multicast traffic, which is necessary to wake up stations that are using Power Save mode. The default value of 2 indicates that the access point will save all broadcast/multicast frames for the Basic Service Set (BSS) and forward them after every second beacon. Using smaller DTIM intervals delivers broadcast/multicast frames in a more timely manner, causing stations in Power Save mode to wake up more often and drain power faster. Using higher DTIM values reduces the power used by stations in Power Save mode, but delays the transmission of broadcast/multicast frames. (Range: 1-255 beacons; Default: 1 beacon)

RTS Threshold (0-2345) — Sets the packet size threshold at which a Request to Send (RTS) signal must be sent to a receiving station prior to the sending station starting communications. The access point sends RTS frames to a receiving station to negotiate the sending of a data frame. After receiving an RTS frame, the station sends a CTS (clear to send) frame to notify the sending station that it can start sending data.

If the RTS threshold is set to 0, the access point always sends RTS signals. If set to 2347, the access point never sends RTS signals. If set to any other value, and the packet size equals or exceeds the RTS threshold, the RTS/CTS (Request to Send / Clear to Send) mechanism will be enabled.

The access points contending for the medium may not be aware of each other. The RTS/CTS mechanism can solve this "Hidden Node Problem." (Range: 0-2345 bytes: Default: 2345 bytes)

- Short Guard Interval The 802.11n draft specifies two guard intervals: 400ns (short) and 800ns (long). Support of the 400ns GI is optional for transmit and receive. The purpose of a guard interval is to introduce immunity to propagation delays, echoes, and reflections to which digital data is normally very sensitive. Enabling the Short Guard Interval sets it to 400ns. (Default: Disabled)
- Aggregate MAC Protocol Data Unit (A-MPDU) Enables / disables the sending of this four frame packet header for statistical purposes. (Default: Enabled)
- A-MPDU Length Limit (1024-65535) Defines the A-MPDU length. (Default: 65535 bytes; Range: 1024-65535 bytes)
- Aggregate MAC Service Data Unit (A-MSDU) Enables / disables the sending of this four frame packet header for statistical purposes. (Default: Enabled)
- A-MSDU Length Limit (2290-4096) Defines the A-MSDU length. (Default: 4096 bytes; Range: 2290-4096 bytes)
- Set Radio Sets all entered parameters.
- Cancel Cancels the newly entered settings and restores the originals.

# VIRTUAL ACCESS POINTS (VAPs)

The access point supports up to eight virtual access point (VAP) interfaces numbered 0 to 7. Each VAP functions as a separate access point, and can be configured with its own Service Set Identification (SSID) and security settings. However, most radio signal parameters apply to all eight VAP interfaces.

The VAPs function similar to a VLAN, with each VAP mapped to its own VLAN ID. Traffic to specific VAPs can be segregated based on user groups or application traffic. Each VAP can have up to 64 wireless clients, whereby the clients associate with these VAPs the same as they would with a physical access point.

**Note:** The radio channel settings for the access point are limited by local regulations, which determine the number of channels that are available. Refer to "General Specifications" on page C-1 for additional information on the maximum number channels available.

| Figure | 46: | VAP | <b>Settings</b> |
|--------|-----|-----|-----------------|
|--------|-----|-----|-----------------|

| VAP Setting |        |        |        |              |
|-------------|--------|--------|--------|--------------|
| VAP Numbe   | r SSID | Enable | Status | Edit setting |
| VAP 0       | vap_a0 |        | ар     | Edit         |
| VAP 1       | vap_a1 |        | ар     | Edit         |
| VAP 2       | vap_a2 |        | ар     | Edit         |
| VAP 3       | vap_a3 |        | ар     | Edit         |
| VAP 4       | vap_a4 |        | ар     | Edit         |
| VAP 5       | vap_a5 |        | ар     | Edit         |
| VAP 6       | vap_a6 |        | ар     | Edit         |
| VAP 7       | vap_a7 |        | ар     | Edit         |
| Set Cancel  | Help   |        |        |              |

- VAP Number The number associated with the VAP, 0-7.
- SSID The name of the basic service set provided by a VAP interface. Clients that want to connect to the network through the access point must set their SSID to the same as that of an access point VAP interface. (Default: SMC\_A # (0 to 7); Range: 1-32 characters)
- Enable Enables the specified VAP. (Default: Disabled)
- Status Displays the mode of the VAP. The default is set to "AP," for normal access point services.

 Edit Setting — CLicking "Edit" opens the dialogue box for configuring the selected VAP.

### VAP BASIC SETTINGS Sets the basic operating mode and other settings for the VAP.

Each VAP can operate in one of three modes; normal AP mode, WDS-AP bridge root mode, or WDS-STA bridge station mode. The default mode is AP for the VAP to support normal access point services.

Note that the Basic Settings are the same for both AP and WDS-AP modes.

Figure 47: VAP Basic Settings

| Basic Setting                   |                      |  |  |
|---------------------------------|----------------------|--|--|
| Closed System                   | Disable      Denable |  |  |
| Mode                            | ⊙AP ○WDS-AP ○WDS-STA |  |  |
| Association Timeout Interval    | 5 (5-60 Mins)        |  |  |
| Authentication Timeout Interval | 3 (3-60 Mins)        |  |  |
| Default VLAN ID                 | 1                    |  |  |
| DHCP_relay_server               | 0.0.0.0              |  |  |
| SSID                            | vap_aO               |  |  |
|                                 |                      |  |  |

- Closed System When enabled, the VAP does not include its SSID in beacon messages. Nor does it respond to probe requests from clients that do not include a fixed SSID. (Default: Disable)
- **Mode** Selects the mode in which the VAP will function.
  - AP Mode: The VAP provides services to clients as a normal access point.
  - WDS-AP Mode: The VAP operates as an access point in WDS mode, which accepts connections from client stations in WDS-STA mode.
  - WDS-STA Mode: The VAP operates as a client station in WDS mode, which connects to an access point VAP in WDS-AP mode. The user needs to specify the MAC address of the access point in WDS-AP mode to which it intends to connect.
- Association Timeout Interval The idle time interval (when no frames are sent) after which a client is disassociated from the VAP interface. (Range: 5-60 minutes; Default: 30 minutes)

- Authentication Timeout Interval The time within which the client should finish authentication before authentication times out. (Range: 5-60 minutes; Default: 60 minutes)
- Default VLAN ID The VLAN ID assigned to wireless clients associated to the VAP interface that are not assigned to a specific VLAN by RADIUS server configuration. (Default: 1)
- **DHCP Relay Server** The IP address of the DHCP relay server.
- **SSID** The service set identifier for the VAP.
- **WDS-STA MODE** Describes additional basic VAP settings when functioning in WDS-STA mode.

Figure 48: WDS-STA Mode

| Basic Setting        |                             |
|----------------------|-----------------------------|
| Mode                 | ⊖AP ⊖WDS-AP ⊙WDS-STA        |
| Default VLAN ID      | 1                           |
| WDS-AP (Parent) SSID | Vap_aO                      |
| WDS-AP (Parent) MAC  | 10 : 23 : 45 : 87 : 21 : 54 |
|                      | _                           |

The following items are displayed in the VAP Basic Settings when WDS-AP mode is selected:

- WDS-AP (Parent) SSID The SSID of the VAP on the connecting access point that is set to WDS-AP mode.
- WDS-AP (Parent) MAC The MAC address of the VAP on the connecting access point that is set to WDS-AP mode.

**WIRELESS SECURITY** Describes the wireless security settings for each VAP, including association **SETTINGS** mode, encryption, and authentication.

i

**NOTE:** For VAPs set to WDS-AP or WDS-STA mode, the security options are limited to WPA-PSK and WPA2-PSK only.

| Security                                                         |                               |  |  |  |
|------------------------------------------------------------------|-------------------------------|--|--|--|
| Association Mode                                                 | Open System 🐱                 |  |  |  |
| Encryption Method                                                | none 💌                        |  |  |  |
|                                                                  |                               |  |  |  |
| Authentication                                                   |                               |  |  |  |
| 802.1X                                                           | ⊙ Disable ○ Enable            |  |  |  |
| 802.1X Reauthentication Time                                     | 3600 seconds ( 0 = Disabled ) |  |  |  |
| If 802.1x is enabled, then <u>RADIUS</u> setup must be completed |                               |  |  |  |
| Set Cancel Help                                                  |                               |  |  |  |

#### Figure 49: Configuring VAPs - Common Settings

The following items are common to all three modes:

- Association Mode Defines the mode with which the access point will associate with other clients.
  - Open System: The VAP is configured by default as an "open system," which broadcasts a beacon signal including the configured SSID. Wireless clients with an SSID setting of "any" can read the SSID from the beacon and automatically set their SSID to allow immediate connection.
  - WPA: WPA employs a combination of several technologies to provide an enhanced security solution for 802.11 wireless networks.
  - WPA-PSK: For enterprise deployment, WPA requires a RADIUS authentication server to be configured on the wired network. However, for small office networks that may not have the resources to configure and maintain a RADIUS server, WPA provides a simple operating mode that uses just a pre-shared password for network access. The Pre-Shared Key mode uses a common password for user authentication that is manually entered on the access point and all wireless clients. The PSK mode uses the same TKIP packet encryption and key management as WPA in the enterprise, providing a robust and manageable alternative for small networks.
  - WPA2: WPA2 WPA was introduced as an interim solution for the vulnerability of WEP pending the ratification of the IEEE 802.11i wireless security standard. In effect, the WPA security features are a subset of the 802.11i standard. WPA2 includes the now ratified 802.11i standard, but also offers backward compatibility with WPA. Therefore, WPA2 includes the same 802.1X and PSK modes of operation and support for TKIP encryption.
  - WPA2-PSK: Clients using WPA2 with a Pre-shared Key are accepted for authentication.

- WPA-WPA2 Mixed: Clients using WPA or WPA2 are accepted for authentication.
- WPA-WPA2-PSK-mixed: Clients using WPA or WPA2 with a Preshared Key are accepted for authentication.
- **Encryption Method** Selects an encryption method for the global key used for multicast and broadcast traffic, which is supported by all wireless clients.
  - WEP: WEP is used as the multicast encryption cipher. You should select WEP only when both WPA and WEP clients are supported.
  - **TKIP**: TKIP is used as the multicast encryption cipher.
  - **AES-CCMP**: AES-CCMP is used as the multicast encryption cipher. AES-CCMP is the standard encryption cipher required for WPA2.
- **802.1X** The access point supports 802.1X authentication only for clients initiating the 802.1X authentication process (i.e., the access point does not initiate 802.1X authentication). For clients initiating 802.1X, only those successfully authenticated are allowed to access the network. For those clients not initiating 802.1X, access to the network is allowed after successful wireless association with the access point. The 802.1X mode allows access for clients not using WPA or WPA2 security.
- **Pre-Authentication** When using WPA2 over 802.1X, preauthentication can be enabled, which allows clients to roam to a new access point and be quickly associated without performing full 802.1X authentication. (Default: Disabled)
- 802.1x Reauthentication Time The time period after which a connected client must be re-authenticated. During the reauthentication process of verifying the client's credentials on the RADIUS server, the client remains connected the network. Only if reauthentication fails is network access blocked. (Range: 0-65535 seconds; Default: 0 means disabled)

# PRIVACY (WEP)

**WIRED EQUIVALENT** WEP provides a basic level of security, preventing unauthorized access to the network, and encrypting data transmitted between wireless clients and the access point. WEP uses static shared keys (fixed-length hexadecimal or alphanumeric strings) that are manually distributed to all clients that want to use the network.

> WEP is the security protocol initially specified in the IEEE 802.11 standard for wireless communications. Unfortunately, WEP has been found to be seriously flawed and cannot be recommended for a high level of network security. For more robust wireless security, the access point provides Wi-Fi Protected Access (WPA) for improved data encryption and user authentication.

Setting up shared keys enables the basic IEEE 802.11 Wired Equivalent Privacy (WEP) on the access point to prevent unauthorized access to the network.

If you choose to use WEP shared keys instead of an open system, be sure to define at least one static WEP key for user authentication and data encryption. Also, be sure that the WEP shared keys are the same for each client in the wireless network.

Note that all clients share the same keys, which are used for user authentication and data encryption. Up to four keys can be specified. These four keys are used for all VAP interfaces on the same radio.

Figure 50: WEP Configuration

- Key Type Select the preferred method of entering WEP encryption keys on the access point and enter up to four keys:
  - Hexadecimal: Enter keys as 10 hexadecimal digits (0-9 and A-F) for 64 bit keys, 26 hexadecimal digits for 128 bit keys, or 32 hexadecimal digits for 152 bit keys (802.11a radio only). This is the default setting.
  - Alphanumeric: Enter keys as 5 alphanumeric characters for 64 bit keys, 13 alphanumeric characters for 128 bit keys, or 16 alphanumeric characters for 152 bit keys (802.11a radio only).
- Key Number Selects the key number to use for encryption for each VAP interface. If the clients have all four keys configured to the same values, you can change the encryption key to any of the eight settings without having to update the client keys. (Default: Key 1)
- Shared Key Setup Select 64 Bit, 128 Bit, or 152 Bit key length. Note that the same size of encryption key must be supported on all wireless clients. (Default: None)

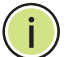

**Note:** Key index and type must match that configured on the clients.

In a mixed-mode environment with clients using static WEP keys and WPA, select WEP transmit key index 2, 3, or 4. The access point uses transmit key index 1 for the generation of dynamic keys.

# QoS

Wireless networks offer an equal opportunity for all devices to transmit data from any type of application. Although this is acceptable for most applications, multimedia applications (with audio and video) are particularly sensitive to the delay and throughput variations that result from this "equal opportunity" wireless access method. For multimedia applications to run well over a wireless network, a Quality of Service (QoS) mechanism is required to prioritize traffic types and provide an "enhanced opportunity" wireless access method.

The access point implements QoS using the Wi-Fi Multimedia (WMM) standard. Using WMM, the access point is able to prioritize traffic and optimize performance when multiple applications compete for wireless network bandwidth at the same time. WMM employs techniques that are a subset of the developing IEEE 802.11e QoS standard and it enables the access point to inter operate with both WMM- enabled clients and other devices that may lack any WMM functionality.

Access Categories — WMM defines four access categories (ACs): voice, video, best effort, and background. These categories correspond to traffic priority levels and are mapped to IEEE 802.1D priority tags (see "WMM Access Categories" on page 99). The direct mapping of the four ACs to 802.1D priorities is specifically intended to facilitate inter operability with other wired network QoS policies. While the four ACs are specified for specific types of traffic, WMM allows the priority levels to be configured to match any network-wide QoS policy. WMM also specifies a protocol that access points can use to communicate the configured traffic priority levels to QoS-enabled wireless clients.

| Number         | RADI US<br>Attribute | Value                                                                                                    |      |
|----------------|----------------------|----------------------------------------------------------------------------------------------------|------|
| AC_VO<br>(AC3) | Voice                | Highest priority, minimum delay. Time-sensitive data such as VoIP (Voice over IP) calls.                                                       | 7,6  |
| AC_VI (AC2)    | Video                | High priority, minimum delay. Time-sensitive data such as streaming video.                                                                     | 5,4  |
| AC_BE<br>(ACO) | Best Effort          | Normal priority, medium delay and throughput. Data only affected by long delays. Data from applications or devices that lack QoS capabilities. | 0, 3 |
| AC_BK<br>(AC1) | Background           | Lowest priority. Data with no delay or throughput requirements, such as bulk data transfers.                                                   | 2, 1 |

WMM Operation — WMM uses traffic priority based on the four ACs; Voice, Video, Best Effort, and Background. The higher the AC priority, the higher the probability that data is transmitted.

When the access point forwards traffic, WMM adds data packets to four independent transmit queues, one for each AC, depending on the 802.1D priority tag of the packet. Data packets without a priority tag are always added to the Best Effort AC queue. From the four queues, an internal "virtual" collision resolution mechanism first selects data with the highest priority to be granted a transmit opportunity. Then the same collision resolution mechanism is used externally to determine which device has access to the wireless medium.

For each AC queue, the collision resolution mechanism is dependent on two timing parameters:

- AIFSN (Arbitration Inter-Frame Space Number), a number used to calculate the minimum time between data frames
- CW (Contention Window), a number used to calculate a random backoff time

After a collision detection, a backoff wait time is calculated. The total wait time is the sum of a minimum wait time (Arbitration Inter-Frame Space, or AIFS) determined from the AIFSN, and a random backoff time calculated from a value selected from zero to the CW. The CW value varies within a configurable range. It starts at CWMin and doubles after every collision up to a maximum value, CWMax. After a successful transmission, the CW value is reset to its CWMin value.

#### Figure 51: WMM Backoff Wait Times

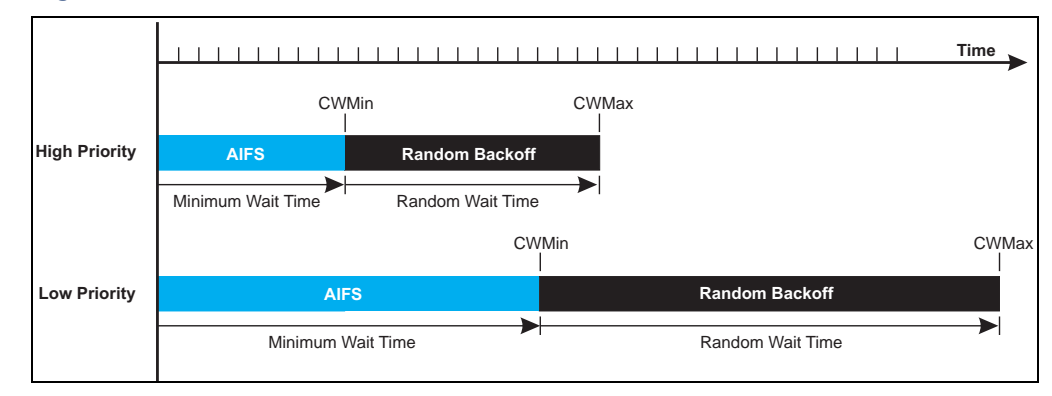

For high-priority traffic, the AIFSN and CW values are smaller. The smaller values equate to less backoff and wait time, and therefore more transmit opportunities.

Figure 52: QoS

| i -                                                                                 |                                                                                 |                                                                                                    |                                                               |                                                               |  |
|-------------------------------------------------------------------------------------|---------------------------------------------------------------------------------|----------------------------------------------------------------------------------------------------|---------------------------------------------------------------|---------------------------------------------------------------|--|
| WMM : 🔘 Disable 💿 Required                                                          |                                                                                 |                                                                                                    |                                                               |                                                               |  |
| WMM Acknowle                                                                        | dge Policy :                                                                    |                                                                                                    |                                                               |                                                               |  |
| AC0 (Best Effort)                                                                   | <ul> <li>Acknowledge</li> </ul>                                                 | O No Acknowledge                                                                                       |                                                               |                                                               |  |
| AC1 (Background)                                                                    | )      O Acknowledge                                                            | O No Acknowledge                                                                                       |                                                               |                                                               |  |
| AC2 (Video)                                                                         | <ul> <li>Acknowledge</li> </ul>                                                 | O No Acknowledge                                                                                       |                                                               |                                                               |  |
| AC3 (Voice)                                                                         | <ul> <li>Acknowledge</li> </ul>                                                 | O No Acknowledge                                                                                       |                                                               |                                                               |  |
|                                                                                     |                                                                                 |                                                                                                    |                                                               |                                                               |  |
| WMM BSS Para                                                                        | meters :                                                                        |                                                                                                    |                                                               |                                                               |  |
|                                                                                     | AC0 (BestEffort)                                                                | AC1(Background)                                                                                        | AC2 (Video)                                                   | AC3 (Voice)                                                   |  |
| CwMin                                                                               | 4                                                                               | 4                                                                                                    | 3                                                             | 2                                                             |  |
| CwMax                                                                               | 10                                                                              | 10                                                                                                    | 4                                                             | 3                                                             |  |
|                                                                                     |                                                                                 |                                                                                                    |                                                               |                                                               |  |
| AIFSN                                                                               | 3                                                                               | 7                                                                                                    | 2                                                             | 2                                                             |  |
| AIFSN<br>TXOP Limit                                                                 | 3                                                                               | 7                                                                                                    | 2<br>3008                                                     | 2 1504                                                        |  |
| AIFSN<br>TXOP Limit<br>Admission Control                                            | 3<br>0<br>• Disable O Enable                                                    | 7<br>0<br>e ⊙ Disable ○ Enable                                                                         | 2<br>3008<br>O Disable O Enable                               | 2<br>1504                                                     |  |
| AIFSN<br>TXOP Limit<br>Admission Control                                            | 3<br>0<br>⊙ Disable ○ Enabl                                                     | 7<br>0<br>e O Disable O Enable                                                                         | 2<br>3008<br>Disable   Enable                                 | 2<br>1504<br>⊙ Disable ○ Enable                               |  |
| AIFSN<br>TXOP Limit<br>Admission Control<br>WMM AP Param                            | 3<br>0<br>⊙ Disable ○ Enabl                                                     | 7<br>0<br>e • Disable 	C Enable                                                                        | 2<br>3008<br>O Disable O Enable                               | 2<br>1504<br>⊙ Disable ○ Enable                               |  |
| AIFSN<br>TXOP Limit<br>Admission Control<br>WMM AP Param                            | 3<br>0<br>O Disable ○ Enable<br>eters :<br>AC0 (BestEffort)                     | 7<br>0<br>e ⊙ Disable ○ Enable<br>AC1 (Background)                                                     | 2<br>3008<br>⊙ Disable ○ Enable<br>AC2 (Video)                | 2<br>1504<br>① Disable ① Enable<br>AC3 (Voice)                |  |
| AIFSN<br>TXOP Limit<br>Admission Control<br>WMM AP Param<br>CwMin                   | 3<br>0<br>⊙ Disable ○ Enable<br>eters :<br>AC0 (BestEffort)<br>4                | 7<br>0<br>E O Disable O Enable<br>AC1 (Background)<br>4                                                | 2<br>3008<br>⊙ Disable ○ Enable<br>AC2 (Video)<br>3           | 2<br>1504<br>⊙ Disable ○ Enable<br>AC3 (Voice)<br>2           |  |
| AIFSN<br>TXOP Limit<br>Admission Control<br>WMM AP Param<br>CwMin<br>CwMax          | 3<br>0<br>○ Disable ○ Enable<br>eters :<br>AC0 (BestEffort)<br>4<br>6           | 7         0         e       O Disable O Enable         AC1 (Background)         4         10           | 2<br>3008<br>⊙ Disable ○ Enable<br>AC2 (Video)<br>3<br>4      | 2<br>1504<br>⊙ Disable ○ Enable<br>AC3 (Voice)<br>2<br>3      |  |
| AIFSN<br>TXOP Limit<br>Admission Control<br>WMM AP Param<br>CwMin<br>CwMax<br>AIFSN | 3<br>0<br>○ Disable ○ Enable<br>eters :<br>AC0 (BestEffort)<br>4<br>6<br>3<br>3 | 7         0         e       ● Disable ● Enable         AC1 (Background)         4         10         7 | 2<br>3008<br>⊙ Disable ○ Enable<br>AC2 (Video)<br>3<br>4<br>1 | 2<br>1504<br>⊙ Disable ○ Enable<br>AC3 (Voice)<br>2<br>3<br>1 |  |

- WMM Sets the WMM operational mode on the access point. When enabled, the parameters for each AC queue will be employed on the access point and QoS capabilities are advertised to WMM-enabled clients. (Default: Support)
  - **Disable**: WMM is disabled.
  - **Required**: WMM must be supported on any device trying to associated with the access point. Devices that do not support this feature will not be allowed to associate with the access point.
- WMM Acknowledge Policy By default, all wireless data transmissions require the sender to wait for an acknowledgement from the receiver. WMM allows the acknowledgement wait time to be turned off for each Access Category (AC) 0-3. Although this increases data throughput, it can also result in a high number of errors when traffic levels are heavy. (Default: Acknowledge)
  - **Aknowledge** Applies the WMM policy.
  - No Aknowledge Ignores the WMM policy.

- WMM BSS Parameters These parameters apply to the wireless clients.
- WMM AP Parameters These parameters apply to the access point.
  - IogCWMin (Minimum Contention Window): The initial upper limit of the random backoff wait time before wireless medium access can be attempted. The initial wait time is a random value between zero and the CWMin value. Specify the CWMin value in the range 0-15 microseconds. Note that the CWMin value must be equal or less than the CWMax value.
  - IogCWMax (Maximum Contention Window): The maximum upper limit of the random backoff wait time before wireless medium access can be attempted. The contention window is doubled after each detected collision up to the CWMax value. Specify the CWMax value in the range 0-15 microseconds. Note that the CWMax value must be greater or equal to the CWMin value.
  - AIFSN (Arbitration Inter-Frame Space): The minimum amount of wait time before the next data transmission attempt. Specify the AIFS value in the range 0-15 microseconds.
  - TXOP Limit (Transmit Opportunity Limit): The maximum time an AC transmit queue has access to the wireless medium. When an AC queue is granted a transmit opportunity, it can transmit data for a time up to the TxOpLimit. This data bursting greatly improves the efficiency for high data-rate traffic. Specify a value in the range 0-65535 microseconds.
  - Admission Control: The admission control mode for the access category. When enabled, clients are blocked from using the access category. (Default: Disabled)
- Set WMM Applies the new parameters and saves them to RAM memory. Also prompts a screen to inform you when it has taken affect. Clicking 'OK' returns to the home page. Changes will not be saved upon a reboot unless the running configuration file is saved.

# **MAINTENANCE SETTINGS**

Maintenance settings includes the following sections:

- "Upgrading Firmware" on page 103
- "Running Configuration" on page 106
- "Resetting the Access Point" on page 107

### **UPGRADING FIRMWARE**

You can upgrade new access point software from a local file on the management workstation, or from an FTP or TFTP server. New software may be provided periodically from your distributor.

After upgrading new software, you must reboot the access point to implement the new code. Until a reboot occurs, the access point will continue to run the software it was using before the upgrade started. Also note that new software that is incompatible with the current configuration automatically restores the access point to the factory default settings when first activated after a reboot.

| Figure | 53: | Firmw | are |
|--------|-----|-------|-----|
|--------|-----|-------|-----|

| mware                 |                 |                    |           |
|-----------------------|-----------------|--------------------|-----------|
| Firmware Version      |                 |                    |           |
| Image A               | 1.0.0.1         | Active             |           |
| Image B               | 1.1.0.1         | Backup             |           |
| Next Boot Image       |                 |                    |           |
| Chage Next Boot Imag  | e A 💿           | вО                 |           |
| Set Next Boot         |                 |                    |           |
| Local                 |                 |                    |           |
| New firmware file     |                 |                    | Browse    |
| Start Upgrade         |                 |                    |           |
| Remote                |                 |                    |           |
| ● FTP ○ TFTF          | 0               |                    |           |
| New firmware file     |                 |                    |           |
| IP Address            |                 |                    |           |
| Username              |                 |                    | 7         |
| Password              |                 |                    |           |
|                       |                 |                    |           |
| Start Upgrade         | Help            |                    |           |
| It may take several m | inutes to upgra | de the firmware pl | ease wait |

- Firmware Version Displays what version of software is being used as a runtime image - "Active", and what version is a backup image -"Backup". You may specify up to two images.
- Next Boot Image Specifies what version of firmware will be used as a runtime image upon bootup.
- Set Next Boot Applies the runtime image setting.
- Local Downloads an operation code image file from the web management station to the access point using HTTP. Use the Browse button to locate the image file locally on the management station and click Start Upgrade to proceed.
  - New Firmware File: Specifies the name of the code file on the server. The new firmware file name should not contain slashes (\ or /), the leading letter of the file name should not be a period (.), and

the maximum length for file names is 32 characters for files on the access point. (Valid characters: A-Z, a-z, 0-9, ".", "-", "\_")

- Remote Downloads an operation code image file from a specified remote FTP or TFTP server. After filling in the following fields, click Start Upgrade to proceed.
  - New Firmware File: Specifies the name of the code file on the server. The new firmware file name should not contain slashes (\ or /), the leading letter of the file name should not be a period (.), and the maximum length for file names on the FTP/TFTP server is 255 characters or 32 characters for files on the access point. (Valid characters: A-Z, a-z, 0-9, ".", "-", "\_")
  - IP Address: IP address or host name of FTP or TFTP server.
  - **Username**: The user ID used for login on an FTP server.
  - **Password**: The password used for login on an FTP server.
- **Start Upgrade** Commences the upgrade process.

# **RUNNING CONFIGURATION**

A copy of a previous running configuration may be uploaded to the access point as a saved file from a remote location, or the current configuration saved and stored for restoration purposes at a later point. A configuration file may be saved or downloaded to/from a specified remote FTP or TFTP server.

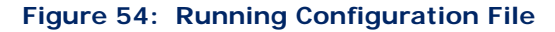

| Configuration                                                                                                    |        |                    |
|----------------------------------------------------------------------------------------------------|--------|--------------------|
| File Backup/Restore                                                                                                    |        |                    |
| Second Second Secon |        |                    |
| Config file                                                                                                    | syscfg | (must be "syscfg") |
| IP Address                                                                                                    |        |                    |
| Username                                                                                                    |        |                    |
| Password                                                                                                    |        |                    |
| Start Export/Import Help Restore Factory Setting                                                                                                    |        |                    |
| Restore                                                                                                    |        |                    |
| Save                                                                                                    |        |                    |

- File Backup/Restore Downloads an operation code image file from a specified remote FTP or TFTP server. After filling in the following fields, click Start Export/Import to proceed.
- Export/Import Select Export to upload a file to an FTP/TFTP server. Select Import to download a file from an FTP/TFTP server.
- Config file Specifies the name of the configuration file, which must always be "syscfg." A path on the server can be specified using "/" in the name, providing the path already exists; for example, "myfolder/ syscfg." Other than to indicate a path, the file name must not contain any slashes (\ or /), the leading letter cannot be a period (.), and the

maximum length for file names on the FTP/TFTP server is 255 characters. (Valid characters: A-Z, a-z, 0-9, ".", "-", "\_")

- **IP Address** IP address or host name of FTP or TFTP server.
- Username The user ID used for login on an FTP server.
- **Password** The password used for login on an FTP server.
- Start Import/Export Initiates the selected backup or restore.
- Restore Factory Setting Click the Restore button to reset the configuration settings for the access point to the factory defaults and reboot the system. Note that all user configured information will be lost. You will have to re-enter the default user name (admin) to re-gain management access to this device.
- Running Config To Startup Config Clicking "Save" to save the running configuration to the startup file.

### **RESETTING THE ACCESS POINT**

The Reset page allows you to reset the access point and save the running configuration before the reboot.

#### Figure 55: Resetting the Access Point

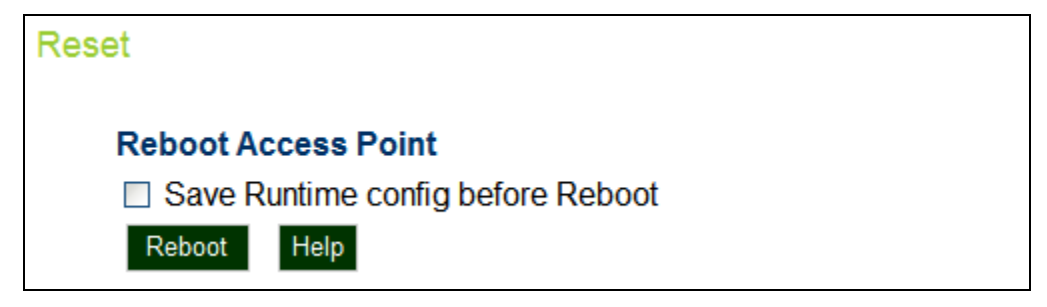

The following items are displayed on this page:

- Save Runtime config before Reboot Checking this option saves the current running configuration to the startup file.
- Reboot Click the "Reboot" button to reset the configuration settings for the access point and reboot the system. Note that all unsaved user configured information will be lost. You will have to re-enter the default user name (admin) to re-gain management access to this device.

(i)

**NOTE:** If you have upgraded system software, then you must reboot the access point to implement the new operation code. New software that is incompatible with the current configuration automatically restores the access point to default values when first activated after a reboot.

CHAPTER 9 | Maintenance Settings Resetting the Access Point
# **STATUS INFORMATION**

The Information menu displays information on the current system configuration, the wireless interface, the station status and system logs.

Status Information includes the following sections:

- "AP Status" on page 109
- "Station Status" on page 112
- "System Logs" on page 112

# **AP STATUS**

10

The AP Status window displays basic system configuration settings, as well as the settings for the wireless interface.

**AP SYSTEM** The AP System Configuration table displays the basic system configuration settings

| P Status                |                   |  |  |
|-------------------------|-------------------|--|--|
| AP System Configuration |                   |  |  |
| Serial Number           | A827011502        |  |  |
| System Up Time          | 49 min            |  |  |
| Ethernet MAC Address    | 00:12:cf:a2:54:30 |  |  |
| Radio 0 MAC Address     | 02:12:cf:a2:54:30 |  |  |
| System Name             | 11n_AP            |  |  |
| System Contact          | who?              |  |  |
| IP Address              | 192.168.1.1       |  |  |
| IP default-gateway      | 192.168.1.254     |  |  |
| HTTP Server Status      | Enable            |  |  |
| HTTP Port               | 80                |  |  |
| HTTPs Server Status     | Enable            |  |  |
| HTTPs Port              | 443               |  |  |
| Software Version        | 1.1.0.1           |  |  |
| Boot Rom Version        | v0.1.0            |  |  |
| Hardware Version        | 1.0               |  |  |

Figure 56: AP System Configuration

The following items are displayed on this page:

- Serial Number The serial number of the physical access point.
- System Up Time Length of time the management agent has been up.
- Ethernet MAC Address The physical layer address for the Ethernet port.
- Radio 0 MAC Address The physical layer address for the VAP 0 interface.
- System Name Name assigned to this system.
- System Contact Administrator responsible for the system.
- IP Address IP address of the management interface for this device.
- IP Default Gateway IP address of the gateway router between this device and management stations that exist on other network segments.
- HTTP Server Status Shows if management access via HTTP is enabled.
- **HTTP Port** Shows the TCP port used by the HTTP interface.

- HTTPS Server Status Shows if management access via HTTPS is enabled.
- **HTTPS Port** Shows the TCP port used by the HTTPS interface.
- Software Version Shows the software version number.
- **Bootrom Version** Show the bootrom version number.
- Hardware Version Shows the hardware version number.

**AP WIRELESS** The AP Wireless Configuration displays the VAP interface settings.

CONFIGURATION

| Figure 57: | <b>AP Wireless</b> | Configuration |
|------------|--------------------|---------------|
|------------|--------------------|---------------|

| AP Wireless Configuration |               |                  |         |  |
|---------------------------|---------------|------------------|---------|--|
| Interfac                  | ce Wireless 0 |                  |         |  |
| VAP                       | SSID          | Association Mode | 802.1X  |  |
| 0                         | vap_a0        | open             | Disable |  |
| 1                         | vap_a1        | open             | Disable |  |
| 2                         | vap_a2        | open             | Disable |  |
| 3                         | vap_a3        | open             | Disable |  |
| 4                         | vap_a4        | open             | Disable |  |
| 5                         | vap_a5        | open             | Disable |  |
| 6                         | vap_a6        | open             | Disable |  |
| 7                         | vap_a7        | open             | Disable |  |

The following items are displayed on this page:

- VAP Displays the VAP number.
- **SSID** The service set identifier for the VAP interface.
- Association Mode Shows the basic security mode configured for the VAP.
- 802.1X Shows if IEEE 802.1X access control for wireless clients is enabled.

### **STATION STATUS**

The Station Status window shows the wireless clients currently associated with the access point.

#### Figure 58: Station Status

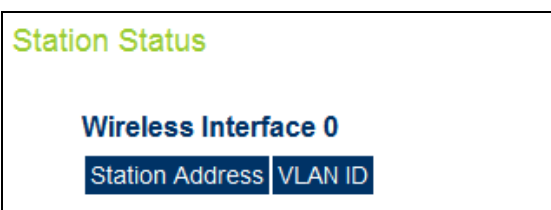

The following items are displayed on this page:

- Station Address The MAC address of the wireless client.
- VLAN ID Displays the VLAN to which the wireless client has been assigned.

# **System Logs**

The Event Logs window shows the log messages generated by the access point and stored in memory.

#### Figure 59: System Logs

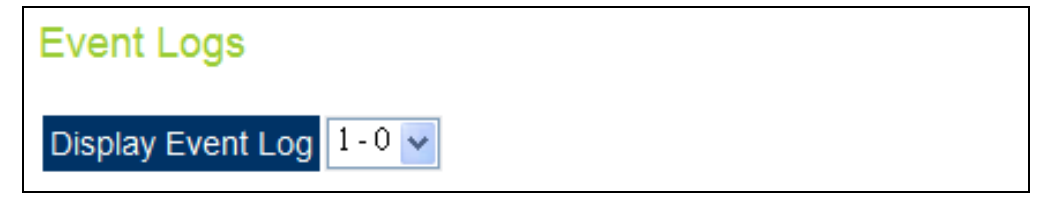

The following items are displayed on this page:

- Display Event Log Chooses the logging level to display.
- Log Time The time the log message was generated.
- Event Level The logging level associated with this message.
- Event Message The content of the log message.

# SECTION III

# **COMMAND LINE INTERFACE**

This section provides a detailed description of the Command Line Interface, along with examples for all of the commands.

This section includes these chapters:

- "Using the Command Line Interface" on page 116
- "General Commands" on page 122
- "System Management Commands" on page 127
- "System Logging Commands" on page 143
- "System Clock Commands" on page 148
- "DHCP Relay Commands" on page 152
- "SNMP Commands" on page 154
- "Flash/File Commands" on page 167
- "RADIUS Client Commands" on page 170
- "802.1X Authentication Commands" on page 175
- "MAC Address Authentication Commands" on page 177
- "Filtering Commands" on page 181
- "WDS Bridge Commands" on page 193
- "Spanning Tree Commands" on page 186
- "Ethernet Interface Commands" on page 195
- "Wireless Interface Commands" on page 201
- "Rogue AP Detection Commands" on page 231
- "Wireless Security Commands" on page 218

- "Link Layer Discovery Commands" on page 228
- "IAPP Commands" on page 251
- "VLAN Commands" on page 232
- "WMM Commands" on page 235

# 11

# USING THE COMMAND LINE INTERFACE

When accessing the management interface for the over a direct connection to the console port, or via a Telnet connection, the access point can be managed by entering command keywords and parameters at the prompt. Using the access point's command-line interface (CLI) is very similar to entering commands on a UNIX system.

### **CONSOLE CONNECTION**

To access the access point through the console port, perform these steps:

At the console prompt, enter the user name and password. (The default user name is "admin" and the default password is "smcadmin") When the user name is entered, the CLI displays the "Enterprise AP#" prompt.

Enter the necessary commands to complete your desired tasks.

When finished, exit the session with the "exit" command.

After connecting to the system through the console port, the login screen displays

#### EXAMPLE

```
(none) login: accton
Password:
    1 03:47:41 login[2222]: root login on `ttyS0'
Accton#
```

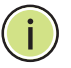

**NOTE:** Command examples shown later in this chapter abbreviate the console prompt to "AP" for simplicity.

### **TELNET CONNECTION**

Telnet operates over the IP transport protocol. In this environment, your management station and any network device you want to manage over the network must have a valid IP address. Valid IP addresses consist of four numbers, 0 to 255, separated by periods. Each address consists of a network portion and host portion. For example, if the access point cannot acquire an IP address from a DHCP server, the default IP address used by the access point, 192.168.1.1, consists of a network portion (192.168.1) and a host portion (1).

To access the access point through a Telnet session, you must first set the IP address for the access point, and set the default gateway if you are managing the access point from a different IP subnet. For example:

```
AP#configure
AP(config)#interface ethernet
AP(if-ethernet)#ip address 10.1.0.1 255.255.255.0 10.1.0.254
AP(if-ethernet)#
```

If your corporate network is connected to another network outside your office or to the Internet, you need to apply for a registered IP address. However, if you are attached to an isolated network, then you can use any IP address that matches the network segment to which you are attached.

After you configure the access point with an IP address, you can open a Telnet session by performing these steps.

- 1. From the remote host, enter the Telnet command and the IP address of the device you want to access.
- 2. At the prompt, enter the user name and system password. The CLI will display the "Enterprise AP#" prompt to show that you are using executive access mode (i.e., Exec).
- 3. Enter the necessary commands to complete your desired tasks.
- 4. When finished, exit the session with the "quit" or "exit" command.

After entering the Telnet command, the login screen displays:

```
Username: admin
Password:
Enterprise AP#
```

**i**)

**NOTE:** You can open up to four sessions to the device via Telnet.

#### **ENTERING COMMANDS**

This section describes how to enter CLI commands.

**KEYWORDS AND** A CLI command is a series of keywords and arguments. Keywords identify **ARGUMENTS** a command, and arguments specify configuration parameters. For example, in the command "show interfaces ethernet," **show** and **interfaces** are keywords, and ethernet is an argument that specifies the interface type.

You can enter commands as follows:

- To enter a simple command, enter the command keyword.
- To enter commands that require parameters, enter the required parameters after the command keyword. For example, to set a password for the administrator, enter:

Enterprise AP(config) #username smith

**MINIMUM** The CLI will accept a minimum number of characters that uniquely identify a command. For example, the command "configure" can be entered as **con**. If an entry is ambiguous, the system will prompt for further input.

**COMMAND** If you terminate input with a Tab key, the CLI will print the remaining **COMPLETION** characters of a partial keyword up to the point of ambiguity. In the "configure" example, typing **con** followed by a tab will result in printing the command up to "**configure**."

**GETTING HELP ON** COMMANDS You can display a brief description of the help system by entering the **help** command. You can also display command syntax by following a command with the "?" character to list keywords or parameters.

**SHOWING COMMANDS** If you enter a "?" at the command prompt, the system will display the first level of keywords for the current configuration mode (Exec, Global Configuration, or Interface). You can also display a list of valid keywords for a specific command. For example, the command "**show ?**" displays a list of possible show commands:

| AP: show ?     |                                 |
|----------------|---------------------------------|
| APmanagement   | Show management AP information. |
| authentication | Show Authentication parameters. |
| bridge         | Show bridge.                    |
| config         | Show current configuration.     |
| event-log      | Show event log on console.      |
| dual-image     | Show dual images version.       |

| filters   | Show filters.               |
|-----------|-----------------------------|
| interface | Show interface information. |
| line      | TTY line information.       |
| lldp      | Show lldp parameters.       |
| logging   | Show the logging buffers.   |
| radius    | Show radius server.         |
| snmp      | Show snmp configuration.    |
| sntp      | Show sntp configuration.    |
| station   | Show 802.11 station table.  |
| svp       | Show SVP.                   |
| system    | Show system information.    |
| version   | Show system version.        |
| wds       | Show WDS service.           |
| AP: show  |                             |

The command "**show interface ?**" will display the following information:

```
AP# show interface ?
ethernet Show Ethernet interface
wireless Show Wireless interface
AP# show interface
```

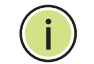

**Note:** Partial keyword lookup does not work with the show command.

**NEGATING THE EFFECT** OF COMMANDS For many configuration commands you can enter the prefix keyword "no" to cancel the effect of a command or reset the configuration to the default value. For example, the **logging** command will log system messages to a host server. To disable logging, specify the **no logging** command. This guide describes the negation effect for all applicable commands.

**USING COMMAND HISTORY HISTORY** 

Using the **show history** command displays a longer list of recently executed commands.

UNDERSTANDING The command set is divided into Exec and Configuration classes. Exec commands generally display information on system status or clear statistical counters. Configuration commands, on the other hand, modify interface parameters or enable certain functions. These classes are further divided into different modes. Available commands depend on the selected mode. You can always enter a question mark "?" at the prompt to display a

list of the commands available for the current mode. The command classes and associated modes are displayed in the following table:

| Table | 6: | Command | Modes |
|-------|----|---------|-------|
|-------|----|---------|-------|

| Class         | Mode                                                                         |
|---------------|------------------------------------------------------------------------------|
| Exec          | Privileged                                                                   |
| Configuration | Global<br>Interface-ethernet<br>Interface-wireless<br>Interface-wireless-vap |

**EXEC COMMANDS** When you open a new console session on an access point, the system enters Exec command mode. Only a limited number of the commands are available in this mode. You can access all other commands only from the configuration mode. To access Exec mode, open a new console session with the user name "admin." The command prompt displays as "Enterprise AP#" for Exec mode.

Username: admin Password: [system login password] AP#

**CONFIGURATION** Configuration commands are used to modify access point settings. These commands modify the running configuration and are saved in memory.

The configuration commands are organized into four different modes:

- Global Configuration (GC) These commands modify the system level configuration, and include commands such as username and password.
- Interface-Ethernet Configuration (IC-E) These commands modify the Ethernet port configuration, and include command such as dns and ip.
- Interface-Wireless Configuration (IC-W) These commands modify the wireless port configuration of global parameters for the radio, and include commands such as **channel** and **transmit-power**.
- Interface-Wireless Virtual Access Point Configuration (IC-W-VAP) -These commands modify the wireless port configuration for each VAP, and include commands such as ssid and authentication.

To enter the Global Configuration mode, enter the command **configure** in Exec mode. The system prompt will change to "Enterprise AP(config)#" which gives you access privilege to all Global Configuration commands.

```
AP#configure
AP(config)#
```

To enter Interface mode, you must enter the "interface ethernet" while in Global Configuration mode. The system prompt will change to "AP(if-ethernet)#," or "AP(if-wireless)" indicating that you have access privileges to the associated commands. You can use the end command to return to the Exec mode.

```
AP(config) #interface ethernet
AP(if-ethernet)#
```

**COMMAND LINE** Commands are not case sensitive. You can abbreviate commands and **PROCESSING** parameters as long as they contain enough letters to differentiate them from any other currently available commands or parameters. You can use the Tab key to complete partial commands, or enter a partial command followed by the "?" character to display a list of possible matches. You can also use the following editing keystrokes for command-line processing:

#### **Table 7: Keystroke Commands**

| Keystroke                      | Function                                            |
|--------------------------------|-----------------------------------------------------|
| Ctrl-A                         | Shifts cursor to start of command line.             |
| Ctrl-B                         | Shifts cursor to the left one character.            |
| Ctrl-C                         | Terminates a task and displays the command prompt.  |
| Ctrl-E                         | Shifts cursor to end of command line.               |
| Ctrl-F                         | Shifts cursor to the right one character.           |
| Ctrl-K                         | Deletes from cursor to the end of the command line. |
| Ctrl-L                         | Repeats current command line on a new line.         |
| Ctrl-N                         | Enters the next command line in the history buffer. |
| Ctrl-P                         | Shows the last command.                             |
| Ctrl-R                         | Repeats current command line on a new line.         |
| Ctrl-U                         | Deletes the entire line.                            |
| Ctrl-W                         | Deletes the last word typed.                        |
| Esc-B                          | Moves the cursor backward one word.                 |
| Esc-D                          | Deletes from the cursor to the end of the word.     |
| Esc-F                          | Moves the cursor forward one word.                  |
| Delete key or<br>backspace key | Erases a mistake when entering a command.           |

# **GENERAL COMMANDS**

This chapter details general commands that apply to the CLI.

| Command             | Function                                                                    | Mode   | Page |
|---------------------|-----------------------------------------------------------------------------|--------|------|
| configure           | Activates global configuration mode                                         | Exec   | 122  |
| end                 | Returns to previous configuration mode                                      | GC, IC | 123  |
| exit                | Returns to the previous configuration mode, or exits the $\ensuremath{CLI}$ | any    | 123  |
| cli-session-timeout | Enables, disbles or sets a timeout for the CLI or Telnet session.           | Exec   | 123  |
| ping                | Sends ICMP echo request packets to another node on the network              | Exec   | 124  |
| reset               | Restarts the system                                                         | Exec   | 125  |
| show history        | Shows the command history buffer                                            | Exec   | 125  |
| show line           | Shows the configuration settings for the console port                       | Exec   | 126  |

#### Table 8: General Commands

**configure** This command activates Global Configuration mode. You must enter this mode to modify most of the settings on the access point. You must also enter Global Configuration mode prior to enabling the context modes for Interface Configuration. See "Using the Command Line Interface" on page 1.

### DEFAULT SETTING

None

#### COMMAND MODE Exec

```
EXAMPLE
```

```
AP#configure
AP(config)#
```

#### **RELATED COMMANDS**

end (123)

**end** This command returns to the previous configuration mode.

**DEFAULT SETTING** None

#### COMMAND MODE

Global Configuration, Interface Configuration

#### EXAMPLE

This example shows how to return to the Configuration mode from the Interface Configuration mode:

```
AP(if-ethernet)#end
AP(config)#
```

**exit** This command returns to the Exec mode or exits the configuration program.

# DEFAULT SETTING

None

Command Mode Any

#### EXAMPLE

This example shows how to return to the Exec mode from the Interface Configuration mode, and then quit the CLI session:

```
AP(if-ethernet)#exit
AP#exit
CLI session with the Access Point is now closed
Username:
```

**cli-session-timeout** This command enables a timeout on the current and subsequent CLI or Telnet sessions.

#### SYNTAX

cli-session-timeout < enable | disable | value>

enable - Enables the default timeout.

disable - Disables the timeout.

value - Sets a value for timeout (Range: 60~3600 seconds)

#### DEFAULT SETTING

120 seconds

#### **COMMAND MODE**

Exec

#### EXAMPLE

The following example disables the CLI/Telnet timeout.

```
AP(config)# cli-session-timeout disable
AP(config)#
```

**ping** This command sends ICMP echo request packets to another node on the network.

.....

#### **SYNTAX**

**ping** < host\_name | ip\_address>

*host\_name* - Alias of the host.

*ip\_address* - IP address of the host.

#### **DEFAULT SETTING**

None

# COMMAND MODE

Exec

#### **COMMAND USAGE**

- Use the ping command to see if another site on the network can be reached.
- The following are some results of the ping command:
  - Normal response The normal response occurs in one to ten seconds, depending on network traffic.
  - Destination does not respond If the host does not respond, a "timeout" appears in ten seconds.
  - Destination unreachable The gateway for this destination indicates that the destination is unreachable.
  - Network or host unreachable The gateway found no corresponding entry in the route table.
  - Press <Esc> to stop pinging.

#### EXAMPLE

```
<sup>"</sup> AP#ping 10.1.0.19
192.168.1.19 is alive
AP#
```

.....

**reset** This command restarts the system or restores the factory default settings.

#### **SYNTAX**

reset < board | configuration>

board - Reboots the system.

*configuration* - Resets the configuration settings to the factory defaults, and then reboots the system.

#### **DEFAULT SETTING**

None

#### COMMAND MODE Exec

\_\_\_\_\_

# COMMAND USAGE

When the system is restarted, it will always run the Power-On Self-Test.

#### EXAMPLE

lī

This example shows how to reset the system:

```
AP#reset board
Reboot system now? <y/n>: y
```

show history This command shows the contents of the command history buffer.

#### DEFAULT SETTING

None

#### COMMAND MODE

Exec

#### COMMAND USAGE

The history buffer size is fixed at 10 commands.

Use the up or down arrow keys to scroll through the commands in the history buffer.

#### EXAMPLE

In this example, the show history command lists the contents of the command history buffer:

```
AP#show history
config
exit
show history
AP#
```

**show line** This command displays the console port's configuration settings.

# COMMAND MODE

Exec

#### EXAMPLE

The console port settings are fixed at the values shown below.

# SYSTEM MANAGEMENT COMMANDS

# SYSTEM MANAGEMENT COMMANDS

These commands are used to configure the user name, password, system logs, browser management options, clock settings, and a variety of other system information.

#### **Table 9: System Management Commands**

| Command                    | Function                                                                                            |      | Page |
|----------------------------|----------------------------------------------------------------------------------------------------|------|------|
| Country Setting            |                                                                                                    |      |      |
| country                    | Sets the access point country code                                                                  | Exec | 128  |
| Device Designation         |                                                                                                    |      |      |
| prompt                     | Customizes the command line prompt                                                                  | GC   | 129  |
| system name                | Specifies the host name for the access point                                                        | GC   | 130  |
| Management Access          |                                                                                                    |      |      |
| username                   | Configures the user name for management access                                                      | GC   | 130  |
| password                   | Specifies the password for management access                                                        | GC   | 131  |
| ip ssh-server enable       | Enables the Secure Shell server                                                                     | IC-E | 131  |
| ip ssh-server port         | Sets the Secure Shell port                                                                          | IC-E | 132  |
| ip telnet-server<br>enable | Enables the Telnet server                                                                           | IC-E | 132  |
| APmgmtIP                   | Specifies an IP address or range of addresses allowed access to the management interface            |      | 135  |
| APmgmtUI                   | Enables or disables SNMP, Telnet or web management access                                           | GC   | 136  |
| show<br>APmanagement       | Shows the AP management configuration                                                               | Exec | 137  |
| Web Server                 |                                                                                                    |      |      |
| ip http port               | Specifies the port to be used by the web browser interface                                          | GC   | 133  |
| ip http server             | Allows the access point to be monitored or<br>configured from a browser                             | GC   | 133  |
| ip https port              | Specifies the UDP port number used for a secure HTTP connection to the access point's Web interface |      | 134  |
| ip https server            | Enables the secure HTTP server on the access point                                                  | GC   | 134  |
| System Status              |                                                                                                    |      |      |
| show system                | Displays system information                                                                         | Exec | 137  |
| show version               | Displays version information for the system                                                         | Exec | 138  |

| Command       | Function                                                   | Mode | Page |
|---------------|------------------------------------------------------------|------|------|
| show config   | Displays detailed configuration information for the system | Exec | 138  |
| show hardware | Displays the access point's hardware version               | Exec | 142  |

#### Table 9: System Management Commands (Continued)

**country** This command configures the access point's country code, which identifies the country of operation and sets the authorized radio channels.

#### **SYNTAX**

#### country <country\_code>

*country\_code* - A two character code that identifies the country of operation. See the following table for a full list of codes.

#### Table 10: Country Codes

| Country              | Code | Country               | Code | Country       | Code | Country                 | Code |
|----------------------|------|-----------------------|------|---------------|------|-------------------------|------|
| Albania              | AL   | Dominican<br>Republic | DO   | Kuwait        | KW   | Romania                 | RO   |
| Algeria              | DZ   | Ecuador               | EC   | Latvia        | LV   | Russia                  | RU   |
| Argentina            | AR   | Egypt                 | EG   | Lebanon       | LB   | Saudi Arabia            | SA   |
| Armenia              | AM   | Estonia               | EE   | Liechtenstein | LI   | Singapore               | SG   |
| Australia            | AU   | Finland               | FI   | Lithuania     | LT   | Slovak<br>Republic      | SK   |
| Austria              | AT   | France                | FR   | Масао         | МО   | Spain                   | ES   |
| Azerbaijan           | AZ   | Georgia               | GE   | Macedonia     | MK   | Sweden                  | SE   |
| Bahrain              | BH   | Germany               | DE   | Malaysia      | MY   | Switzerland             | СН   |
| Belarus              | BY   | Greece                | GR   | Malta         | MT   | Syria                   | SY   |
| Belgium              | BE   | Guatemala             | GT   | Mexico        | MX   | Taiwan                  | TW   |
|                      |      | Honduras              | HN   | Monaco        | MC   | Thailand                | TH   |
| Belize               | ΒZ   | Hong Kong             | ΗК   | Могоссо       | MA   | Trinidad &<br>Tobago    | TT   |
| Bolivia              | BO   | Hungary               | HU   | Netherlands   | NL   | Tunisia                 | TN   |
| Brazil               | BR   | Iceland               | IS   | New Zealand   | NZ   | Turkey                  | TR   |
| Brunei<br>Darussalam | BN   | India                 | IN   | Norway        | NO   | Ukraine                 | UA   |
| Bulgaria             | BG   | Indonesia             | ID   | Qatar         | QA   | United Arab<br>Emirates | AE   |
| Canada               | СА   | Iran                  | IR   | Oman          | ОМ   | United<br>Kingdom       | GB   |
| Chile                | CL   | Ireland               | IE   | Pakistan      | PK   | United States           | US   |
| China                | CN   | Israel                | IL   | Panama        | PA   | Uruguay                 | UY   |
| Colombia             | CO   | Italy                 | IT   | Peru          | PE   | Uzbekistan              | UZ   |
| Costa Rica           | CR   | Japan                 | JP   | Philippines   | PH   | Yemen                   | YE   |

| Country           | Code | Country           | Code | Country      | Code | Country   | Code |
|-------------------|------|-------------------|------|--------------|------|-----------|------|
| Croatia           | HR   | Jordan            | JO   | Poland       | PL   | Venezuela | VE   |
| Cyprus            | СҮ   | Kazakhstan        | ΚZ   | Portugal     | PT   | Vietnam   | VN   |
| Czech<br>Republic | CZ   | North Korea       | KP   | Puerto Rico  | PR   | Zimbabwe  | ZW   |
| Denmark           | DK   | Korea<br>Republic | KR   | Slovenia     | SI   |           |      |
| Elsalvador        | SV   | Luxembourg        | LU   | South Africa | ZA   |           |      |

#### Table 10: Country Codes (Continued)

#### **DEFAULT SETTING**

US - for units sold in the United States 99 (no country set) - for units sold in other countries

#### **COMMAND MODE**

Exec

#### **COMMAND USAGE**

- If you purchased an access point outside of the United States, the country code must be set before radio functions are enabled.
- The available Country Code settings can be displayed by using the country ? command.

#### EXAMPLE

```
AP#country tw
AP#
```

**prompt** This command customizes the CLI prompt. Use the **no** form to restore the default prompt.

#### **SYNTAX**

prompt < string>
no prompt

*string* - Any alphanumeric string to use for the CLI prompt. (Maximum length: 32 characters)

**DEFAULT SETTING** 

Enterprise AP

# COMMAND MODE

**Global Configuration** 

#### EXAMPLE

AP(config)#prompt RD2 RD2(config)#

**system name** This command specifies or modifies the system name for this device. Use the **no** form to restore the default system name.

#### **SYNTAX**

# system name < name> no system name

*name* - The name of this host. (Maximum length: 32 characters)

#### **DEFAULT SETTING**

Enterprise AP

#### COMMAND MODE

**Global Configuration** 

#### EXAMPLE

```
AP(config)#system name AP
AP(config)#
```

**username** This command configures the user name for management access.

#### **SYNTAX**

#### username < name>

*name* - The name of the user. (Length: 3-16 characters, case sensitive)

# **DEFAULT SETTING** admin

**COMMAND MODE** Global Configuration

#### EXAMPLE

```
AP(config)#username bob
AP(config)#
```

**password** After initially logging onto the system, you should set the password. Remember to record it in a safe place. Use the **no** form to reset the default password.

#### **SYNTAX**

# password < password> no password

*password* - Password for management access. (Length: 3-16 characters, case sensitive)

#### **DEFAULT SETTING**

smcadmin

#### **COMMAND MODE** Global Configuration

#### EXAMPLE

```
AP(config)#password
AP(config)#
```

**ip ssh-server enable** This command enables the Secure Shell server. Use the **no** form to disable the server.

#### **SYNTAX**

ip ssh-server enable no ip ssh-server

**DEFAULT SETTING** Interface enabled

**COMMAND MODE** Interface Configuration (Ethernet)

#### **COMMAND USAGE**

The access point supports Secure Shell version 2.0 only.

After boot up, the SSH server needs about two minutes to generate host encryption keys. The SSH server is disabled while the keys are being generated. The **show system** command displays the status of the SSH server.

#### EXAMPLE

```
AP(if-ethernet)#ip ssh-server enable
AP(if-ethernet)#
```

**ip ssh-server port** This command sets the Secure Shell server port. Use the **no** form to disable the server.

#### **SYNTAX**

ip ssh-server port < port-number>

*port-number* - The UDP port used by the SSH server. (Range: 1-65535)

# DEFAULT SETTING

22

**COMMAND MODE** Interface Configuration (Ethernet)

#### EXAMPLE

AP(if-ethernet)#ip ssh-server port 1124 AP(if-ethernet)#

**ip telnet-server** This command enables the Telnet server. Use the **no** form to disable the **enable** server.

#### **SYNTAX**

ip telnet-server enable no ip telnet-server

#### DEFAULT SETTING

Interface enabled

#### COMMAND MODE

Interface Configuration (Ethernet)

#### EXAMPLE

```
AP(if-ethernet)#ip telnet-server enable
AP(if-ethernet)#
```

Ш

**ip http port** This command specifies the TCP port number used by the web browser interface. Use the **no** form to use the default port.

#### **SYNTAX**

ip http port <port-number>
no ip http port

*port-number* - The TCP port to be used by the browser interface. (Range: 1024-65535)

### DEFAULT SETTING

80

### COMMAND MODE

**Global Configuration** 

#### EXAMPLE

```
AP(config)#ip http port 769
AP(config)
```

### **RELATED COMMANDS**

ip http server (133)

**ip http server** This command allows this device to be monitored or configured from a browser. Use the **no** form to disable this function.

#### **SYNTAX**

ip http server no ip http server

# DEFAULT SETTING

Enabled

#### **COMMAND MODE** Global Configuration

#### EXAMPLE

```
AP(config)#ip http server
AP(config)#
```

# RELATED COMMANDS

ip http port (133)

**ip https port** Use this command to specify the UDP port number used for HTTPS/SSL connection to the access point's Web interface. Use the **no** form to restore the default port.

#### **SYNTAX**

ip https port <port\_number>
no ip https port

*port\_number* – The UDP port used for HTTPS/SSL. (Range: 80, 1024-65535)

#### **DEFAULT SETTING**

443

### COMMAND MODE

**Global Configuration** 

#### **COMMAND USAGE**

- You cannot configure the HTTP and HTTPS servers to use the same port.
- To avoid using common reserved TCP port numbers below 1024, the configurable range is restricted to 443 and between 1024 and 65535.
- If you change the HTTPS port number, clients attempting to connect to the HTTPS server must specify the port number in the URL, in this format:

https://device:port\_number

#### EXAMPLE

```
AP(config)#ip https port 1234
AP(config)#
```

**ip https server** Use this command to enable the secure hypertext transfer protocol (HTTPS) over the Secure Socket Layer (SSL), providing secure access (i.e., an encrypted connection) to the access point's Web interface. Use the **no** form to disable this function.

#### **SYNTAX**

ip https server no ip https server

**DEFAULT SETTING** Enabled

**COMMAND MODE** Global Configuration

#### COMMAND USAGE

- Both HTTP and HTTPS service can be enabled independently.
- If you enable HTTPS, you must indicate this in the URL: https://device: port\_number]
- When you start HTTPS, the connection is established in this way:
- The client authenticates the server using the server's digital certificate.
- The client and server negotiate a set of security protocols to use for the connection.
- The client and server generate session keys for encrypting and decrypting data.
- The client and server establish a secure encrypted connection.
   A padlock icon should appear in the status bar for Internet Explorer 5.x.

#### EXAMPLE

```
AP(config)#ip https server
AP(config)#
```

#### APmgmtIP

This command specifies the client IP addresses that are allowed management access to the access point through various protocols.

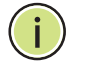

**NOTE:** Secure Web (HTTPS) connections are not affected by the UI Management or IP Management settings.

#### **SYNTAX**

**APmgmtIP** <**multiple** *IP\_address* subnet\_mask | **single** *IP\_address* | **any**>

**multiple** - Adds IP addresses within a specifiable range to the SNMP, web and Telnet groups.

single - Adds an IP address to the SNMP, web and Telnet groups.

**any -** Allows any IP address access through SNMP, web and Telnet groups.

*IP\_address* - Adds IP addresses to the SNMP, web and Telnet groups.

*subnet\_mask* - Specifies a range of IP addresses allowed management access.

#### **DEFAULT SETTING**

All addresses

#### COMMAND MODE

**Global Configuration** 

#### **COMMAND USAGE**

- If anyone tries to access a management interface on the access point from an invalid address, the unit will reject the connection, enter an event message in the system log, and send a trap message to the trap manager.
- IP address can be configured for SNMP, web and Telnet access respectively. Each of these groups can include up to five different sets of addresses, either individual addresses or address ranges.
- When entering addresses for the same group (i.e., SNMP, web or Telnet), the access point will not accept overlapping address ranges. When entering addresses for different groups, the access point will accept overlapping address ranges.
- You cannot delete an individual address from a specified range. You
  must delete the entire range, and reenter the addresses.
- You can delete an address range just by specifying the start address, or by specifying both the start address and end address.

#### **EXAMPLE**

This example restricts management access to the indicated addresses.

```
AP(config)#apmgmtip multiple 192.168.1.50 255.255.255.0
AP(config)#
```

# **APmgmtUI** This command enables and disables management access to the access point through SNMP, Telnet and web interfaces.

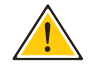

**CAUTION:** Secure Web (HTTPS) connections are not affected by the UI Management or IP Management settings.

#### **SYNTAX**

#### APmgmtUI <[SNMP | Telnet | Web] enable | disable>

**SNMP** - Specifies SNMP management access.

Telnet - Specifies Telnet management access.

Web - Specifies web based management access.

**enable/disable** - Enables or disables the selected management access method.

### **DEFAULT SETTING**

All enabled

#### **COMMAND MODE**

**Global Configuration** 

#### **EXAMPLE**

This example restricts management access to the indicated addresses.

```
AP(config) #apmgmtui SNMP enable
AP(config)#
```

**show** This command shows the AP management configuration, including the IP apmanagement addresses of management stations allowed to access the access point, as well as the interface protocols which are open to management access.

### **COMMAND MODE**

Exec

#### **EXAMPLE**

```
AP#show apmanagement
Management AP Information
------
AP Management IP Mode: Any IP
Telnet UI: Enable
WEB UI : Enable
SNMP UI : Enable
_____
AP#
```

**show system** This command displays basic system configuration settings.

**DEFAULT SETTING** None

#### **COMMAND MODE**

Exec

#### **EXAMPLE**

| AP#show system<br>System Information |                                           |  |  |  |  |  |
|--------------------------------------|-------------------------------------------|--|--|--|--|--|
|                                      |                                           |  |  |  |  |  |
| Serial Number                        | : A123456789                              |  |  |  |  |  |
| System Up time                       | : 0 days, 4 hours, 33 minutes, 29 seconds |  |  |  |  |  |
| System Name                          | : SMC                                     |  |  |  |  |  |
| System Location                      | :                                         |  |  |  |  |  |
| System Contact                       | :                                         |  |  |  |  |  |

| System Country Code    | :   | US - UNITED STATES |
|------------------------|-----|--------------------|
| MAC Address            | :   | 00-30-F1-F0-9A-9C  |
| IP Address             | :   | 192.168.1.1        |
| Subnet Mask            | :   | 255.255.255.0      |
| Default Gateway        | :   | 0.0.0              |
| VLAN State             | :   | DISABLED           |
| Management VLAN ID(AP) | :   | 1                  |
| IAPP State             | :   | ENABLED            |
| DHCP Client            | :   | ENABLED            |
| HTTP Server            | :   | ENABLED            |
| HTTP Server Port       | :   | 80                 |
| HTTPS Server           | :   | ENABLED            |
| HTTPS Server Port      | :   | 443                |
| Slot Status            | :   | Dual band(a/g)     |
| Boot Rom Version       | :   | v3.0.3             |
| Software Version       | :   | v4.3.1.9           |
| SSH Server             | :   | ENABLED            |
| SSH Server Port        | :   | 22                 |
| Telnet Server          | :   | ENABLED            |
| WEB Redirect           | :   | DISABLED           |
| DHCP Relay             | :   | DISABLED           |
| Proxy ARP              | :   | DISABLED           |
|                        | = = |                    |
| AP#                    |     |                    |
|                        |     |                    |

J

J

**show version** This command displays the software version for the system.

#### COMMAND MODE

Exec

F

#### EXAMPLE

AP#show version

**show config** This command displays detailed configuration information for the system.

#### COMMAND MODE

Exec

#### **EXAMPLE**

| Γ | AP#show config                                                                   |   |                               |
|---|----------------------------------------------------------------------------------|---|-------------------------------|
|   | Authentication Information                                                       |   |                               |
|   | MAC Authentication Server<br>MAC Auth Session Timeout Value<br>802.1x supplicant | : | DISABLED<br>0 min<br>DISABLED |

```
802.1x supplicant user
                      : EMPTY
802.1x supplicant user
802.1x supplicant password
                       : EMPTY
Address Filtering
                       : ALLOWED
System Default : ALLOW addresses not found in filter table.
Filter Table
             -----
No Filter Entries.
Bootfile Information
------
Bootfile : ec-img.bin
_____
Protocol Filter Information
_____
           :DISABLED
Local Bridge
               :ENABLED
AP Management
Ethernet Type Filter :DISABLED
Enabled Protocol Filters
-----
No protocol filters are enabled
-----
Hardware Version Information
_____
Hardware version R01A
_____
Ethernet Interface Information
_____
IP Address
              : 192.168.0.151
Subnet Mask
             : 255.255.255.0
Default Gateway : 192.168.0.1

      Primary DNS
      : 210.200.211.225

      Secondary DNS
      : 210.200.211.193

      Speed-duplex
      : 100Base-TX Full Duplex

      Admin status
      : Un

Operational status : Up
Wireless Interface 802.11a Information
_____
-----Identification-----
Description
                   : SMC 802.11a Access Point
SSID
                    : SMC A 0
                    : 0 (AUTO)
Channel
Status
                    : Disable
------802.11 Parameters-----
Transmit Power
                   : 100% (5 dBm)
Data Rate
                   : 54Mbps
Fragmentation Threshold : 2346 bytes
RTS Threshold : 2347 bytes
Beacon Interval
                   : 100 TUs
DTIM Interval
                   : 1 beacon
Maximum Association : 64 stations
Native VLAN ID
                    : 1
-----Security-----
             : DISABLED
Closed System
                : WEP
Multicast cipher
Unicast cipher
                       : TKIP and AES
WPA clients
                   : REQUIRED
WPA Key Mgmt Mode
                   : PRE SHARED KEY
WPA PSK Key Type
                   : ALPHANUMERIC
Encryption
                    : DISABLED
```

Default Transmit Key : 1 Static Keys : Key 1: EMPTY Кеу 2: ЕМРТҮ Кеу 3: ЕМРТҮ Кеу 4: ЕМРТҮ Key Length : Key 1: ZERO Key 2: ZERO Key 3: ZERO Key 4: ZERO Authentication Type : OPEN Rogue AP Detection : Disak : Disabled Rogue AP Detection: DisabledRogue AP Scan Interval: 720 minutesRogue AP Scan Duration: 350 milliseconds \_\_\_\_\_ Console Line Information \_\_\_\_\_ databits : 8 parity : none speed : 9600 stop bits : 1 -----Logging Information Syslog State : Disabled Logging Console State : Disabled Logging Level : Informational Logging Facility Type : 16 Servers 

 1: 0.0.0.0
 , UDP Port: 514, State: Disabled

 2: 0.0.0.0
 , UDP Port: 514, State: Disabled

 3: 0.0.0.0
 , UDP Port: 514, State: Disabled

 3: 0.0.0.0
 , UDP Port:
 514, State: Disabled

 4: 0.0.0.0
 , UDP Port:
 514, State: Disabled

 \_\_\_\_\_ Radius Server Information ΤP : 0.0.0.0 : 1812 Port Key : \*\*\*\*\* : 3 Retransmit : 5 Timeout Radius MAC format : no-delimiter Radius VLAN format : HEX -----Radius Secondary Server Information -----: 0.0.0.0 : 1812 ΙP Port : \*\*\*\* Key Retransmit : 3 Timeout : 5 Radius MAC format : no-delimiter Radius VLAN format : HEX \_\_\_\_\_ SNMP Information ------Service State : Disable Community (ro) : \*\*\*\*\*\*\* : \*\*\*\*\*\*\* Community (rw) Location : Contact : Contact

EngineId :80:00:07:e5:80:00:00:29:f6:00:00:00:0c EngineBoots:2

```
Trap Destinations:
           0.0.0.0, Community: *****, State: Disabled
  1:
            0.0.0.0, Community: *****, State: Disabled
  2:
            0.0.0.0, Community: *****, State: Disabled
  3:
            0.0.0.0, Community: *****, State: Disabled
  4:
    dot11InterfaceAGFail Enabled
                                  dot11InterfaceBFail Enabled
  dot11StationAssociation Enabled dot11StationAuthentication Enabled
 dot11StationReAssociation Enabled dot11StationRequestFail Enabled
        dot1xAuthFail Enabled
dot1xAuthSuccess Enabled
                                dot1xAuthNotInitiated Enabled
                                  dot1xMacAddrAuthFail Enabled
  dot1xMacAddrAuthSuccess Enabled
                                   iappContextDataSent Enabled
    iappStationRoamedFrom Enabled
                                    iappStationRoamedTo Enabled
    localMacAddrAuthFail Enabled localMacAddrAuthSuccess Enabled
           pppLogonFail Enabled
                                        sntpServerFail Enabled
 configFileVersionChanged Enabled
                                   radiusServerChanged Enabled
            systemDown Enabled
                                             systemUp Enabled
_____
SNTP Information
_____
                : Disabled
Service State
SNTP (server 1) IP : 137.92.140.80
SNTP (server 2) IP : 192.43.244.18
Current Time
                : 00 : 14, Jan 1st, 1970
                : -5 (BOGOTA, EASTERN, INDIANA)
Time Zone
Daylight Saving : Disabled
_____
Station Table Information
_____
if-wireless A VAP [0] :
802.11a Channel : Auto
No 802.11a Channel Stations.
.
if-wireless G VAP [0]
                  :
802.11g Channel : Auto
No 802.11g Channel Stations.
System Information
_____
Serial Number
             :
: 0 days, 0 hours, 16 minutes, 51 seconds
System Up time
System Name
                : SMC
System Location
                :
System Contact : Contact
System Country Code : 99 - NO COUNTRY SET
MAC Address : 00-12-CF-05-B7-84
IP Address
                 : 192.168.0.151
Subnet Mask
                 : 255.255.255.0
Default Gateway : 192.168.0.1
                 : DISABLED
VLAN State
Management VLAN ID(AP): 1
IAPP State
                 : ENABLED
DHCP Client
                : ENABLED
HTTP Server
                : ENABLED
HTTP Server Port
                : 80
```

: ENABLED

HTTPS Server

| HTTPS Server Port            |   | 443            |  |  |  |
|------------------------------|---|----------------|--|--|--|
| Slot Status                  | : | Dual band(a/g) |  |  |  |
| Boot Rom Version             | : | v3.0.7         |  |  |  |
| Software Version             | : | v4.3.2.2       |  |  |  |
| SSH Server                   | : | ENABLED        |  |  |  |
| SSH Server Port              | : | 22             |  |  |  |
| Telnet Server                | : | ENABLED        |  |  |  |
| WEB Redirect                 | : | DISABLED       |  |  |  |
| DHCP Relay                   | : | DISABLED       |  |  |  |
|                              |   |                |  |  |  |
|                              |   |                |  |  |  |
| Version Information          |   |                |  |  |  |
|                              |   |                |  |  |  |
| Version: v4.3.2.2            |   |                |  |  |  |
| Date : Dec 20 2005, 18:38:12 |   |                |  |  |  |
|                              |   |                |  |  |  |
| AP#                          |   |                |  |  |  |
|                              |   |                |  |  |  |

J.

J

**show hardware** This command displays the hardware version of the system.

#### **COMMAND MODE**

Exec

lī

#### EXAMPLE

AP#show hardware

```
Hardware Version Information
Hardware version R01
AP#
```

# System Logging Commands

These commands are used to configure system logging on the access point.

| Command               | Function                                                                | Mode | Page |
|-----------------------|-------------------------------------------------------------------------|------|------|
| logging on            | Controls logging of error messages                                      | GC   | 143  |
| logging host          | Adds a syslog server host IP address that will receive logging messages | GC   | 144  |
| logging console       | Initiates logging of error messages to the console                      | GC   | 144  |
| logging level         | Defines the minimum severity level for event logging                    | GC   | 145  |
| logging facility-type | Sets the facility type for remote logging of syslog messages            | GC   | 145  |
| logging clear         | Clears all log entries in access point memory                           | GC   | 146  |
| show logging          | Displays the state of logging                                           | Exec | 146  |
| show event-log        | Displays all log entries in access point memory                         | Exec | 147  |

#### Table 11: System Management Commands

**logging on** This command controls logging of error messages; i.e., sending debug or error messages to memory. The **no** form disables the logging process.

#### SYNTAX

[no] logging on

## DEFAULT SETTING

Disabled

#### **COMMAND MODE**

Global Configuration

#### **COMMAND USAGE**

The logging process controls error messages saved to memory. You can use the **logging level** command to control the type of error messages that are stored in memory.

#### EXAMPLE

```
AP(config)#logging on
AP(config)#
```

**logging host** This command specifies syslog servers host that will receive logging messages. Use the **no** form to remove syslog server host.

#### **SYNTAX**

logging host <1 | 2 | 3 | 4> <host\_name | host\_ip\_address> [udp\_port]

no logging host <1 | 2 | 3 | 4>

- 1 First syslog server.
- 2 Second syslog server.
- 3 Third syslog server.
- 4 Fourth syslog server.

*host\_name* - The name of a syslog server. (Range: 1-20 characters)

host\_ip\_address - The IP address of a syslog server.

udp\_port - The UDP port used by the syslog server.

#### **DEFAULT SETTING**

None

**COMMAND MODE** Global Configuration

#### EXAMPLE

```
AP(config)#logging host 1 10.1.0.3
AP(config)#
```

**logging console** This command initiates logging of error messages to the console. Use the **no** form to disable logging to the console.

#### SYNTAX

logging console no logging console

**DEFAULT SETTING** Disabled

#### **COMMAND MODE** Global Configuration

#### EXAMPLE

```
AP(config)#logging console
AP(config)#
```
logging level This command sets the minimum severity level for event logging.

#### **SYNTAX**

logging level < Emergency | Alert | Critical | Error | Warning | Notice | Informational | Debug>

## DEFAULT SETTING

Informational

## **COMMAND MODE**

Global Configuration

#### **COMMAND USAGE**

Messages sent include the selected level down to Emergency level.

#### Table 12: Logging Levels

| Level Argument | Description                                                                              |
|----------------|------------------------------------------------------------------------------------------|
| Emergency      | System unusable                                                                          |
| Alert          | Immediate action needed                                                                  |
| Critical       | Critical conditions (e.g., memory allocation, or free memory error - resource exhausted) |
| Error          | Error conditions (e.g., invalid input, default used)                                     |
| Warning        | Warning conditions (e.g., return false, unexpected return)                               |
| Notice         | Normal but significant condition, such as cold start                                     |
| Informational  | Informational messages only                                                              |
| Debug          | Debugging messages                                                                       |

#### EXAMPLE

```
AP(config)#logging level alert
AP(config)#
```

logging facility-type This command sets the facility type for remote logging of syslog messages.

## **SYNTAX**

## logging facility-type < type>

*type* - A number that indicates the facility used by the syslog server to dispatch log messages to an appropriate service. (Range: 16-23)

## DEFAULT SETTING

16

## **COMMAND MODE** Global Configuration

#### **COMMAND USAGE**

The command specifies the facility type tag sent in syslog messages. (See RFC 3164.) This type has no effect on the kind of messages reported by the access point. However, it may be used by the syslog server to sort messages or to store messages in the corresponding database.

#### EXAMPLE

```
AP(config)#logging facility 19
AP(config)#
```

logging clear This command clears all log messages stored in the access point's memory.

#### **SYNTAX**

logging clear

**COMMAND MODE** Global Configuration

## EXAMPLE

```
AP(config)#logging clear
AP(config)#
```

show logging This command displays the logging configuration.

#### **SYNTAX**

show logging

## COMMAND MODE

Exec

1

**show event-log** This command displays log messages stored in the access point's memory.

#### SYNTAX

show event-log

## COMMAND MODE Exec

## EXAMPLE

Г

```
AP#show event-log
Mar 09 11:57:55 Information: 802.11g:11g Radio Interface Enabled
Mar 09 11:57:55 Information: 802.11g:Radio channel updated to 8
Mar 09 11:57:34 Information: 802.11g:11g Radio Interface Enabled
Mar 09 11:57:18 Information: 802.11g:11g Radio Interface Enabled
Mar 09 11:56:35 Information: 802.11a:11a Radio Interface Enabled
Mar 09 11:55:52 Information: SSH task: Set SSH server port to 22
Mar 09 11:55:52 Information: SSH task: Enable SSH server.
Mar 09 11:55:52 Information: Enable Telnet.
Mar 09 11:55:52 Information: 802.11a:11a Radio Interface Disabled
Mar 09 11:55:40 Information: 802.11a:11a Radio Interface Disabled
Mar 09 11:55:40 Information: 802.11a:Transmit Power set to QUARTER
Press <n> next.  previous. <a> abort. <y> continue to end :
AP#configure
Enter configuration commands, one per line. End with CTRL/Z
AP(config) #logging clear
```

# SYSTEM CLOCK COMMANDS

These commands are used to configure SNTP and system clock settings on the access point.

## Table 13: System Clock Commands

| Command                        | Function                                                 | Mode | Page |
|--------------------------------|----------------------------------------------------------|------|------|
| sntp-server ip                 | Specifies one or more time servers                       | GC   | 148  |
| sntp-server<br>enable          | Accepts time from the specified time servers             | GC   | 149  |
| sntp-server<br>date-time       | Manually sets the system date and time                   | GC   | 149  |
| sntp-server<br>daylight-saving | Sets the start and end dates for daylight savings time   | GC   | 150  |
| sntp-server<br>timezone        | Sets the time zone for the access point's internal clock | GC   | 150  |
| show sntp                      | Shows current SNTP configuration settings                | Exec | 151  |

**sntp-server ip** This command sets the IP address of the servers to which SNTP time requests are issued. Use the this command with no arguments to clear all time servers from the current list.

## **SYNTAX**

sntp-server ip <1 | 2> <*ip>* 

- **1** First time server.
- 2 Second time server.
- ip IP address of an time server (NTP or SNTP).

## **DEFAULT SETTING**

137.92.140.80 192.43.244.18

## **COMMAND MODE**

**Global Configuration** 

#### **COMMAND USAGE**

When SNTP client mode is enabled using the **sntp-server enable** command, the **sntp-server ip** command specifies the time servers from which the access point polls for time updates. The access point will poll the time servers in the order specified until a response is received.

#### EXAMPLE

```
AP(config)#sntp-server ip 10.1.0.19
AP#
```

#### **RELATED COMMANDS**

sntp-server enable (149) show sntp (151)

**sntp-server enable** This command enables SNTP client requests for time synchronization with NTP or SNTP time servers specified by the **sntp-server ip** command. Use the **no** form to disable SNTP client requests.

### **SYNTAX**

sntp-server enable no sntp-server enable

## **DEFAULT SETTING**

Enabled

## COMMAND MODE

**Global Configuration** 

#### **COMMAND USAGE**

The time acquired from time servers is used to record accurate dates and times for log events. Without SNTP, the access point only records the time starting from the factory default set at the last bootup (i.e., 00:14:00, January 1, 1970).

#### EXAMPLE

```
AP(config)#sntp-server enable
AP(config)#
```

## **RELATED COMMANDS**

sntp-server ip (148) show sntp (151)

sntp-server date- This command sets the system clock.

## time

## DEFAULT SETTING

00:14:00, January 1, 1970

## **COMMAND MODE**

**Global Configuration** 

#### EXAMPLE

This example sets the system clock to 17:37 June 19, 2003.

```
AP#sntp-server date-time
Enter Year<1970-2100>: 2003
Enter Month<1-12>: 6
Enter Day<1-31>: 19
Enter Hour<0-23>: 17
Enter Min<0-59>: 37
AP#
```

# RELATED COMMANDS

sntp-server enable (149)

**sntp-server** This command sets the start and end dates for daylight savings time. Use **daylight-saving** the **no** form to disable daylight savings time.

#### SYNTAX

sntp-server daylight-saving no sntp-server daylight-saving

## DEFAULT SETTING

Disabled

**COMMAND MODE** Global Configuration

#### **COMMAND USAGE**

The command sets the system clock back one hour during the specified period.

#### EXAMPLE

This sets daylight savings time to be used from July 1st to September 1st.

```
AP(config)#sntp-server daylight-saving
Enter Daylight saving from which month<1-12>: 6
and which day<1-31>: 1
Enter Daylight saving end to which month<1-12>: 9
and which day<1-31>: 1
AP(config)#
```

sntp-server This command sets the time zone for the access point's internal clock.
timezone

#### SYNTAX

#### sntp-server timezone <hours>

*hours* - Number of hours before/after UTC. (Range: -12 to +12 hours)

#### **DEFAULT SETTING**

-5 (BOGOTA, EASTERN, INDIANA)

#### **COMMAND MODE**

**Global Configuration** 

#### **COMMAND USAGE**

This command sets the local time zone relative to the Coordinated Universal Time (UTC, formerly Greenwich Mean Time or GMT), based on the earth's prime meridian, zero degrees longitude. To display a time corresponding to your local time, you must indicate the number of hours and minutes your time zone is east (before) or west (after) of UTC.

#### EXAMPLE

```
AP(config)#sntp-server timezone +8
AP(config)#
```

**show sntp** This command displays the current time and configuration settings for the SNTP client.

# COMMAND MODE

Exec

### EXAMPLE

```
AP#show sntp

SNTP Information

Service State : Enabled

SNTP (server 1) IP : 137.92.140.80

SNTP (server 2) IP : 192.43.244.18

Current Time : 08 : 04, Jun 20th, 2003

Time Zone : +8 (TAIPEI, BEIJING)

Daylight Saving : Enabled, from Jun, 1st to Sep, 1st
```

AP#

# **DHCP RELAY COMMANDS**

Dynamic Host Configuration Protocol (DHCP) can dynamically allocate an IP address and other configuration information to network clients that broadcast a request. To receive the broadcast request, the DHCP server would normally have to be on the same subnet as the client. However, when the access point's DHCP relay agent is enabled, received client requests can be forwarded directly by the access point to a known DHCP server on another subnet. Responses from the DHCP server are returned to the access point, which then broadcasts them back to clients.

#### Table 14: DHCP Relay Commands

| Command           | Function                                           | Mode | Page |
|-------------------|----------------------------------------------------|------|------|
| dhcp-relay enable | Enables the DHCP relay agent                       | GC   | 152  |
| dhcp-relay        | Sets the primary and secondary DHCP server address | GC   | 153  |
| show dhcp-relay   | Shows current DHCP relay configuration settings    | Exec | 153  |

**dhcp-relay enable** This command enables the access point's DHCP relay agent. Use the **no** form to disable the agent.

## **SYNTAX**

[no] dhcp-relay enable

#### **DEFAULT SETTING** Disabled

## COMMAND MODE

**Global Configuration** 

## **COMMAND USAGE**

- For the DHCP relay agent to function, the primary DHCP server must be configured using the **dhcp-relay primary** command. A secondary DHCP server does not need to be configured, but it is recommended.
- If there is no response from the primary DHCP server, and a secondary server has been configured, the agent will then attempt to send DHCP requests to the secondary server.

#### EXAMPLE

```
AP(config)#dhcp-relay enable
AP(config)#
```

**dhcp-relay** This command configures the primary and secondary DHCP server addresses.

## **SYNTAX**

dhcp-relay < primary | secondary > < ip\_address >

primary - The primary DHCP server.

secondary - The secondary DHCP server.

ip\_address - IP address of the server.

## **DEFAULT SETTING**

Primary and secondary: 0.0.0.0

#### **COMMAND MODE**

**Global Configuration** 

#### EXAMPLE

```
AP(config)#dhcp-relay primary 192.168.1.10
AP(config)#
```

**show dhcp-relay** This command displays the current DHCP relay configuration.

## **COMMAND MODE**

Exec

```
AP#show dhcp-relay
DHCP Relay : ENABLED
Primary DHCP Server : 192.168.1.10
Secondary DHCP Server : 0.0.0.0
AP#
```

# **SNMP COMMANDS**

Controls access to this access point from management stations using the Simple Network Management Protocol (SNMP), as well as the hosts that will receive trap messages.

## Table 15: SNMP Commands

| Command                      | Function                                                              | Mode | Page |
|------------------------------|-----------------------------------------------------------------------|------|------|
| snmp-server community        | Sets up the community access string to permit access to SNMP commands | GC   | 154  |
| snmp-server contact          | Sets the system contact string                                        | GC   | 155  |
| snmp-server location         | Sets the system location string                                       | GC   | 155  |
| snmp-server enable<br>server | Enables SNMP service and traps                                        | GC   | 156  |
| snmp-server host             | Specifies the recipient of an SNMP notification operation             | GC   | 157  |
| snmp-server trap             | Enables specific SNMP notifications                                   | GC   | 157  |
| snmp-server user             | Sets the name of the SNMP v3 user                                     | GC   | 161  |
| snmp-server targets          | Configures SNMP v3 notification targets                               | GC   | 162  |
| snmp-server filter           | Configures SNMP v3 notification filters                               | GC   | 163  |
| show snmp users              | Displays SNMP v3 user settings                                        | Exec | 164  |
| show snmp target             | Displays the SNMP v3 notification targets                             | Exec | 164  |
| show snmp filter             | Displays the SNMP v3 notification filters                             | Exec | 165  |
| show snmp                    | Displays the status of SNMP communications                            | Exec | 165  |

**snmp-server** This command defines the community access string for the Simple Network **community** Management Protocol. Use the **no** form to remove the specified community string.

## **SYNTAX**

## snmp-server community *string* [ro | rw] no snmp-server community *string*

*string* - Community string that acts like a password and permits access to the SNMP protocol. (Maximum length: 23 characters, case sensitive)

**ro** - Specifies read-only access. Authorized management stations are only able to retrieve MIB objects.

**rw** - Specifies read/write access. Authorized management stations are able to both retrieve and modify MIB objects.

#### DEFAULT SETTING

- public Read-only access. Authorized management stations are only able to retrieve MIB objects.
- private Read/write access. Authorized management stations are able to both retrieve and modify MIB objects.

#### **COMMAND MODE**

**Global Configuration** 

#### **COMMAND USAGE**

If you enter a community string without the **ro** or **rw** option, the default is read only.

## EXAMPLE

```
AP(config)#snmp-server community alpha rw AP(config)#
```

**snmp-server** This command sets the system contact string. Use the **no** form to remove **contact** the system contact information.

#### **SYNTAX**

# snmp-server contact *string* no snmp-server contact

*string* - String that describes the system contact. (Maximum length: 255 characters)

## **DEFAULT SETTING**

None

#### COMMAND MODE

**Global Configuration** 

## EXAMPLE

```
AP(config)#snmp-server contact Paul
AP(config)#
```

**RELATED COMMANDS** snmp-server location (155)

**snmp-server** This command sets the system location string. Use the **no** form to remove **location** the location string.

## **SYNTAX**

## snmp-server location < text> no snmp-server location

text - String that describes the system location. (Maximum length: 255 characters)

## **DEFAULT SETTING**

None

## **COMMAND MODE**

**Global Configuration** 

## **EXAMPLE**

```
AP(config)#snmp-server location WC-19
AP(config)#
```

## **RELATED COMMANDS**

snmp-server contact (155)

**snmp-server enable** This command enables SNMP management access and also enables this server device to send SNMP traps (i.e., notifications). Use the no form to disable SNMP service and trap messages.

#### **SYNTAX**

snmp-server enable server no snmp-server enable server

#### **DEFAULT SETTING**

Enabled

## **COMMAND MODE**

**Global Configuration** 

## **COMMAND USAGE**

- This command enables both authentication failure notifications and link-up-down notifications.
- The snmp-server host command specifies the host device that will receive SNMP notifications.

```
AP(config) #snmp-server enable server
AP(config)#
```

#### RELATED COMMANDS

snmp-server host (157)

**snmp-server host** This command specifies the recipient of an SNMP notification. Use the **no** form to remove the specified host.

#### **SYNTAX**

snmp-server host < host\_ip\_address> < community-string>

#### no snmp-server host

host\_ip\_address - IP of the host (the targeted recipient).

*community-string* - Password-like community string sent with the notification operation. Although you can set this string using the **snmp-server host** command by itself, we recommend that you define this string using the **snmp-server community** command prior to using the **snmp-server host** command. (Maximum length: 23 characters)

## DEFAULT SETTING

Host Address: None Community String: public

#### **COMMAND MODE**

**Global Configuration** 

#### **COMMAND USAGE**

The **snmp-server host** command is used in conjunction with the **snmp-server enable server** command to enable SNMP notifications. You can configure up to four host IP addresses. A separate snmp-server host command must be entered for each host.

#### EXAMPLE

```
AP(config)#snmp-server host 1 10.1.19.23 batman AP(config)#
```

#### RELATED COMMANDS

snmp-server enable server (156)

**snmp-server trap** This command enables the access point to send specific SNMP traps (i.e., notifications). Use the **no** form to disable specific trap messages.

#### **SYNTAX**

snmp-server trap < trap>
no snmp-server trap < trap>

trap - One of the following SNMP trap messages:

**dot11InterfaceAGFail** - The 802.11a or 802.11g interface has failed.

dot11InterfaceBFail - The 802.11b interface has failed.

**dot11StationAssociation** - A client station has successfully associated with the access point.

**dot11StationAuthentication** - A client station has been successfully authenticated.

**dot11StationReAssociation** - A client station has successfully re-associated with the access point.

**dot11StationRequestFail** - A client station has failed association, re-association, or authentication.

**dot1xAuthFail** - A 802.1X client station has failed RADIUS authentication.

**dot1xAuthNotInitiated** - A client station did not initiate 802.1X authentication.

**dot1xAuthSuccess** - A 802.1X client station has been successfully authenticated by the RADIUS server.

**dot1xMacAddrAuthFail** - A client station has failed MAC address authentication with the RADIUS server.

**dot1xMacAddrAuthSuccess** - A client station has successfully authenticated its MAC address with the RADIUS server.

**iappContextDataSent** - A client station's Context Data has been sent to another access point with which the station has associated.

**iappStationRoamedFrom** - A client station has roamed from another access point (identified by its IP address).

**iappStationRoamedTo** - A client station has roamed to another access point (identified by its IP address).

**localMacAddrAuthFail** - A client station has failed authentication with the local MAC address database on the access point.

**localMacAddrAuthSuccess** - A client station has successfully authenticated its MAC address with the local database on the access point.

**pppLogonFail** - The access point has failed to log onto the PPPoE server using the configured user name and password.

**sntpServerFail** - The access point has failed to set the time from the configured SNTP server.

**sysConfigFileVersionChanged** - The access point's configuration file has been changed.

**sysRadiusServerChanged** - The access point has changed from the primary RADIUS server to the secondary, or from the secondary to the primary.

**sysSystemDown** - The access point is about to shutdown and reboot.

**sysSystemUp** - The access point is up and running.

## DEFAULT SETTING

All traps enabled

## **COMMAND MODE**

**Global Configuration** 

## **COMMAND USAGE**

This command is used in conjunction with the **snmp-server host** and **snmp-server enable server** commands to enable SNMP notifications.

#### EXAMPLE

```
AP(config)#no snmp-server trap dotllStationAssociation AP(config)#
```

**snmp-server vacm** This command configures SNMP v3 vacm views. Use the **no** form to delete **view** an SNMP v3 view or remove a subtree from a filter.

## **SYNTAX**

snmp-server vacm view < name> [included | excluded] < subtree>
[mask < mask>]

*name* - A user-defined name that identifies an SNMP v3 view. (Maximum length: 32 characters)

**include** - Defines a filter type that includes objects in the MIB subtree.

**exclude** - Defines a filter type that excludes objects in the MIB subtree.

subtree - The part of the MIB subtree that is to be filtered.

*mask* - An optional hexadecimal value bit mask to define objects in the MIB subtree.

## **DEFAULT SETTING**

None

## COMMAND MODE

**Global Configuration** 

## COMMAND USAGE

 The access point allows up to 10 notification filters to be created. Each filter can be defined by up to 20 MIB subtree ID entries.

- Use the command more than once with the same filter ID to build a filter that includes or excludes multiple MIB objects. Note that the filter entries are applied in the sequence that they are defined.
- The MIB subtree must be defined in the form ".1.3.6.1" and always start with a ".".
- The mask is a hexadecimal value with each bit masking the corresponding ID in the MIB subtree. A "1" in the mask indicates an exact match and a "0" indicates a "wild card." For example, a mask value of 0xFFBF provides a bit mask "1111 1111 1011 1111." If applied to the subtree 1.3.6.1.2.1.2.2.1.1.23, the zero corresponds to the 10th subtree ID. When there are more subtree IDs than bits in the mask, the mask is padded with ones.

#### EXAMPLE

```
AP(config)#snmp-server vacm view trapfilter include .1
AP(config)#snmp-server vacm view trapfilter exclude .1.3.6.1.2.1.2.2.1.1.23
```

**snmp-server vacm** This command configures SNMP v3 vacm view group. Use the **no** form to delete an SNMP v3 view group or remove a subtree from a filter.

## SYNTAX

snmp-server vacm group <name> {security-level <level>}
<read-view> < write-view>

*name* - A user-defined name that identifies an SNMP v3 group. (Maximum length: 32 characters)

*level* - The SNMPv3 security level of the group. One of the following:

NoAuthNoPriv - A group using no authentication and no data

encryption. Users in this group use no security, either authentication or encryption, in SNMP messages they send to the agent.

AuthNoPriv - A group using authentication, but no data encryption. Users in this group send SNMP messages that use an MD5 key/password for authentication, but not a DES key/ password for encryption.

AuthPriv - A group using authentication and data encryption. Users in this group send SNMP messages that use an MD5 key/ password for authentication and a DES key/password for encryption.

read-view - The name of a defined SNMPv3 view for read access.

write-view - The name of a defined SNMPv3 view for write access.

#### **DEFAULT SETTING** None

#### COMMAND MODE

**Global Configuration** 

#### **COMMAND USAGE**

- The access point allows up to 10 notification filters to be created. Each filter can be defined by up to 20 MIB subtree ID entries.
- Use the command more than once with the same filter ID to build a filter that includes or excludes multiple MIB objects. Note that the filter entries are applied in the sequence that they are defined.
- The MIB subtree must be defined in the form ".1.3.6.1" and always start with a ".".
- The mask is a hexadecimal value with each bit masking the corresponding ID in the MIB subtree. A "1" in the mask indicates an exact match and a "0" indicates a "wild card." For example, a mask value of 0xFFBF provides a bit mask "1111 1111 1011 1111." If applied to the subtree 1.3.6.1.2.1.2.2.1.1.23, the zero corresponds to the 10th subtree ID. When there are more subtree IDs than bits in the mask, the mask is padded with ones.

#### EXAMPLE

AP(config)#snmp-server vacm view trapfilter include .1 AP(config)#snmp-server vacm view trapfilter exclude .1.3.6.1.2.1.2.2.1.1.23

**snmp-server user** This command configures the SNMP v3 users that are allowed to manage the access point. Use the **no** form to delete an SNMP v3 user.

#### **SYNTAX**

snmp-server user < username> < groupname> {none | md5 < authpassphrase>} {none | des < priv-passphrase>}

*username* - Name of the user connecting to the SNMP agent. (Range: 1-32 characters)

*groupname* - Name of an SNMP group to which the user is assigned. (Range: 1-32 characters)

**none** | **md5** - Uses no authentication or MD5 authentication.

*auth-passphrase* - Authentication password. Enter a minimum of eight characters for the user. (8 - 32 characters)

**none** | **des** - Uses SNMPv3 with no privacy, or with DES56 encryption.

*priv-passphrase* - Privacy password. Enter a minimum of eight characters for the user. (8 – 32 characters)

# DEFAULT SETTING

None

## **COMMAND MODE**

**Global Configuration** 

#### **COMMAND USAGE**

- Up to 10 SNMPv3 users can be configured on the access point.
- The SNMP engine ID is used to compute the authentication/privacy digests from the pass phrase. You should therefore configure the engine ID with the snmp-server engine-id command before using this configuration command.
- Users must be assigned to groups that have the same security levels. If a user who has "AuthPriv" security (uses authentication and encryption) is assigned to a NoAuthNoPriv, the user will not be able to access the database. An AuthPriv user must be assigned to the group with the AuthPriv security level.

## EXAMPLE

```
AP(config)#snmp-server user
User Name<1-32> :chris
Group Name<1-32> :RWPriv
Authtype(md5,<cr>none):md5
Passphrase<8-32>:a good secret
Privacy(des,<cr>none) :des
Passphrase<8-32>:a very good secret
AP(config)#
```

**snmp-server targets** This command configures SNMP v3 notification targets. Use the **no** form to delete an SNMP v3 target.

#### **SYNTAX**

# snmp-server targets <target-id> <ip-addr> <sec-name> udp-port <port-number> [notification-filter-id]

#### no snmp-server targets < target-id>

*target-id* - A user-defined name that identifies a receiver of SNMP notifications. (Maximum length: 32 characters)

*ip-addr* - Specifies the IP address of the management station to receive notifications.

*sec-name* - The defined SNMP v3 user name that is to receive notifications.

**udp-port** - The UDP port that is used on the receiving management station for notifications.

notification-filter-id - The name if a defined notification filter.

## DEFAULT SETTING

None

#### COMMAND MODE

**Global Configuration** 

#### **COMMAND USAGE**

- The access point supports up to 10 SNMP v3 target IDs.
- The SNMP v3 user name that is specified in the target must first be configured using the snmp-server user command.

## EXAMPLE

```
AP(config)#snmp-server targets mytraps 192.168.1.33 chris
AP(config)#
```

**snmp-server filter** This command configures SNMP v3 notification filters. Use the **no** form to delete an SNMP v3 filter or remove a subtree from a filter.

#### **SYNTAX**

snmp-server filter < filter-id> <include | exclude> <subtree>
no snmp-server filter < filter-id> [subtree]

*filter-id* - A user-defined name that identifies an SNMP v3 notification filter. (Maximum length: 32 characters)

**include** - Defines a filter type that includes objects in the MIB subtree.

**exclude** - Defines a filter type that excludes objects in the MIB subtree.

subtree - The part of the MIB subtree that is to be filtered.

## **DEFAULT SETTING**

None

COMMAND MODE

**Global Configuration** 

#### **COMMAND USAGE**

- The access point allows up to 10 notification filters to be created. Each filter can be defined by up to 20 MIB subtree ID entries.
- Use the command more than once with the same filter ID to build a filter that includes or excludes multiple MIB objects. Note that the filter entries are applied in the sequence that they are defined.
- The MIB subtree must be defined in the form ".1.3.6.1" and always start with a ".".

## EXAMPLE

```
AP(config)#snmp-server filter trapfilter include .1
AP(config)#snmp-server filter trapfilter exclude .1.3.6.1.2.1.2.2.1.1.23
```

**show snmp users** This command displays the SNMP v3 users and settings.

#### **SYNTAX**

show snmp users

COMMAND MODE Exec

#### **EXAMPLE**

```
AP#show snmp users
```

**show snmp target** This command displays the SNMP v3 notification target settings.

#### **SYNTAX**

show snmp target

## **COMMAND MODE**

Exec

show snmp vacm This command displays the SNMP v3 notification filter settings. group / show snmp vacm view SYNTAX

## show snmp filter [filter-id]

*filter-id* - A user-defined name that identifies an SNMP v3 notification filter. (Maximum length: 32 characters)

#### COMMAND MODE Exec

Exec

## EXAMPLE

This command displays the SNMP configuration settings.

## COMMAND MODE

Exec

```
AP#show snmp
SNMP Information
_____
                           : Enable
Service State
Community (ro)
                            : ****
                            : ****
Community (rw)
                            : WC-19
Location
Contact
                             • Paul
EngineId :80:00:07:e5:80:00:00:2e:62:00:00:18
EngineBoots:1
Trap Destinations:
  1: 192.168.1.9, Community: *****, State: Enabled
              0.0.0.0, Community: *****, State: Disabled
  2:
              0.0.0.0, Community: *****, State: Disabled
  3:
              0.0.0.0, Community: *****, State: Disabled
  4:
  dot11InterfaceAGFail Enabled
                                     dot11InterfaceBFail Enabled
  dot11StationAssociation Enabled dot11StationAuthentication
   Enabled
  dot11StationReAssociation Enabled
                                     dot11StationRequestFail
   Enabled
 dot1xAuthFail Enabled dot1xAuthNotInitiated Enabled
dot1xAuthSuccess Enabled dot1xMacAddrAuthFail Enabled
  dot1xMacAddrAuthSuccess Enabled iappContextDataSent
   Enabled
```

| iappStationRoamedFrom<br>Enabled           | Enabled       | iappStatic                      | onRoamedTo                      |
|--------------------------------------------|---------------|---------------------------------|---------------------------------|
| localMacAddrAuthFail<br>pppLogonFail Enabl | Enabled<br>ed | localMacAddrAut<br>sntpServerFa | hSuccess Enabled<br>Ail Enabled |
| configFileVersionChan<br>Enabled           | ged Enabled   | l radius                        | ServerChanged                   |
| systemDown Enabled                         |               | systemUp                        | Enabled                         |
|                                            |               |                                 |                                 |
| AP#                                        |               |                                 |                                 |

# FLASH/FILE COMMANDS

These commands are used to manage the system code or configuration files.

## Table 16: Flash/File Commands

| Command         | Function                                                                          | Mode | Page |
|-----------------|-----------------------------------------------------------------------------------|------|------|
| dual-image      | Specifies the file or image used to start up the system                           | GC   | 167  |
| сору            | Copies a code image or configuration between flash memory and a FTP/TFTP server   | Exec | 168  |
| show dual-image | Displays the name of the current operation<br>code file that<br>booted the system | Exec | 169  |

dual-image This command specifies the image used to start up the system.

## **SYNTAX**

## dual-image boot image [a | b]

a/b - Specifies the image file to be used as a primary startup file.

## **DEFAULT SETTING**

None

## **COMMAND MODE**

Exec

## **COMMAND USAGE**

- Specifies the name of the code file on the server. The new firmware file name should not contain slashes (\ or /), the leading letter of the file name should not be a period (.), and the maximum length for file names is 32 characters for files on the access point. (Valid characters: A-Z, a-z, 0-9, ".", "-", "\_")
- If the file contains an error, it cannot be set as the default file.

```
AP# dual-image boot-image A
Change image to A
AP#
```

**copy** This command copies a boot file, code image, or configuration file between the access point's flash memory and a FTP/TFTP server. When you save the configuration settings to a file on a FTP/TFTP server, that file can later be downloaded to the access point to restore system operation. The success of the file transfer depends on the accessibility of the FTP/TFTP server and the quality of the network connection.

#### **SYNTAX**

copy {ftp [firmware | config] < file-name> < ip-address> < username> < password> | tftp [firmware | config] < file-name> < ipaddress>}

copy config {ftp <file-name> <ip-address> <user-name>
<password> | tftp <file-name> <ip-address>}

#### copy running startup

- ftp Keyword that allows you to copy to/from an FTP server.
- tftp Keyword that allows you to copy to/from a TFTP server.
- file Keyword that allows you to copy to/from a flash memory file.

**config** - Keyword that allows you to upload the configuration file from flash memory.

#### **DEFAULT SETTING**

None

### **COMMAND MODE**

Exec

#### **COMMAND USAGE**

- The system prompts for data required to complete the copy command.
- Only a configuration file can be uploaded to an FTP/TFTP server, but every type of file can be downloaded to the access point.
- The destination file name should not contain slashes (\ or /), the leading letter of the file name should not be a period (.), and the maximum length for file names on the FTP/TFTP server is 255 characters or 32 characters for files on the access point. (Valid characters: A-Z, a-z, 0-9, ".", "-", "-")
- Due to the size limit of the flash memory, the access point supports only two operation code files.
- The system configuration file must be named "syscfg" in all copy commands.

#### **EXAMPLE**

The following example shows how to upload the configuration settings to a file on the TFTP server:

```
AP#copy config tftp
TFTP Source file name:syscfg
TFTP Server IP:192.168.1.19
AP#
```

The following example shows how to download a configuration file:

```
AP#copy tftp file
1. Application image
2. Config file
3. Boot block image
Select the type of download<1,2,3>: [1]:2
TFTP Source file name:syscfg
TFTP Server IP:192.168.1.19
AP#
```

**show dual-image** This command displays the name of the current operation code file that booted the system and the file saved as a secondary image.

## **SYNTAX**

lī

## show snmp filter-assignments

COMMAND MODE Exec

```
AP#show dual-image
Image Status Version
Image A (Active) 1.1.0.6
Image B (Backup) 1.1.0.1
AP#
```

Remote Authentication Dial-in User Service (RADIUS) is a logon authentication protocol that uses software running on a central server to control access for RADIUS-aware devices to the network. An authentication server contains a database of credentials, such as users names and passwords, for each wireless client that requires access to the access point.

| Command                                     | Function                                                                       | Mode | Page |
|---------------------------------------------|--------------------------------------------------------------------------------|------|------|
| radius-server enable                        | Enables the RADIUS server.                                                     | GC   | 170  |
| radius-server address                       | Specifies the RADIUS server                                                    | GC   | 171  |
| radius-server port                          | Sets the RADIUS server network port                                            | GC   | 171  |
| radius-server key                           | Sets the RADIUS encryption key                                                 | GC   | 171  |
| radius-server accounting address            | Sets the RADIUS server accounting address                                      | GC   | 172  |
| radius-server accounting port               | Sets the RADIUS server accounting port                                         | GC   | 172  |
| radius-server accounting<br>key             | Sets the RADIUS server accounting key                                          | GC   | 173  |
| radius-server accounting<br>timeout-interim | Sets the interval between transmitting accounting updates to the RADIUS server | GC   | 173  |
| show radius                                 | Shows the current RADIUS settings                                              | Exec | 174  |

radius-server enable This command enables the RADIUS server.

#### **SYNTAX**

19

## radius-server { primary | secondary} enable

primary - Specifies the primary RADIUS server.

secondary - Specifies the secondary RADIUS server.

#### **DEFAULT SETTING**

Disabled

**COMMAND MODE** Global Configuration

AP(config)# radius-server primary enable This setting has not been effective !

If want to take effect, please execute make-radius-effective command !

AP(config)#

**radius-server** This command specifies the primary and secondary RADIUS server address address.

## **SYNTAX**

```
radius-server {primary | secondary} address < address >
```

address - IP address of server.

**DEFAULT SETTING** None

## COMMAND MODE

**Global Configuration** 

## EXAMPLE

```
AP(config)#radius-server address 192.168.1.25
AP(config)#
```

radius-server port This command sets the RADIUS server network port.

## **SYNTAX**

radius-server {primary | secondary} port < port\_number>

*port\_number* - RADIUS server UDP port used for authentication messages. (Range: 1024-65535)

## DEFAULT SETTING

1812

## COMMAND MODE

**Global Configuration** 

#### EXAMPLE

```
AP(config)#radius-server secondary port 181
AP(config)#
```

radius-server key This command sets the RADIUS encryption key.

## **SYNTAX**

radius-server {primary | secondary] key < key\_string>

*key\_string* - Encryption key used to authenticate logon access for client. Do not use blank spaces in the string. (Maximum length: 20 characters)

## **DEFAULT SETTING**

DEFAULT

## COMMAND MODE

Global Configuration

#### EXAMPLE

```
AP(config)#radius-server primary key green
AP(config)#
```

**radius-server** This command sets the RADIUS Accounting server network IP address. **accounting-address** 

## **SYNTAX**

## radius-server accounting-address < address >

address - IP address of the RADIUS Accounting server

## **DEFAULT SETTING**

0 (disabled)

#### **COMMAND MODE**

**Global Configuration** 

## **COMMAND USAGE**

 When the RADIUS Accounting server UDP address is specified, a RADIUS accounting session is automatically started for each user that is successfully authenticated to the access point.

## EXAMPLE

```
AP(config)#radius-server accounting-address 192.168.2.5
AP(config)#
```

radius-server This command sets the RADIUS Accounting port.

## accounting port

### **SYNTAX**

## radius-server accounting port <port>

*port* - The port used by the RADIUS Accounting server. (Range: 1024~65535)

#### **DEFAULT SETTING**

0 (disabled)

#### **COMMAND MODE**

**Global Configuration** 

#### **COMMAND USAGE**

 When the RADIUS Accounting server UDP port is specified, a RADIUS accounting session is automatically started for each user that is successfully authenticated to the access point.

## EXAMPLE

```
AP(config)#radius-server accounting port 1024
AP(config)#
```

**radius-server** This command sets the RADIUS Accounting key. **accounting key** 

#### SYNTAX

## radius-server accounting key < key>

key - The RADIUS Accounting server keyphrase.

# DEFAULT SETTING

0 (disabled)

#### COMMAND MODE

**Global Configuration** 

#### **EXAMPLE**

```
AP(config) \# radius\-server accounting key green AP(config) \#
```

radius-server This command sets the interval between transmitting accounting updates
 accounting to the RADIUS server.
timeout-interim

#### SYNTAX

# radius-server { [primary | secondary] timeout-interim <number\_of\_seconds>}

*number\_of\_seconds* - Number of seconds the access point waits between transmitting accounting updates. (Range: 60-86400)

**DEFAULT SETTING** 3600

## **COMMAND MODE**

**Global Configuration** 

## **COMMAND USAGE**

 The access point sends periodic accounting updates after every interim period until the user logs off and a "stop" message is sent.

#### EXAMPLE

```
AP(config)#radius-server timeout-interim 500
AP(config)#
```

show radius This command displays the current settings for the RADIUS server.

# DEFAULT SETTING

None

## **COMMAND MODE**

Exec

## EXAMPLE

```
AP#show radius
Radius Accounting Information
-----
        : 10.7.16.96
ΙP
        : *******
Key
        : 1813
Port
timeout-interim : 300
-----
Radius Primary Server Information
-----
Status : ENABLED
IP : 192.168.1.1
Port : 1812
   : ********
Kev
-----
Radius Secondary Server Information
-----
Status : ENABLED
   : 10.7.16.96
ΙP
Port : 1812
   : ****
Кеу
_____
```

AP#

# 802.1X AUTHENTICATION COMMANDS

The access point supports IEEE 802.1X access control for wireless clients. This control feature prevents unauthorized access to the network by requiring an 802.1X client application to submit user credentials for authentication. Client authentication is then verified by a RADIUS server using EAP (Extensible Authentication Protocol) before the access point grants client access to the network. The 802.1X EAP packets are also used to pass dynamic unicast session keys and static broadcast keys to wireless clients.

## Table 18: 802.1x Authentication

| Command                    | Function                                                                      | Mode         | Page |
|----------------------------|-------------------------------------------------------------------------------|--------------|------|
| 802.1x enable              | Configures 802.1X as enabled or disabled                                      | IC-W-<br>VAP | 175  |
| 802.1x session-<br>timeout | Sets the timeout after which a connected client must be re-authenticated      | IC-W-<br>VAP | 176  |
| show authentication        | Shows all 802.1X authentication settings, as well as the address filter table | Exec         | 176  |

**802.1x enable** This command configures 802.1X as enabled for wireless clients. Use the **no** form to disable 802.1X support.

## **SYNTAX**

#### 802.1x enable no 802.1x

**enable** - Authenticates clients that initiate the 802.1X authentication process. Uses standard 802.11 authentication for all others.

## **DEFAULT SETTING**

Disabled

## **COMMAND MODE**

Global Configuration

## COMMAND USAGE

- When 802.1X is disabled, the access point does not support 802.1X authentication for any station. After successful 802.11 association, each client is allowed to access the network.
- ◆ 802.1X does not apply to the 10/100Base-TX port.

## EXAMPLE

```
AP(config)#802.1x enable
AP(config)#
```

**802.1x session-** This command sets the time period after which a connected client must be timeout re-authenticated. Use the **no** form to disable 802.1X re-authentication.

#### SYNTAX

802.1x session-timeout < seconds>

seconds - The number of seconds. (Range: 0-65535)

1

#### DEFAULT

0 (Disabled)

### COMMAND MODE

**Global Configuration** 

#### EXAMPLE

Ī

```
AP(config)#802.1x session-timeout 300
AP(config)#
```

**show authentication** This command shows all 802.1X authentication settings, as well as the address filter table.

#### **COMMAND MODE**

Exec

# MAC ADDRESS AUTHENTICATION COMMANDS

Use these commands to define MAC authentication on the access point. For local MAC authentication, first define the default filtering policy using the address filter default command. Then enter the MAC addresses to be filtered, indicating if they are allowed or denied. For RADIUS MAC authentication, the MAC addresses and filtering policy must be configured on the RADIUS server.

| Command                             | Function                                                                                                    | Mode | Page |
|-------------------------------------|----------------------------------------------------------------------------------------------------|------|------|
| address filter default              | Sets filtering to allow or deny listed addresses                                                                            | GC   | 177  |
| address filter entry                | Enters a MAC address in the filter table                                                                                    | GC   | 178  |
| address filter delete               | Removes a MAC address from the filter table                                                                                 | GC   | 178  |
| mac- authentication server          | Sets address filtering to be performed with local or remote options                                                         | GC   | 179  |
| mac- authentication session-timeout | Sets the interval at which associated clients will<br>be re-authenticated with the RADIUS server<br>authentication database | GC   | 179  |
| show authentication                 | Shows all 802.1X authentication settings, as well as the address filter table                                               | Exec |      |

## Table 19: MAC Address Authentication

## address filter This command sets filtering to allow or deny listed MAC addresses. default

## SYNTAX

## address filter default <allowed | denied>

**allowed** - Only MAC addresses entered as "denied" in the address filtering table are denied.

**denied** - Only MAC addresses entered as "allowed" in the address filtering table are allowed.

## DEFAULT

allowed

## **COMMAND MODE**

**Global Configuration** 

```
AP(config)#address filter default denied
AP(config)#
```

## **RELATED COMMANDS**

address filter entry (178)

address filter entry This command enters a MAC address in the filter table.

#### **SYNTAX**

#### address filter entry < mac-address > < allowed | denied >

*mac-address* - Physical address of client. (Enter six pairs of hexadecimal digits separated by hyphens; e.g., 00-90-D1-12-AB-89.)

allowed - Entry is allowed access.

denied - Entry is denied access.

## DEFAULT

None

#### COMMAND MODE

**Global Configuration** 

#### **COMMAND MODE**

- The access point supports up to 1024 MAC addresses.
- An entry in the address table may be allowed or denied access depending on the global setting configured for the address entry default command.

## EXAMPLE

```
AP(config)#address filter entry 00-70-50-cc-99-1a allowed AP(config)#
```

## RELATED COMMANDS

address filter default (177)

address filter delete This command deletes a MAC address from the filter table.

## **SYNTAX**

address filter delete < mac-address>

*mac-address* - Physical address of client. (Enter six pairs of hexadecimal digits separated by hyphens.)

#### DEFAULT

None

#### **COMMAND MODE**

**Global Configuration** 

#### EXAMPLE

```
AP(config)#address filter delete 00-70-50-cc-99-1b
AP(config)#
```

mac-authentication This command sets address filtering to be performed with local or remote server options. Use the no form to disable MAC address authentication.

#### **SYNTAX**

#### mac-authentication server [local | remote]

local - Authenticate the MAC address of wireless clients with the local authentication database during 802.11 association.

remote - Authenticate the MAC address of wireless clients with the RADIUS server during 802.1X authentication.

## DEFAULT

Disabled

#### **COMMAND MODE**

**Global Configuration** 

#### **EXAMPLE**

```
AP(config) #mac-authentication server remote
AP(config)#
```

## **RELATED COMMANDS**

address filter entry (178) radius-server address (171)

mac-authentication This command sets the interval at which associated clients will be resession-timeout authenticated with the RADIUS server authentication database. Use the no form to disable reauthentication.

## **SYNTAX**

mac-authentication session-timeout < minutes>

minutes - Re-authentication interval. (Range: 0-1440)

#### DEFAULT

0 (disabled)

## **COMMAND MODE**

**Global Configuration** 

F

## EXAMPLE

AP(config)#mac-authentication session-timeout 1 AP(config)#
## FILTERING COMMANDS

The commands described in this section are used to filter communications between wireless clients, control access to the management interface from wireless clients, and filter traffic using specific Ethernet protocol types.

## **Table 20: Filtering Commands**

| Command                            | Function                                                                                                    | Mode | Page |
|------------------------------------|----------------------------------------------------------------------------------------------------|------|------|
| filter local-bridge                | Disables communication between wireless clients                                                              | GC   | 181  |
| filter ap-manage                   | Prevents wireless clients from accessing the management interface                                            | GC   | 182  |
| filter acl-source-<br>address      | Filters the ACL source address                                                                               | GC   | 182  |
| filter acl-destination-<br>address | Filters the ACL destination address                                                                          | GC   | 183  |
| filter ethernet-type<br>enable     | Checks the Ethernet type for all incoming and outgoing Ethernet packets against the protocol filtering table | GC   | 184  |
| filter ethernet-type<br>protocol   | Sets a filter for a specific Ethernet type                                                                   | GC   | 184  |
| show filters                       | Shows the filter configuration                                                                               | Exec | 185  |

**filter local-bridge** This command disables communication between wireless clients. Use the **no** form to disable this filtering.

## **SYNTAX**

## filter local-bridge <all-VAP / intra-VAP > no filter local-bridge

**all-VAP** - When enabled, clients cannot establish wireless communications with any other client, either those associated to the same VAP interface or any other VAP interface. **intra-VAP** - When enabled, clients associated with a specific VAP interface cannot establish wireless communications with each other. Clients can communicate with clients associated to other VAP interfaces.

#### DEFAULT

Disabled

## COMMAND MODE

**Global Configuration** 

## **COMMAND USAGE**

This command can disable wireless-to-wireless communications between clients via the access point. However, it does not affect communications between wireless clients and the wired network.

## EXAMPLE

```
AP(config)#filter local-bridge
AP(config)#
```

**filter ap-manage** This command prevents wireless clients from accessing the management interface on the access point. Use the **no** form to disable this filtering.

#### SYNTAX

filter ap-manage no filter ap-manage

## DEFAULT

Enabled

## **COMMAND MODE** Global Configuration

#### EXAMPLE

```
AP(config)#filter AP-manage
AP(config)#
```

filter acl-destination-address {add | delete} <mac-address>

**filter acl-source-** This command enables filtering ACL source addresses from the Ethernet **address enable** port.

#### **SYNTAX**

```
[no] filter acl-source-address {enable | disable}
```

**DEFAULT** Disabled

**COMMAND MODE** Global Configuration

```
AP(config)#filter acl-source-address enable
AP(config)#
```

filter acl-source- This command enables filtering of source MAC addresses from the Ethernet address mac- port. address

#### SYNTAX

## [no] filter acl-source-address {add | delete} address

*MAC address* - Specifies a MAC address in the form xx-xx-xx-xx-xx.

A maximum of eight addresses can be added to the filtering table.

#### DEFAULT

Disabled

#### **COMMAND MODE**

**Global Configuration** 

#### EXAMPLE

```
AP(config)#filter acl-source-address add xx:xx:xx:xx:xx
AP(config)#
```

**filter acl-** This command enables filtering ACL destination addresses from the **destination-address** Ethernet port.

#### enable

SYNTAX

## [no] filter acl-source-address {enable | disable}

#### DEFAULT

Disabled

#### **COMMAND MODE**

**Global Configuration** 

#### EXAMPLE

```
AP(config)#filter acl-destination-address enable
AP(config)#
```

filter acl- This destination-address Ether mac-address

**filter acl-** This command enables filtering of destination MAC addresses from the **-address** Ethernet port.

#### SYNTAX

## [no] filter acl-destination-address { add | delete } address

*MAC address* - Specifies a MAC address in the form xx-xx-xx-xx-xx.

A maximum of eight addresses can be added to the filtering table.

## DEFAULT Disabled

**COMMAND MODE Global Configuration** 

## **EXAMPLE**

```
AP(config)#filter acl-source-address add xx:xx:xx:xx:xx
AP(config)#
```

**filter ethernet-type** This command checks the Ethernet type on all incoming and outgoing enabled Ethernet packets against the protocol filtering table. Use the no form to disable this feature.

#### **SYNTAX**

filter ethernet-type enabled no filter ethernet-type enabled

DEFAULT Disabled

**COMMAND MODE Global Configuration** 

## **COMMAND USAGE**

This command is used in conjunction with the filter ethernet-type **protocol** command to determine which Ethernet protocol types are to be filtered.

**EXAMPLE** 

```
AP(config)#filter ethernet-type enabled
AP(config)#
```

**RELATED COMMANDS** 

filter ethernet-type protocol (184)

filter ethernet-type This command sets a filter for a specific Ethernet type. Use the no form to protocol disable filtering for a specific Ethernet type.

## **SYNTAX**

filter ethernet-type protocol < protocol> no filter ethernet-type protocol < protocol>

protocol - An Ethernet protocol type. (Options: ARP, RARP, Berkeley-Trailer-Negotiation, LAN-Test, X25-Level-3, Banyan, CDP, DEC XNS, DEC-MOP-Dump-Load, DEC-MOP, DEC-LAT, Ethertalk, Appletalk-ARP, Novell-IPX(old), Novell-IPX(new), EAPOL, Telxon-TXP, Aironet-DDP, Enet-Config-Test, IP, IPv6, NetBEUI, PPPoE\_Discovery, PPPoE\_PPP\_Session)

#### DEFAULT

None

## COMMAND MODE

**Global Configuration** 

#### **COMMAND USAGE**

Use the **filter ethernet-type enable** command to enable filtering for Ethernet types specified in the filtering table, or the no **filter ethernettype enable** command to disable all filtering based on the filtering table.

#### EXAMPLE

```
AP(config)#filter ethernet-type protocol ARP
AP(config)#
```

**RELATED COMMANDS** filter ethernet-type enabled (184)

**show filters** This command shows the filter options and protocol entries in the filter table.

#### **SYNTAX**

show filters [acl-source-address | acl-destination-address]

## **COMMAND MODE**

Exec

#### **EXAMPLE**

AP#show filters

```
Protocol Filter Information

Local Bridge :Traffic among all client STAs blocked

AP Management :DISABLED

EtherType Filter :DISABLED

Enabled EtherType Filters

AP#
```

## **SPANNING TREE COMMANDS**

The commands described in this section are used to set the MAC address table aging time and spanning tree parameters for both the Ethernet and wireless interfaces.

## Table 21: Spanning Tree Commands

| Command                                | Function                                                  | Mode | Page |
|----------------------------------------|-----------------------------------------------------------|------|------|
| bridge stp service                     | Enables the Spanning Tree feature                         | GC   | 186  |
| bridge stp br-conf<br>forwarding-delay | Configures the spanning tree bridge forward time          | GC   | 187  |
| bridge stp br-conf hello-<br>time      | Configures the spanning tree bridge hello time            | GC   | 187  |
| bridge stp br-conf max-age             | Configures the spanning tree bridge maximum age           | GC   | 188  |
| bridge stp br-conf priority            | Configures the spanning tree bridge priority              | GC   | 188  |
| bridge stp port-conf<br>interface      |                                                           | GC   | 189  |
| show bridge stp                        | Displays the global spanning tree settings                | Exec | 190  |
| show bridge br-conf                    | Displays current bridge settings for specified interfaces | Exec | 190  |
| show bridge port-conf                  |                                                           | Exec | 190  |
| show bridge status                     |                                                           | Exec | 192  |
| show bridge forward<br>address         |                                                           | Exec | 192  |

**bridge stp service** This command enables the Spanning Tree Protocol. Use the **no** form to disable the Spanning Tree Protocol.

## **SYNTAX**

bridge stp service

no bridge stp service

**DEFAULT SETTING** Enabled

## COMMAND MODE

**Global Configuration** 

## EXAMPLE

This example globally enables the Spanning Tree Protocol.

AP(config)bridge stp service AP(config)

**bridge stp br-conf** Use this command to configure the spanning tree bridge forward time globally for the wireless bridge. Use the **no** form to restore the default.

#### **SYNTAX**

bridge stp br-conf forwarding-delay < seconds>

#### no bridge stp br-conf forwarding-delay

seconds - Time in seconds. (Range: 4 - 30 seconds)

The minimum value is the higher of 4 or  $[(\max - age / 2) + 1]$ .

## **DEFAULT SETTING**

15 seconds

## **COMMAND MODE**

**Global Configuration** 

#### **COMMAND USAGE**

This command sets the maximum time (in seconds) the root device will wait before changing states (i.e., discarding to learning to forwarding). This delay is required because every device must receive information about topology changes before it starts to forward frames. In addition, each port needs time to listen for conflicting information that would make it return to the discarding state; otherwise, temporary data loops might result.

#### EXAMPLE

AP(config)#bridge stp br-conf forwarding-delay 20 AP(config)#

**bridge stp br-conf** Use this command to configure the spanning tree bridge hello time globally for the wireless bridge. Use the **no** form to restore the default.

## **SYNTAX**

bridge stp br-conf hello-time < time>

#### no bridge stp br-conf hello-time

*time* - Time in seconds. (Range: 1-10 seconds). The maximum value is the lower of 10 or [(max-age / 2) -1].

## DEFAULT SETTING

2 seconds

## COMMAND MODE

**Global Configuration** 

## **COMMAND USAGE**

This command sets the time interval (in seconds) at which the root device transmits a configuration message.

#### EXAMPLE

```
AP(config)#bridge stp br-conf hello-time 5
AP(config)#
```

bridge stp br-conf Use this command to configure the spanning tree bridge maximum age globally for the wireless bridge. Use the **no** form to restore the default.

### **SYNTAX**

bridge stp br-conf max-age < seconds>

## no bridge stp br-conf max-age

seconds - Time in seconds. (Range: 6-40 seconds)

The minimum value is the higher of 6 or  $[2 \times (\text{hello-time} + 1)]$ .

The maximum value is the lower of 40 or [2 x (forward-time - 1)].

### **DEFAULT SETTING**

20 seconds

## **COMMAND MODE**

**Global Configuration** 

#### **COMMAND USAGE**

This command sets the maximum time (in seconds) a device can wait without receiving a configuration message before attempting to reconfigure. All device ports (except for designated ports) should receive configuration messages at regular intervals. Any port that ages out STP information (provided in the last configuration message) becomes the designated port for the attached LAN. If it is a root port, a new root port is selected from among the device ports attached to the network.

#### EXAMPLE

```
AP(config)#bridge stp max-age 40
AP(config)#
```

bridge stp br-conf Use this command to configure the spanning tree priority globally for the priority wireless bridge. Use the **no** form to restore the default.

#### **SYNTAX**

bridge stp br-conf priority < priority >

#### no bridge stp br-conf priority

priority - Priority of the bridge. (Range: 0 - 65535)

## DEFAULT SETTING

32768

## **COMMAND MODE**

**Global Configuration** 

#### **COMMAND USAGE**

Bridge priority is used in selecting the root device, root port, and designated port. The device with the highest priority becomes the STP root device. However, if all devices have the same priority, the device with the lowest MAC address will then become the root device.

## EXAMPLE

AP(config)#bridge stp br-conf priority 40000 AP(config)#

## bridge stp br-conf No idea. interface

## SYNTAX

## bridge stp br-conf interface { ethernet | wireless <priority>}

## no bridge stp br-conf interface

priority - Priority of the bridge. (Range: 0 - 65535)

#### DEFAULT SETTING

32768

#### **COMMAND MODE**

**Global Configuration** 

#### **COMMAND USAGE**

Bridge priority is used in selecting the root device, root port, and designated port. The device with the highest priority becomes the STP root device. However, if all devices have the same priority, the device with the lowest MAC address will then become the root device.

AP(config)#bridge stp br-conf interface ethernet 40000 AP(config)#

**show bridge stp** This command displays aging time and spanning tree settings for the Ethernet and wireless interfaces.

#### **SYNTAX**

show bridge stp

#### COMMAND MODE

Exec

#### EXAMPLE

```
AP#show bridge stp
Bridge STP Information
Bridge MAC : 00:12:CF:A2:54:30
Status : Disabled
priority : 32768
Hello Time : 2 seconds
Maximum Age : 20 seconds
Forward Delay : 15 seconds
AP#
```

show bridge br-conf No idea.

## **SYNTAX**

show bridge br-conf <all | 0-4095>

#### **COMMAND MODE**

Exec

#### **EXAMPLE**

show bridge port- Not much of an idea. conf

#### **SYNTAX**

show bridge port-conf <all | ethernet | wireless>

.....

#### **COMMAND MODE**

Exec

```
AP#show bridge port-conf interface all
ETH0 configuration
_____
              : 32
Link Port Priority
Link Path Cost
              : 4
-----
ATH0 configuration
-----
Link Port Priority : 32
Link Path Cost
              : 19
------
ATH1 configuration
-----
Link Port Priority : 32
Link Path Cost
              : 19
-----
ATH2 configuration
_____
Link Port Priority : 32
Link Path Cost
              : 19
-----
ATH3 configuration
-----
Link Port Priority : 32
Link Path Cost : 19
------
ATH4 configuration
-----
Link Port Priority : 32
               : 19
Link Path Cost
_____
ATH5 configuration
-----
Link Port Priority : 32
Link Path Cost . 19
Link Path Cost
              : 19
-----
ATH6 configuration
-----
Link Port Priority : 32
Link Path Cost : 19
-----
ATH7 configuration
-----
Link Port Priority : 32
Link Path Cost
               : 19
_____
AP#
```

**show bridge status** This command displays aging time and spanning tree settings for the Ethernet and wireless interfaces.

#### SYNTAX

show bridge status <all | 0-4095>

## **COMMAND MODE**

Exec

#### EXAMPLE

```
AP# show bridge status all
br0 status
_____
Bridge ID : 8000.0012cfa25430
Designated Root ID : 8000.0012cfa25430
Root Port
                   : 0
ath0 --- port 0x2
 Port ID
                  : 0x8002
 Designated Root ID : 8000.0012cfa25430
 Designated Bridge ID : 8000.0012cfa25430
 Root Port Path Cost : 0
 State
                   : FORWARDING
eth0 --- port 0x1
 Port ID
                   : 0x8001
 Designated Root ID : 8000.0012cfa25430
 Designated Bridge ID : 8000.0012cfa25430
 Root Port Path Cost : 0
                   : DISABLED
 State
-----
```

AP#

## show bridge forward What? address

#### **SYNTAX**

show bridge forward address < all | mac | interface | 0-4095>

J

## **COMMAND MODE**

Exec

# **WDS BRIDGE COMMANDS**

The commands described in this section are used to set the operation mode for each access point interface and configure Wireless Distribution System (WDS) forwarding table settings.

## Table 22: WDS Bridge Commands

| Command           | Function                                                 | Mode        | Page |
|-------------------|----------------------------------------------------------|-------------|------|
| wds ap            | Selects the bridge operation mode for a radio interface  | IC-W<br>VAP | 193  |
| wds sta           | Configures the MAC addresses of the parent bridge node   | IC-W<br>VAP | 193  |
| show wds wireless | Configures MAC addresses of connected child bridge nodes | Exec        | 194  |

wds ap This command enables the bridge operation mode for the radio interface.

#### **SYNTAX**

wds ap

#### **DEFAULT SETTING** Disabled

Disabled

## **COMMAND MODE** Interface Configuration (Wireless) VAP

## EXAMPLE

Ī

```
AP(if-wireless 0 [VAP 0])#wds ap
AP(if-wireless 0 [VAP 0])#
```

wds sta This command configures WDS STA SSID.

## **SYNTAX**

wds sta ap < ssid>

ssid - Security set identifyer. Maximum: 32 characters.

## DEFAULT SETTING

None

## **COMMAND MODE**

Interface Configuration (Wireless) VAP

## **COMMAND USAGE**

Every bridge (except the root bridge) in the wireless bridge network must specify the MAC address of the parent bridge that is linked to the root bridge, or the root bridge itself.

## EXAMPLE

\_\_\_\_

ſ

```
AP(if-wireless 0 [VAP 0])#wds sta ap red
AP(if-wireless 0 [VAP 0])#
```

## **show wds wireless** This command displays the current WDS forwarding table aging time setting.

Command Mode Exec

#### EXAMPLE

AP#show wds wireless

AP#

ſ

# **ETHERNET INTERFACE COMMANDS**

The commands described in this section configure connection parameters for the Ethernet port and wireless interface.

| Table 23: | Ethernet | Interface | Commands |
|-----------|----------|-----------|----------|
|-----------|----------|-----------|----------|

| Command                       | Function                                         | Mode | Page |
|-------------------------------|--------------------------------------------------|------|------|
| interface ethernet            | Enters Ethernet interface configuration mode     | GC   | 195  |
| dns primary- server           | Specifies the primary name server                | IC-E | 196  |
| dns secondary- server         | Specifies the secondary name server              | IC-E | 196  |
| ip address                    | Sets the IP address for the Ethernet interface   | IC-E | 196  |
| ip dhcp                       | Submits a DHCP request for an IP address         | IC-E | 197  |
| shutdown                      | Disables the Ethernet interface                  | IC-E | 198  |
| bridge-link path-cost         | Configures the spanning tree path cost of a port | IC   | 198  |
| bridge-link port-<br>priority | Configures the spanning tree priority of a port  | IC   | 199  |
| show interface<br>ethernet    | Shows the status for the Ethernet interface      | Exec | 200  |

**interface ethernet** This command enters Ethernet interface configuration mode.

## **DEFAULT SETTING**

None

## COMMAND MODE

**Global Configuration** 

#### EXAMPLE

To specify the 10/100Base-TX network interface, enter the following command:

J

```
AP(config)#interface ethernet
AP(if-ethernet)#
```

**dns server** This command specifies the address for the primary or secondary domain name server to be used for name-to-address resolution.

#### **SYNTAX**

dns primary-server < server-address>
dns secondary-server < server-address>

primary-server - Primary server used for name resolution.

secondary-server - Secondary server used for name resolution.

server-address - IP address of domain-name server.

#### **DEFAULT SETTING**

None

## COMMAND MODE

**Global Configuration** 

#### **COMMAND USAGE**

The primary and secondary name servers are queried in sequence.

## EXAMPLE

This example specifies two domain-name servers.

```
AP(if-ethernet)#dns primary-server 192.168.1.55
AP(if-ethernet)#dns secondary-server 10.1.0.55
AP(if-ethernet)#
```

## **RELATED COMMANDS**

show interface ethernet (200)

**ip address** This command sets the IP address for the access point. Use the **no** form to restore the default IP address.

## **SYNTAX**

ip address < ip-address> < netmask> < gateway>
no ip address

*ip-address* - IP address

*netmask* - Network mask for the associated IP subnet. This mask identifies the host address bits used for routing to specific subnets.

gateway - IP address of the default gateway

## **DEFAULT SETTING**

IP address: 192.168.2.2 Netmask: 255.255.255.0

#### **COMMAND MODE**

Interface Configuration (Ethernet)

#### **COMMAND USAGE**

- DHCP is enabled by default. To manually configure a new IP address, you must first disable the DHCP client with the **no ip dhcp** command.
- You must assign an IP address to this device to gain management access over the network or to connect the access point to existing IP subnets. You can manually configure a specific IP address using this command, or direct the device to obtain an address from a DHCP server using the **ip dhcp** command. Valid IP addresses consist of four numbers, 0 to 255, separated by periods. Anything outside this format will not be accepted by the configuration program.

#### EXAMPLE

```
AP(config)#interface ethernet
Enter Ethernet configuration commands, one per line.
Enterprise AP(if-ethernet)#ip address 192.168.1.2 255.255.0 192.168.1.253
AP(if-ethernet)#
```

## **RELATED COMMANDS**

ip dhcp (197)

**ip dhcp** This command enables the access point to obtain an IP address from a DHCP server. Use the **no** form to restore the default IP address.

## **SYNTAX**

ip dhcp no ip dhcp

## DEFAULT SETTING

Enabled

#### **COMMAND MODE**

Interface Configuration (Ethernet)

#### **COMMAND USAGE**

- You must assign an IP address to this device to gain management access over the network or to connect the access point to existing IP subnets. You can manually configure a specific IP address using the **ip address** command, or direct the device to obtain an address from a DHCP server using this command.
- When you use this command, the access point will begin broadcasting DHCP client requests. The current IP address (i.e., default or manually configured address) will continue to be effective until a DHCP reply is received. Requests will be broadcast periodically by this device in an effort to learn its IP address. (DHCP values can include the IP address, subnet mask, and default gateway.)

## EXAMPLE

```
AP(config)#interface ethernet
Enter Ethernet configuration commands, one per line.
AP(if-ethernet)#ip dhcp
AP(if-ethernet)#
```

## **RELATED COMMANDS**

ip address (196)

**shutdown** This command disables the Ethernet interface. To restart a disabled interface, use the **no** form.

#### **SYNTAX**

shutdown no shutdown

## **DEFAULT SETTING**

Interface enabled

**COMMAND MODE** Interface Configuration (Ethernet)

#### **COMMAND USAGE**

This command allows you to disable the Ethernet port due to abnormal behavior (e.g., excessive collisions), and reenable it after the problem has been resolved. You may also want to disable the Ethernet port for security reasons.

## EXAMPLE

The following example disables the Ethernet port.

```
AP(if-ethernet)#shutdown
AP(if-ethernet)#
```

**bridge-link path-** Use this command to configure the spanning tree path cost for the **cost** specified port.

## **SYNTAX**

bridge-link path-cost < index> < cost>

*index* - Specifies the bridge link number on the wireless bridge. (Range: 1-6 required on wireless interface only)

cost - The path cost for the port. (Range: 1-65535)

#### **DEFAULT SETTING**

19

#### COMMAND MODE

Interface Configuration

#### **COMMAND USAGE**

- This command is used by the Spanning Tree Protocol to determine the best path between devices. Therefore, lower values should be assigned to ports attached to faster media, and higher values assigned to ports with slower media.
- Path cost takes precedence over port priority.

## EXAMPLE

```
AP(if-wireless a)#bridge-link path-cost 1 50
AP(if-wireless a)#
```

## **bridge-link port-** Use this command to configure the priority for the specified port. **priority**

#### SYNTAX

#### bridge-link port-priority < index> < priority>

*index* - Specifies the bridge link number on the wireless bridge. (Range: 1-6 required on wireless interface only)

priority - The priority for a port. (Range: 1-255)

## **DEFAULT SETTING**

128

#### **COMMAND MODE**

Interface Configuration

#### **COMMAND USAGE**

- This command defines the priority for the use of a port in the Spanning Tree Protocol. If the path cost for all ports on a wireless bridge are the same, the port with the highest priority (that is, lowest value) will be configured as an active link in the spanning tree.
- Where more than one port is assigned the highest priority, the port with lowest numeric identifier will be enabled.

```
AP(if-wireless a)#bridge-link port-priority 1 64
AP(if-wireless a)#
```

## **RELATED COMMANDS**

bridge-link path-cost (198)

**show interface** This command displays the status for the Ethernet interface.

## ethernet

**SYNTAX** 

show interface [ethernet]

## DEFAULT SETTING

Ethernet interface

COMMAND MODE Exec

The commands described in this section configure connection parameters for the wireless interfaces.

26

|                               |                                                                                                    |                | _    |
|-------------------------------|----------------------------------------------------------------------------------------------------|----------------|------|
| Command                       | Function                                                                                                    | Mode           | Page |
| interface wireless            | Enters wireless interface configuration mode                                                                                                    | GC             | 202  |
| vap                           | Provides access to the VAP interface configuration mode                                                                                            | IC-W           | 203  |
| a-mpdu                        | Sets the Aggregate MAC Protocol Data<br>Unit(A-MPDU)                                                                                               | IC-W           | 203  |
| a-msdu                        | Sets the Aggregate MAC Service Data Unit(A-MSDU)                                                                                                   | IC-W           | 203  |
| channel                       | Configures the radio channel                                                                                                    | IC-W           | 204  |
| transmit-power                | Adjusts the power of the radio signals IC-<br>transmitted from the access point                                                                    |                | 205  |
| interface-radio-mode          | Forces the operating mode of the 802.11g IC-W (b. g)                                                                                               |                | 205  |
| make-rf-setting-<br>effective |                                                                                                    | IC-W           | 207  |
| preamble                      | Sets the length of the 802.11g signal preamble                                                                                                    | IC-W (b/<br>g) | 208  |
| protection-method             |                                                                                                    |                | 209  |
| short-guard-interval          |                                                                                                    |                | 209  |
| beacon-interval               | Configures the rate at which beacon signals are transmitted from the access point                                                                  | IC-W           | 210  |
| dtim-period                   | Configures the rate at which stations in sleep<br>mode must wake up to receive broadcast/<br>multicast transmissions                               | IC-W           | 210  |
| rts-threshold                 | Sets the packet size threshold at which an<br>RTS must be sent to the receiving station<br>prior to the sending station starting<br>communications | IC-W           | 211  |
| description                   | Adds a description to the wireless interface                                                                                                    | IC-W-<br>VAP   | 212  |
| ssid                          | Configures the service set identifier                                                                                                    | IC-W-<br>VAP   | 212  |
| closed system                 | Opens access to clients without a pre-<br>configured SSID                                                                                          | IC-W-<br>VAP   | 213  |
| assoc- timeout-<br>interval   | Configures the idle time interval (when no frames are sent) after which a client is disassociated from the VAP interface                           | IC-W-<br>VAP   | 214  |
| auth- timeout-value           | Configures the time interval after which clients must be re-authenticated                                                                          | IC-W-<br>VAP   | 214  |

| Command                    | Function                                                    | Mode         | Page |
|----------------------------|-------------------------------------------------------------|--------------|------|
| shutdown                   | Disables the wireless interface                             | IC-W-<br>VAP | 214  |
| show interface<br>wireless | Shows the status for the wireless interface                 | Exec         | 215  |
| show station               | Shows the wireless clients associated with the access point | Exec         | 217  |

#### Table 24: Wireless Interface Commands

interface wireless This command enters wireless interface configuration mode.

## **SYNTAX**

interface wireless <a | g>

- a 802.11a radio interface.
- g 802.11g radio interface.

## DEFAULT SETTING

None

## COMMAND MODE

**Global Configuration** 

#### EXAMPLE

Ī

To specify the 802.11a interface, enter the following command:

```
AP(config)#interface wireless a
AP(if-wireless a)#
```

**vap** This command provides access to the VAP (Virtual Access Point) interface configuration mode.

#### **SYNTAX**

vap < vap-id>

*vap-id* - The number that identifies the VAP interface. (Options: 0-7)

## **DEFAULT SETTING**

None

**COMMAND MODE** Interface Configuration (Wireless)

### EXAMPLE

```
AP(if-wireless g)#vap 0
AP(if-wireless g: VAP[0])#
```

**a-mpdu** Sets the Aggregate MAC Protocol Data Unit(A-MPDU).

## **SYNTAX**

a-mpdu <enable | disable | length >

*length* - 1024-65535 seconds.

## DEFAULT SETTING

Disabled

## **COMMAND MODE** Interface Configuration (Wireless)

## EXAMPLE

```
AP(if-wireless 0)#a-mpdu enable
AP(if-wireless 0)#
```

**a-msdu** Set the Aggregate MAC Service Data Unit(A-MSDU).

#### **SYNTAX**

a-msdu < enable | disable | length >

*length* - 1024-65535 seconds.

## **DEFAULT SETTING** Disabled

#### **COMMAND MODE**

Interface Configuration (Wireless)

#### EXAMPLE

```
AP(if-wireless 0)#a-msdu enable
AP(if-wireless 0)#
```

**channel** This command configures the radio channel through which the access point communicates with wireless clients.

## **SYNTAX**

#### channel < channel | auto>

*channel* - Manually sets the radio channel used for communications with wireless clients. (Range for 802.11a: 36, 40, 44, 48, 52, 56, 60, 64, 149, 153, 157, 161, 165 for normal mode, and 42, 50, 58, 152, 160 for turbo mode; Range for 802.11b/g: 1 to 14)

**auto** - Automatically selects an unoccupied channel (if available). Otherwise, the lowest channel is selected.

## DEFAULT SETTING

Automatic channel selection

#### **COMMAND MODE**

Interface Configuration (Wireless)

#### **COMMAND USAGE**

- The available channel settings are limited by local regulations, which determine the number of channels that are available.
- When multiple access points are deployed in the same area, be sure to choose a channel separated by at least two channels for 802.11a to avoid having the channels interfere with each other, and at least five channels for 802.11b/g. You can deploy up to four access points in the same area for 802.11a (e.g., channels 36, 56, 149, 165) and three access points for 802.11b/g (e.g., channels 1, 6, 11).
- For most wireless adapters, the channel for wireless clients is automatically set to the same as that used by the access point to which it is linked.

```
AP(if-wireless g)#channel 1
AP(if-wireless g)#
```

**transmit-power** This command adjusts the power of the radio signals transmitted from the access point.

#### **SYNTAX**

transmit-power < signal-strength>

*signal-strength* - Signal strength transmitted from the access point. (Options: full, half, quarter, eighth, min)

## **DEFAULT SETTING**

full

## COMMAND MODE

Interface Configuration (Wireless)

#### **COMMAND USAGE**

- The "min" keyword indicates minimum power.
- The longer the transmission distance, the higher the transmission power required. But to support the maximum number of users in an area, you must keep the power as low as possible. Power selection is not just a trade off between coverage area and maximum supported clients. You also have to ensure that high strength signals do not interfere with the operation of other radio devices in your area.

## EXAMPLE

```
AP(if-wireless g)#transmit-power half
AP(if-wireless g)#
```

**interface-radio-** This command forces the operating mode for the 802.11g wireless **mode** interface.

#### **SYNTAX**

#### interface-radio-mode <11na | 11ng>

**11na** - n/a mixed mode: Both 802.11a and 802.11n clients can communicate with the access point.

**11ng** - n/g mixed mode: Both 802.11b, 802.11g and 802.11n clients can communicate with the access point (up to 54 Mbps).

#### DEFAULT SETTING

11ng mode

#### COMMAND MODE

Interface Configuration (Wireless)

#### **COMMAND USAGE**

For Japan, only 13 channels are available when set to g or b+g modes. When set to b mode, 14 channels are available. Both the 802.11g and 802.11b standards operate within the 2.4 GHz band. If you are operating in g mode, any 802.11b devices in the service area will contribute to the radio frequency noise and affect network performance.

```
AP(if-wireless 0)#interface-radio-mode 11na
device ath0 left promiscuous mode
br0: port 2(ath0) entering disabled state
Delete port ath0 from bridge br0 successfully
ath_netdev_stop: The stopping of the running
ar5416StopDmaReceive: dma failed to stop in 1ms
AR CR=0x0000024
AR_DIAG_SW=0x40000020
ath vdrv: driver unloaded
wlan: mac acl policy unregistered
ath ahb: driver unloaded
ath dev: driver unloaded
ath dfs: driver unloaded
ath_rate_atheros: driver unloaded
wlan: driver unloaded
ath hal: driver unloaded
ath vdrv: driver unloaded
ath hal: 0.9.17.1 (AR5416, DEBUG, REGOPS FUNC, WRITE EEPROM, 11D)
wlan: 0.8.4.2 (Atheros/multi-bss)
ath_rate_atheros: Copyright (c) 2001-2005 Atheros Communications, Inc, All
 Right
s Reserved
ath dfs: Version 2.0.0
Copyright (c) 2005-2006 Atheros Communications, Inc. All Rights Reserved
ath dev: Copyright (c) 2001-2007 Atheros Communications, Inc, All Rights
 Reserve
d
ath ahb: 0.9.4.5 (Atheros/multi-bss) (LSDK7.1.3.71 v2)
Howl Revision ID 0xb9
ar5416GetDfsRadars: DFS FCC DOMAIN 5416
DFS min filter rssiThresh = 18
DFS max pulse dur = 131 ticks
wifi0: Atheros AR9100 WiSoC: mem=0xb80c0000, irq=2
wlan: mac acl policy registered
ath vdrv: Version 0.1
All Rights Reserved
ieee80211 ioctl setmode: CHH Mode: 11NAHT20
ath_set_config: Setting ATH parameter
ath set config: Setting ATH parameter
ath set config: Setting ATH parameter
ieee80211_ioctl_setparam: CHH Calling ieee80211_open
ieee80211_ioctl_setparam: CHH Calling ieee80211_open
ath_set_config: Setting ATH parameter
ath set config: Setting ATH parameter
ieee80211 ioctl setparam: CHH Calling ieee80211 open
ieee80211_ioctl_setparam: CHH Calling ieee80211_open
ath_set_config: Setting ATH parameter
--AP ar5416InitUserSettings ahp->ah_miscMode 0xc
ar5416Reset Setting CFG 0x10a
Howl Revision ID 0xb9
MBSSID Set bit 22 of AR STA ID 0xb8c13054
Country ie is USI
--AP ar5416InitUserSettings ahp->ah_miscMode 0xc
ar5416Reset Setting CFG 0x10a
Howl Revision ID 0xb9
MBSSID Set bit 22 of AR STA ID 0xb8c13054
```

device ath0 entered promiscuous mode br0: port 2(ath0) entering learning state br0: topology change detected, propagating br0: port 2(ath0) entering forwarding state Add port ath0 to bridge br0 successfully ath\_vdrv: Version 0.1 All Rights Reserved

```
AP(if-wireless 0)#
```

make-rf-setting- Makes the RF setting effective. effective

#### SYNTAX

make-rf-setting-effective

## COMMAND MODE

Interface Configuration (Wireless)

#### **EXAMPLE**

Accton(if-wireless 0)# make-RF-setting-effective It will take several minutes ! Please wait a while... device ath0 left promiscuous mode br0: port 2(ath0) entering disabled state Delete port ath0 from bridge br0 successfully ath netdev stop: The stopping of the running ar5416StopDmaReceive: dma failed to stop in 1ms AR CR=0x0000024 AR DIAG SW=0x40000020 ath\_vdrv: driver unloaded wlan: mac acl policy unregistered ath ahb: driver unloaded ath\_dev: driver unloaded ath\_dfs: driver unloaded ath rate atheros: driver unloaded wlan: driver unloaded ath hal: driver unloaded ath vdrv: driver unloaded ath\_hal: 0.9.17.1 (AR5416, DEBUG, REGOPS\_FUNC, WRITE\_EEPROM, 11D) wlan: 0.8.4.2 (Atheros/multi-bss) ath rate atheros: Copyright (c) 2001-2005 Atheros Communications, Inc, All Right s Reserved ath\_dfs: Version 2.0.0 Copyright (c) 2005-2006 Atheros Communications, Inc. All Rights Reserved ath dev: Copyright (c) 2001-2007 Atheros Communications, Inc, All Rights Reserve d ath ahb: 0.9.4.5 (Atheros/multi-bss) (LSDK7.1.3.71 v2) Howl Revision ID 0xb9 ar5416GetDfsRadars: DFS FCC DOMAIN 5416 DFS min filter rssiThresh = 18 DFS max pulse dur = 131 ticks wifi0: Atheros AR9100 WiSoC: mem=0xb80c0000, irq=2 wlan: mac acl policy registered

```
ath vdrv: Version 0.1
All Rights Reserved
ieee80211 ioctl setmode: CHH Mode: 11NGHT20
ath set config: Setting ATH parameter
ath_set_config: Setting ATH parameter
ath set config: Setting ATH parameter
ieee80211 ioctl setparam: CHH Calling ieee80211 open
ieee80211_ioctl_setparam: CHH Calling ieee80211_open
ath set config: Setting ATH parameter
ath set config: Setting ATH parameter
ieee80211 ioctl setparam: CHH Calling ieee80211 open
ieee80211 ioctl setparam: CHH Calling ieee80211 open
ath_set_config: Setting ATH parameter
Force rf_pwd_icsyndiv to 1 on 2412 (1 0)
--AP ar5416InitUserSettings ahp->ah miscMode 0xc
ar5416Reset Setting CFG 0x10a
Howl Revision ID 0xb9
MBSSID Set bit 22 of AR STA ID 0xb8c13054
Country ie is USI
Force rf pwd icsyndiv to 2 on 2462 (1 0)
--AP ar5416InitUserSettings ahp->ah miscMode 0xc
ar5416Reset Setting CFG 0x10a
Howl Revision ID 0xb9
MBSSID Set bit 22 of AR STA_ID 0xb8c13054
device ath0 entered promiscuous mode
br0: port 2(ath0) entering learning state
br0: topology change detected, propagating
br0: port 2(ath0) entering forwarding state
Add port ath0 to bridge br0 successfully
ath vdrv: Version 0.1
All Rights Reserved
AP(if-wireless 0)#
```

**preamble** This command sets the length of the signal preamble that is used at the start of a 802.11b/g data transmission.

#### **SYNTAX**

preamble [long | short-or-long]

long - Sets the preamble to long (192 microseconds).

**short-or-long** - Sets the preamble to short if no 802.11b clients are detected (96 microseconds).

## **DEFAULT SETTING**

Short-or-Long

## **COMMAND MODE**

Interface Configuration (Wireless - 802.11b/g)

#### **COMMAND USAGE**

 Using a short preamble instead of a long preamble can increase data throughput on the access point, but requires that all clients can support a short preamble.  Set the preamble to long to ensure the access point can support all 802.11b and 802.11g clients.

#### EXAMPLE

```
AP(if-wireless g)#preamble short
AP(if-wireless g)#
```

protection-method Sets the protection method

## **SYNTAX**

protection-method <cts-only | rts-cts>

**DEFAULT SETTING** None

**COMMAND MODE** Interface Configuration (Wireless)

#### EXAMPLE

Ī

```
AP(if-wireless 0)# protection-method cts-only
This setting has not been effective !
If want to take effect, please execute make-RF-setting-effective command !
AP(if-wireless 0)#
```

**short-guard-interval** Sets the guard interval.

#### **SYNTAX**

short-guard-interval <enable | disable>

**DEFAULT SETTING** Disabled

**COMMAND MODE** Interface Configuration (Wireless)

```
AP(if-wireless 0)# short-guard-interval enable
This setting has not been effective !
If want to take effect, please execute make-RF-setting-effective command !
AP(if-wireless 0)#
```

**beacon-interval** This command configures the rate at which beacon signals are transmitted from the access point.

#### SYNTAX

beacon-interval < interval>

*interval* - The rate for transmitting beacon signals. (Range: 20-1000 milliseconds)

## DEFAULT SETTING

100

## COMMAND MODE

Interface Configuration (Wireless)

## **COMMAND USAGE**

The beacon signals allow wireless clients to maintain contact with the access point. They may also carry power-management information.

#### EXAMPLE

```
AP(if-wireless g)#beacon-interval 150
AP(if-wireless g)#
```

**dtim-period** This command configures the rate at which stations in sleep mode must wake up to receive broadcast/multicast transmissions.

### **SYNTAX**

#### dtim-period < interval>

*interval* - Interval between the beacon frames that transmit broadcast or multicast traffic. (Range: 1-255 beacon frames)

## **DEFAULT SETTING**

1

## COMMAND MODE

Interface Configuration (Wireless)

#### **COMMAND USAGE**

- The Delivery Traffic Indication Map (DTIM) packet interval value indicates how often the MAC layer forwards broadcast/multicast traffic. This parameter is necessary to wake up stations that are using Power Save mode.
- The DTIM is the interval between two synchronous frames with broadcast/multicast information. The default value of 2 indicates that the access point will save all broadcast/multicast frames for the Basic Service Set (BSS) and forward them after every second beacon.

Using smaller DTIM intervals delivers broadcast/multicast frames in a more timely manner, causing stations in Power Save mode to wake up more often and drain power faster. Using higher DTIM values reduces the power used by stations in Power Save mode, but delays the transmission of broadcast/multicast frames.

## EXAMPLE

```
AP(if-wireless g)#dtim-period 100
AP(if-wireless g)#
```

**rts-threshold** This command sets the packet size threshold at which a Request to Send (RTS) signal must be sent to the receiving station prior to the sending station starting communications.

#### **SYNTAX**

#### rts-threshold < threshold>

*threshold* - Threshold packet size for which to send an RTS. (Range: 0-2347 bytes)

## **DEFAULT SETTING**

2347

## COMMAND MODE

Interface Configuration (Wireless)

## **COMMAND USAGE**

- If the threshold is set to 0, the access point always sends RTS signals. If set to 2347, the access point never sends RTS signals. If set to any other value, and the packet size equals or exceeds the RTS threshold, the RTS/CTS (Request to Send / Clear to Send) mechanism will be enabled.
- The access point sends RTS frames to a receiving station to negotiate the sending of a data frame. After receiving an RTS frame, the station sends a CTS frame to notify the sending station that it can start sending data.
- Access points contending for the wireless medium may not be aware of each other. The RTS/CTS mechanism can solve this "Hidden Node" problem.

```
AP(if-wireless g)#rts-threshold 256
AP(if-wireless g)#
```

**description** This command adds a description to a the wireless interface. Use the **no** form to remove the description.

#### **SYNTAX**

description < string>
no description

*string* - Comment or a description for this interface. (Range: 1-80 characters)

## **DEFAULT SETTING**

None

## COMMAND MODE

Interface Configuration (Wireless-VAP)

#### EXAMPLE

```
AP(if-wireless g: VAP[0])#description RD-AP#3
AP(if-wireless g: VAP[0])#
```

**ssid** This command configures the service set identifier (SSID).

## **SYNTAX**

#### ssid < string>

*string* - The name of a basic service set supported by the access point. (Range: 0 - 7 characters)

#### **DEFAULT SETTING**

802.11a Radio: VAP\_TEST\_11A (0 to 3) 802.11g Radio: VAP\_TEST\_11G (0 to 3)

## **COMMAND MODE**

Interface Configuration (Wireless-VAP)

## **COMMAND USAGE**

Clients that want to connect to the wireless network via an access point must set their SSIDs to the same as that of the access point.

```
AP(if-wireless g: VAP[0])#ssid RD-AP#3
AP(if-wireless g)#
```

1

**closed-system** This command prohibits access to clients without a pre-configured SSID. Use the **no** form to disable this feature.

#### **SYNTAX**

closed-system no closed-system

#### **DEFAULT SETTING** Disabled

Disabled

## **COMMAND MODE** Interface Configuration (Wireless-VAP)

## **COMMAND USAGE**

When closed system is enabled, the access point will not include its SSID in beacon messages. Nor will it respond to probe requests from clients that do not include a fixed SSID.

#### EXAMPLE

Г

AP(if-wireless g: VAP[0])#closed-system
AP(if-wireless g)#

**assoc-timeout-** This command configures the idle time interval (when no frames are sent) **interval** after which the client is disassociated from the VAP interface.

#### SYNTAX

#### assoc-timeout-interval < minutes>

*minutes* - The number of minutes of inactivity before disassociation. (Range: 5-60)

## DEFAULT SETTING

30

#### COMMAND MODE

Interface Configuration (Wireless-VAP)

## EXAMPLE

```
AP(if-wireless g: VAP[0])#association-timeout-interval 20
AP(if-wireless g: VAP[0])#
```

**auth-timeout-value** This command configures the time interval within which clients must complete authentication to the VAP interface.

## **SYNTAX**

auth-timeout-value < minutes>

*minutes* - The number of minutes before re-authentication. (Range: 5-60)

## **DEFAULT SETTING**

60

**COMMAND MODE** Interface Configuration (Wireless-VAP)

#### EXAMPLE

```
AP(if-wireless g: VAP[0])#auth-timeout-value 40
AP(if-wireless g: VAP[0])#
```

**shutdown** This command disables the wireless interface. Use the **no** form to restart the interface.

#### **SYNTAX**

shutdown no shutdown

## **DEFAULT SETTING**

Interface enabled

#### COMMAND MODE

Interface Configuration (Wireless-VAP)

#### **COMMAND USAGE**

You must first enable VAP interface 0 before you can enable VAP interfaces 1, 2, 3, 4, 5, 6, or 7.

#### **EXAMPLE**

```
AP(if-wireless g: VAP[0])#shutdown
AP(if-wireless g)#
```

show interface This command displays the status for the wireless interface.

## wireless

## SYNTAX

#### show interface wireless <a | g> vap-id

a - 802.11a radio interface.

g - 802.11g radio interface.

*vap-id* - The number that identifies the VAP interface. (Options:  $0 \sim 7$ )

#### **COMMAND MODE**

Exec

```
AP#show interface wireless g 0
Wireless Interface Information
_____
-----Identification-----
                        : Enterprise 802.11g Access Point
Description
SSID
                        : SMC_VAP_G 0
Channel
                         : 1 (AUTO)
Status
                         : ENABLED
MAC Address
                        : 00:03:7f:fe:03:02
------802.11 Parameters------
Radio Mode
                        : b & g mixed mode
Protection Method
                        : CTS only
Transmit Power
                        : FULL (16 dBm)
Max Station Data Rate
Multicast Data Rate
Fragmentation Threshold
                        : 54Mbps
                       : 5.5Mbps
                        : 2346 bytes
RTS Threshold
                         : 2347 bytes
Beacon Interval
                         : 100 TUs
Authentication Timeout Interval : 60 Mins
Association Timeout Interval : 30 Mins
DTIM Interval
                        : 1 beacon
Preamble Length
                        : LONG
Maximum Association : 64 stations
```

| MIC Mode                             | :   | Software                             |              |          |   |
|--------------------------------------|-----|--------------------------------------|--------------|----------|---|
| Super G                              | :   | Disabled                             |              |          |   |
| VLAN ID                              | :   | 1                                    |              |          |   |
| Closed System                        |     | Disabled                             |              |          |   |
| Multicast cipher                     | ÷   | WEP                                  |              |          |   |
| Unicast cipher                       | :   | TKIP and AES                         |              |          |   |
| WPA clients                          | :   | DISABLED                             |              |          |   |
| WPA Key Mgmt Mode                    | :   | PRE SHARED KEY                       |              |          |   |
| WPA PSK Key Type                     | :   | PASSPHRASE                           |              |          |   |
| WPA PSK Key                          | :   | EMPTY                                |              |          |   |
| PMKSA Lifetime                       | :   | 720 minutes                          |              |          |   |
| Encryption                           | :   | ENABLED                              |              |          |   |
| Default Transmit Key                 | :   | 1                                    |              |          |   |
| Common Static Keys                   | :   | Key 1: EMPTYKey 2:Key 3: EMPTYKey 4: | EMP'<br>EMP' | TY<br>TY |   |
| Pre-Authentication                   | :   | DISABLED                             |              |          |   |
| Authentication Type                  | :   | SHARED                               |              |          |   |
| 802.1x                               |     |                                      |              |          |   |
| 802.1X<br>Proodcost Koy Dofroch Date | :   | DISABLED                             |              |          |   |
| Section Key Refresh Pate             | :   | 30 min                               |              |          |   |
| 802 1x Session Timeout Value         | •   |                                      |              |          |   |
| Antenna                              | ·   |                                      |              |          |   |
| Antenna Control method               | :   | Diversity                            |              |          |   |
| Antenna ID                           | :   | 0x0000(Default Antenna)              |              |          |   |
| Antenna Location                     | :   | Indoor                               |              |          |   |
| Quality of Serve                     | LC  | e                                    |              |          |   |
| WMM Mode                             | :   | SUPPORTED                            |              |          |   |
| WMM Acknowledge Policy               |     |                                      |              |          |   |
| AC0(Best Effort)                     | :   | Acknowledge                          |              |          |   |
| AC1 (Background)                     | :   | Acknowledge                          |              |          |   |
| AC2 (Video)                          | :   | Acknowledge                          |              |          |   |
| AC3 (VOICE)                          | :   | Acknowledge                          |              |          |   |
| MMM BSS Palameters                   |     | logCwMin. 4 logCwMax.                | 10           | ATECN.   | 2 |
| ACU(Best EIIOIC)                     | ·   | Admission Control: No                | 10           | AIF 5N;  | 3 |
| AC1 (Background)                     | :   | logCwMin: 4 logCwMax:                | 10           | AIFSN:   | 7 |
| (                                    |     | Admission Control: No                |              |          |   |
|                                      |     | TXOP Limit: 0.000 ms                 |              |          |   |
| AC2(Video)                           | :   | logCwMin: 3 logCwMax:                | 4            | AIFSN:   | 2 |
|                                      |     | Admission Control: No                |              |          |   |
|                                      |     | TXOP Limit: 3.008 ms                 |              |          |   |
| AC3(Voice)                           | :   | logCwMin: 2 logCwMax:                | 3            | AIFSN:   | 2 |
|                                      |     | Admission Control: No                |              |          |   |
|                                      |     | TXOP Limit: 1.504 ms                 |              |          |   |
| WMM AP Parameters                    |     | logCwMin. 4 logCwMax.                | E            | ATECN.   | 2 |
| ACU (Best Effort)                    | •   | Admission Control: No                | 0            | AITON.   | 5 |
| AC1 (Background)                     | :   | logCwMin: 4 logCwMax:                | 10           | AIFSN:   | 7 |
| (                                    |     | Admission Control: No                |              |          |   |
|                                      |     | TXOP Limit: 0.000 ms                 |              |          |   |
| AC2(Video)                           | :   | logCwMin: 3 logCwMax:                | 4            | AIFSN:   | 1 |
|                                      |     | Admission Control: No                |              |          |   |
|                                      |     | TXOP Limit: 3.008 ms                 |              |          |   |
| AC3(Voice)                           | :   | logCwMin: 2 logCwMax:                | 3            | AIFSN:   | 1 |
|                                      |     | Admission Control: No                |              |          |   |
|                                      |     | TXOP Limit: 1.504 ms                 |              |          |   |
|                                      | ==: |                                      |              |          |   |
| AE #                                 |     |                                      |              |          |   |
J

show station This command shows the wireless clients associated with the access point.

#### COMMAND MODE

Exec

#### EXAMPLE

Ī

```
AP#show station
Station Table Information
-----
if-wireless A VAP [0] :
802.11a Channel : 60
No 802.11a Channel Stations.
.
.
if-wireless G VAP [0] :
802.11g Channel : 1
802.11g Channel Station Table
Station Address : 00-04-23-94-9A-9C VLAN ID: 0
Authenticated Associated Forwarding KeyType
TRUEFALSEFALSENONECounters:pktsTx/RxbytesTx/Rx20/0721/
                                            0
Time:Associated LastAssoc LastDisAssoc LastAuth
           0 0 0
                                   0
if-wireless G VAP [1] :
802.11g Channel : 1
No 802.11g Channel Stations.
.
.
AP#
```

# WIRELESS SECURITY COMMANDS

The commands described in this section configure parameters for wireless security on the 802.11a and 802.11g interfaces.

#### Table 25: Wireless Security Commands

| Command                    | Function                                                                                                    | Mode         | Page |
|----------------------------|----------------------------------------------------------------------------------------------------|--------------|------|
| auth                       | Defines the 802.11 authentication type allowed by the access point                                                       | IC-W-<br>VAP | 221  |
| encryption                 | Defines whether or not WEP encryption is<br>used to provide privacy for wireless<br>communications                       | IC-W-<br>VAP | 220  |
| key                        | Sets the keys used for WEP encryption                                                                                    | IC-W         | 221  |
| transmit-key               | Sets the index of the key to be used for<br>encrypting data frames sent between the<br>access point and wireless clients | IC-W-<br>VAP | 222  |
| cipher-suite               | Selects an encryption method for the global key used for multicast and broadcast traffic                                 | IC-W-<br>VAP | 222  |
| wpa-pre-shared- key        | Defines a WPA preshared-key value                                                                                        | IC-W-<br>VAP | 224  |
| pmksa-lifetime             | Sets the lifetime PMK security associations                                                                              | IC-W-<br>VAP | 224  |
| make-security<br>effective |                                                                                                    | IC-W-<br>VAP | 225  |

**auth** This command configures authentication for the VAP interface.

#### **SYNTAX**

### auth < open-system | shared-key | wpa | wpa-psk | wpa2 | wpa2-psk | wpa-wpa2-mixed | wpa-wpa2-psk-mixed | >

**open-system** - Accepts the client without verifying its identity using a shared key. "Open" authentication means either there is no encryption (if encryption is disabled) or WEP-only encryption is used (if encryption is enabled).

**shared-key** - Authentication is based on a shared key that has been distributed to all stations.

wpa - Clients using WPA are accepted for authentication.

**wpa-psk** - Clients using WPA with a Pre-shared Key are accepted for authentication.

wpa2 - Clients using WPA2 are accepted for authentication.

**wpa2-psk** - Clients using WPA2 with a Pre-shared Key are accepted for authentication.

**wpa-wpa2-mixed** - Clients using WPA or WPA2 are accepted for authentication.

**wpa-wpa2-psk-mixed** - Clients using WPA or WPA2 with a Preshared Key are accepted for authentication

#### **DEFAULT SETTING**

open-system

#### **COMMAND MODE**

Interface Configuration (Wireless-VAP)

#### **COMMAND USAGE**

- The auth command automatically configures settings for each authentication type, including encryption, 802.1X, and cipher suite. The command auth open-system disables encryption and 802.1X.
- To use WEP shared-key authentication, set the authentication type to "shared-key" and define at least one static WEP key with the key command. Encryption is automatically enabled by the command.
- To use WEP encryption only (no authentication), set the authentication type to "open-system." Then enable WEP with the encryption command, and define at least one static WEP key with the key command.
- When any WPA or WPA2 option is selected, clients are authenticated using 802.1X via a RADIUS server. Each client must be WPA-enabled or support 802.1X client software. The 802.1X settings (see "802.1X Authentication Commands" on page 175) and RADIUS server details (see "RADIUS Client Commands" on page 170) must be configured on the access point. A RADIUS server must also be configured and be available in the wired network.
- If a WPA/WPA2 mode that operates over 802.1X is selected (WPA, WPA2, WPA-WPA2-mixed, or WPA-WPA2-PSK-mixed), the 802.1X settings (see "802.1X Authentication Commands" on page 175) and RADIUS server details (see "RADIUS Client Commands" on page 170) must be configured. Be sure you have also configured a RADIUS server on the network before enabling authentication. Also, note that each client has to be WPA-enabled or support 802.1X client software. A RADIUS server must also be configured and be available in the wired network.
- If a WPA/WPA2 Pre-shared Key mode is selected (WPA-PSK, WPA2-PSK or WPA-WPA2-PSK-mixed), the key must first be generated and distributed to all wireless clients before they can successfully associate with the access point. Use the wpa-preshared-key command to configure the key (see "key" on page 221 and "transmit-key" on page 222).
- WPA2 defines a transitional mode of operation for networks moving from WPA security to WPA2. WPA2 Mixed Mode allows both WPA and WPA2 clients to associate to a common VAP interface. When the

encryption cipher suite is set to TKIP, the unicast encryption cipher (TKIP or AES-CCMP) is negotiated for each client. The access point advertises it's supported encryption ciphers in beacon frames and probe responses. WPA and WPA2 clients select the cipher they support and return the choice in the association request to the access point. For mixed-mode operation, the cipher used for broadcast frames is always TKIP. WEP encryption is not allowed.

#### EXAMPLE

```
AP(if-wireless g: VAP[0])#auth shared-key
AP(if-wireless g)#
```

**RELATED COMMANDS** 

encryption (220) key (221)

**encryption** This command enables data encryption for wireless communications. Use the **no** form to disable data encryption.

#### SYNTAX

encryption no encryption

**DEFAULT SETTING** disabled

#### **COMMAND MODE**

Interface Configuration (Wireless-VAP)

#### **COMMAND USAGE**

- Wired Equivalent Privacy (WEP) is implemented in this device to prevent unauthorized access to your wireless network. For more secure data transmissions, enable encryption with this command, and set at least one static WEP key with the **key** command.
- The WEP settings must be the same on each client in your wireless network.
- Note that WEP protects data transmitted between wireless nodes, but does not protect any transmissions over your wired network or over the Internet.
- You must enable data encryption in order to enable all types of encryption (WEP, TKIP, and AES-CCMP) in the access point.

#### EXAMPLE

```
AP(if-wireless g: VAP[0])#encryption
AP(if-wireless g)#
```

#### **RELATED COMMANDS**

key (221)

**key** This command sets the keys used for WEP encryption. Use the **no** form to delete a configured key.

#### **SYNTAX**

key <1-4> <static> <dynamic> no key

1-4 - Key index. (Range: 1-4)

static - Indicates a static key.

dynamic - Indicates a dynamic key.

value - The key string.

For 64-bit keys, use 5 alphanumeric characters or 10 hexadecimal digits.

For 128-bit keys, use 13 alphanumeric characters or 26 hexadecimal digits.

For 152-bit keys, use 16 alphanumeric characters or 32 hexadecimal digits.

#### **DEFAULT SETTING**

None

#### **COMMAND MODE**

Interface Configuration (Wireless)

#### **COMMAND USAGE**

- To enable Wired Equivalent Privacy (WEP), use the auth shared-key command to select the "shared key" authentication type, use the key command to configure at least one key, and use the transmit-key command to assign a key to one of the VAP interfaces.
- If WEP option is enabled, all wireless clients must be configured with the same shared keys to communicate with the access point.
- The encryption index, length and type configured in the access point must match those configured in the clients.

AP(if-wireless 0)#key 1 64 hex 1234512345

AP(if-wireless 0)#key 2 128 ascii asdeipadjsipd

```
AP(if-wireless 0)#key 3 64 hex 12345123451234512345123456 AP(if-wireless 0)#
```

#### **RELATED COMMANDS**

key (221) encryption (220) transmit-key (222)

**transmit-key** This command sets the index of the key to be used for encrypting data frames for broadcast or multicast traffic transmitted from the VAP to wireless clients.

#### **SYNTAX**

transmit-key < index>

index - Key index. (Range: 1-4)

#### **DEFAULT SETTING**

1

**COMMAND MODE** Interface Configuration (Wireless-VAP)

#### **COMMAND USAGE**

- If you use WEP key encryption option, the access point uses the transmit key to encrypt multicast and broadcast data signals that it sends to client devices. Other keys can be used for decryption of data from clients.
- When using IEEE 802.1X, the access point uses a dynamic key to encrypt unicast and broadcast messages to 802.1X-enabled clients. However, because the access point sends the keys during the 802.1X authentication process, these keys do not have to appear in the client's key list.
- In a mixed-mode environment with clients using static and dynamic keys, select transmit key index 2, 3, or 4. The access point uses transmit key index 1 for the generation of dynamic keys.

#### EXAMPLE

AP(if-wireless g: VAP[0])#transmit-key 2
AP(if-wireless g)#

**cipher-suite** This command defines the cipher algorithm used to encrypt the global key for broadcast and multicast traffic when using Wi-Fi Protected Access (WPA) security.

#### **SYNTAX**

#### multicast-cipher <aes-ccmp | tkip >

**aes-ccmp** - Use AES-CCMP encryption for the unicast and multicast cipher.

**tkip** - Use TKIP encryption for the multicast cipher. TKIP or AES-CCMP can be used for the unicast cipher depending on the capability of the client.

#### **DEFAULT SETTING**

None

#### **COMMAND MODE**

Interface Configuration (Wireless-VAP)

#### COMMAND USAGE

- WPA enables the access point to support different unicast encryption keys for each client. However, the global encryption key for multicast and broadcast traffic must be the same for all clients.
- TKIP provides data encryption enhancements including per-packet key hashing (i.e., changing the encryption key on each packet), a message integrity check, an extended initialization vector with sequencing rules, and a re-keying mechanism. Select TKIP if there are clients in the network that are not WPA2 compliant.
- TKIP defends against attacks on WEP in which the unencrypted initialization vector in encrypted packets is used to calculate the WEP key. TKIP changes the encryption key on each packet, and rotates not just the unicast keys, but the broadcast keys as well. TKIP is a replacement for WEP that removes the predictability that intruders relied on to determine the WEP key.
- AES-CCMP (Advanced Encryption Standard Counter-Mode/CBCMAC Protocol): WPA2 is backward compatible with WPA, including the same 802.1X and PSK modes of operation and support for TKIP encryption. The main enhancement is its use of AES Counter-Mode encryption with Cipher Block Chaining Message Authentication Code (CBC-MAC) for message integrity. The AES Counter-Mode/CBCMAC Protocol (AES-CCMP) provides extremely robust data confidentiality using a 128-bit key. The AES-CCMP encryption cipher is specified as a standard requirement for WPA2. However, the computational intensive operations of AES-CCMP requires hardware support on client devices. Therefore to implement WPA2 in the network, wireless clients must be upgraded to WPA2-compliant hardware.

AP(if-wireless g: VAP[0])#multicast-cipher TKIP
AP(if-wireless g)#

wpa-pre-shared-key This command defines a Wi-Fi Protected Access (WPA/WPA2) Pre-shared-key.

#### **SYNTAX**

wpa-pre-shared-key <hex / passphrase-key > <value>

hex - Specifies hexadecimal digits as the key input format.

**passphrase-key** - Specifies an ASCII pass-phrase string as the key input format.

*value* - The key string. For ASCII input, specify a string between 8 and 63 characters. For HEX input, specify exactly 64 digits.

#### **COMMAND MODE**

Interface Configuration (Wireless-VAP)

#### COMMAND USAGE

- To support WPA or WPA2 for client authentication, use the auth command to specify the authentication type, and use the wpapreshared-key command to specify one static key.
- If WPA or WPA2 is used with pre-shared-key mode, all wireless clients must be configured with the same pre-shared key to communicate with the access point's VAP interface.

#### EXAMPLE

```
AP(if-wireless g: VAP[0])#wpa-pre-shared-key ASCII agoodsecret AP(if-wireless g)#
```

### **RELATED COMMANDS** auth (218)

**pmksa-lifetime** This command sets the time for aging out cached WPA2 Pairwise Master Key Security Association (PMKSA) information for fast roaming.

#### **SYNTAX**

#### pmksa-lifetime < minutes>

*minutes* - The time for aging out PMKSA information. (Range: 0 - 14400 minutes)

#### **DEFAULT SETTING**

720 minutes

#### COMMAND MODE

Interface Configuration (Wireless-VAP)

#### COMMAND USAGE

- WPA2 provides fast roaming for authenticated clients by retaining keys and other security information in a cache, so that if a client roams away from an access point and then returns reauthentication is not required.
- When a WPA2 client is first authenticated, it receives a Pairwise Master Key (PMK) that is used to generate other keys for unicast data encryption. This key and other client information form a Security Association that the access point names and holds in a cache. The lifetime of this security association can be configured with this command. When the lifetime expires, the client security association and keys are deleted from the cache. If the client returns to the access point, it requires full reauthentication.
- The access point can store up to 256 entries in the PMKSA cache.

#### EXAMPLE

```
AP(if-wireless g: VAP[0])#wpa-pre-shared-key ASCII agoodsecret
AP(if-wireless g: VAP[0])#
```

make-security- This command does something. effective

SYNTAX

make-security-effective

#### DEFAULT SETTING

Disabled

#### COMMAND MODE

Interface Configuration (Wireless-VAP)

```
AP(IF-WIRELESS 0: VAP[0]) # MAKE-SECURITY-EFFECTIVE
IT WILL TAKE SEVERAL MINUTES !
PLEASE WAIT A WHILE...
device ath0 left promiscuous mode
br0: port 2(ath0) entering disabled state
Delete port ath0 from bridge br0 successfully
ath netdev stop: The stopping of the running
ar5416StopDmaReceive: dma failed to stop in 1ms
AR CR=0x0000024
AR_DIAG_SW=0x40000020
ath vdrv: driver unloaded
wlan: mac acl policy unregistered
ath ahb: driver unloaded
ath dev: driver unloaded
ath_dfs: driver unloaded
ath_rate_atheros: driver unloaded
wlan: driver unloaded
ath hal: driver unloaded
```

```
ath vdrv: driver unloaded
ARGS: 1
ath hal: 0.9.17.1 (AR5416, DEBUG, REGOPS FUNC, WRITE EEPROM, 11D)
wlan: 0.8.4.2 (Atheros/multi-bss)
ath_rate_atheros: Copyright (c) 2001-2005 Atheros Communications, Inc, All
 Right
s Reserved
ath_dfs: Version 2.0.0
Copyright (c) 2005-2006 Atheros Communications, Inc. All Rights Reserved
ath dev: Copyright (c) 2001-2007 Atheros Communications, Inc, All Rights
 Reserve
d
ath_ahb: 0.9.4.5 (Atheros/multi-bss)(LSDK7.1.3.71_v2)
Howl Revision ID 0xb9
ar5416GetDfsRadars: DFS FCC DOMAIN 5416
DFS min filter rssiThresh = 18
DFS max pulse dur = 131 ticks
wifi0: Atheros AR9100 WiSoC: mem=0xb80c0000, irq=2
wlan: mac acl policy registered
ath vdrv: Version 0.1
All Rights Reserved
LO
        NO WIRELESS EXTENSIONS.
ETH0
         NO WIRELESS EXTENSIONS.
BR0
         NO WIRELESS EXTENSIONS.
WIFIO
         NO WIRELESS EXTENSIONS.
         NO WIRELESS EXTENSIONS.
LO
         NO WIRELESS EXTENSIONS.
ETH0
         NO WIRELESS EXTENSIONS.
BR0
WIFIO
         NO WIRELESS EXTENSIONS.
         NO WIRELESS EXTENSIONS.
LO
ETH0
         NO WIRELESS EXTENSIONS.
BR0
         NO WIRELESS EXTENSIONS.
         NO WIRELESS EXTENSIONS.
WIFIO
LO
         NO WIRELESS EXTENSIONS.
ETH0
         NO WIRELESS EXTENSIONS.
BR0
         NO WIRELESS EXTENSIONS.
WIFIO
         NO WIRELESS EXTENSIONS.
         NO WIRELESS EXTENSIONS.
LO
         NO WIRELESS EXTENSIONS.
ETH0
BR0
         NO WIRELESS EXTENSIONS.
WIFIO
         NO WIRELESS EXTENSIONS.
LO
         NO WIRELESS EXTENSIONS.
ETH0
         NO WIRELESS EXTENSIONS.
```

```
BR0
         NO WIRELESS EXTENSIONS.
         NO WIRELESS EXTENSIONS.
WIFIO
         NO WIRELESS EXTENSIONS.
LO
ETH0
         NO WIRELESS EXTENSIONS.
         NO WIRELESS EXTENSIONS.
BR0
WIFIO
         NO WIRELESS EXTENSIONS.
LO
         NO WIRELESS EXTENSIONS.
ETH0
         NO WIRELESS EXTENSIONS.
         NO WIRELESS EXTENSIONS.
BR0
WIFIO
         NO WIRELESS EXTENSIONS.
ieee80211_ioctl_setmode: CHH Mode: 11NAHT20
ath set config: Setting ATH parameter
ath set config: Setting ATH parameter
ath_set_config: Setting ATH parameter
ieee80211 ioctl setparam: CHH Calling ieee80211 open
ERROR FOR WIRELESS REQUEST "SET FRAGMENTATION THRESHOLD" (8B24) :
    SET FAILED ON DEVICE ATHO ; INVALID ARGUMENT.
ieee80211 ioctl setparam: CHH Calling ieee80211 open
ath_set_config: Setting ATH parameter
ath set config: Setting ATH parameter
ieee80211_ioctl_setparam: CHH Calling ieee80211_open
ieee80211 ioctl setparam: CHH Calling ieee80211 open
[: ADDED ATHO MODE MASTER
CREATED ATHO MODE AP FOR SMC VAP 0: BAD NUMBER
ath_set_config: Setting ATH parameter
--AP ar5416InitUserSettings ahp->ah_miscMode 0xc
ar5416Reset Setting CFG 0x10a
Howl Revision ID 0xb9
MBSSID Set bit 22 of AR STA ID 0xb8c13054
Country ie is USI
--AP ar5416InitUserSettings ahp->ah_miscMode 0xc
ar5416Reset Setting CFG 0x10a
Howl Revision ID 0xb9
MBSSID Set bit 22 of AR_STA_ID 0xb8c13054
device ath0 entered promiscuous mode
br0: port 2(ath0) entering learning state
br0: topology change detected, propagating
br0: port 2(ath0) entering forwarding state
Add port ath0 to bridge br0 successfully
ATHO LINK ENCAP: ETHERNET HWADDR 02:12:CF:A2:54:30
KILLALL: UDHCPC: NO PROCESS KILLED
CLOSE VAP MULTI CAST WHEN VAP MODE IS WDS-STA, BUT STP IS DISABLED
ath vdrv: Version 0.1
All Rights Reserved
AP(IF-WIRELESS 0: VAP[0])#
```

# LINK LAYER DISCOVERY COMMANDS

LLDP allows devices in the local broadcast domain to share information about themselves. LLDP-capable devices periodically transmit information in messages called Type Length Value (TLV) fields to neighbor devices. Advertised information is represented in Type Length Value (TLV) format according to the IEEE 802.1ab standard, and can include details such as device identification, capabilities and configuration settings.

This information can be used by SNMP applications to simplify troubleshooting, enhance network management, and maintain an accurate network topology.

| Command                                 | Function                                     | Mode | Page |
|-----------------------------------------|----------------------------------------------|------|------|
| lldp service                            | Enables the transmission of LLDP information | GC   | 228  |
| lldp transmit hold-<br>muliplier        | Sets the message transmission hold time      | GC   | 229  |
| lldp transmit interval                  | Sets the message transmission interval time  | GC   | 229  |
| lldp transmit re-init-delay             | Sets the reinitial delay time                | GC   | 229  |
| lldp transmit delay-to-<br>local-change | Sets the transmission delay value            | GC   | 230  |
| show IIdp                               | Shows the current LLDP information           | Exec | 230  |

#### Table 26: Link Layer Discovery Commands

**Ildp service** This command enables LLDP on the access point. Use the **no** form to disable LLDP.

#### **SYNTAX**

[no] link-integrity ping-detect

#### **DEFAULT SETTING** Disabled

**COMMAND MODE** Global Configuration

```
AP(config)# lldp service
AP(config)#
```

Ildp-transmit holdmuliplier This command configures the length of time the access point will sustain its LLDP signal on the network. (Default: 4 seconds; Range: 2-10 seconds)

#### **SYNTAX**

IIdp transmit hold-multiplier < seconds>
no link-integrity ping-host

*seconds* - Time in seconds. (Range: 2-10 seconds)

#### DEFAULT SETTING

4 seconds

#### COMMAND MODE

**Global Configuration** 

#### EXAMPLE

```
AP(config)# lldp transmit hold-multiplier 5
AP(config)#
```

**Ildp transmit** The frequency with which the LLDP header is transmitted. **interval** 

#### **SYNTAX**

#### link transmit interval < interval>

*interval* - The time between with the LLDP header is transmitted. (Range: 5-32768 seconds)

#### **DEFAULT SETTING**

30 seconds

#### **COMMAND MODE**

**Global Configuration** 

#### EXAMPLE

```
AP(config)# lldp transmit interval 30
AP(config)#
```

**Ildp transmit re-initdelay** Upon a reboot this parameter specifies the initial delay before which the LLDP header is transmitted. (Default: 2 seconds; Range: 2-10 seconds)

#### **SYNTAX**

IIdp transmit re-init-delay < seconds>

seconds - Time in seconds. (Range: 2 - 10)

#### **DEFAULT SETTING**

2 seconds

#### **COMMAND MODE Global Configuration**

#### **EXAMPLE**

```
AP(config) #11dp transmit re-init-delay 10
AP(config)#
```

Ildp transmit delay- The length of time before which the access point will advertise its presence to-local-change on the network with an LLDP header.

#### **SYNTAX**

#### IIdp transmit delay-to-local-change <seconds>

seconds - Time in seconds. (Range: 1-8192 seconds)

#### **DEFAULT SETTING**

4 seconds

#### **COMMAND MODE Global Configuration**

#### **EXAMPLE**

```
AP(config) # lldp transmit delay-to-local-change 10
txDelay range is 1 to quter of msgTxInterval
AP(config)#
```

show lldp This command displays the current LLDP configuration.

#### **COMMAND MODE** Exec

#### **EXAMPLE**

```
AP# show lldp
LLDP Information
_____
                        :Enabled
Status
Message Transmission Hold Time
                        :5
Message Transmission Interval (seconds) :30
Reinitial Delay Time (seconds)
                     :2
Transmission Delay Value (seconds)
                        :2
_____
AP#
```

J

# **VLAN COMMANDS**

The access point can enable the support of VLAN-tagged traffic passing between wireless clients and the wired network. Up to 64 VLAN IDs can be mapped to specific wireless clients, allowing users to remain within the same VLAN as they move around a campus site.

When VLAN is enabled on the access point, a VLAN ID (a number between 1 and 4094) can be assigned to each client after successful authentication using IEEE 802.1X and a central RADIUS server. The user VLAN IDs must be configured on the RADIUS server for each user authorized to access the network. If a user does not have a configured VLAN ID, the access point assigns the user to its own configured native VLAN ID.

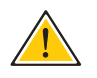

**CAUTION:** When VLANs are enabled, the access point's Ethernet port drops all received traffic that does not include a VLAN tag. To maintain network connectivity to the access point and wireless clients, be sure that the access point is connected to a device port on a wired network that supports IEEE 802.10 VLAN tags.

The VLAN commands supported by the access point are listed below.

#### Table 27: VLAN Commands

| Command               | Function                                            | Mode         | Page |
|-----------------------|-----------------------------------------------------|--------------|------|
| vlan                  | Enables a single VLAN for all traffic               | GC           | 232  |
| management-<br>vlanid | Configures the management VLAN for the access point | GC           | 233  |
| vlan-id               | Configures the default VLAN for the VAP interface   | IC-W-<br>VAP | 234  |

**vlan** This command enables VLANs for all traffic. Use the **no** form to disable VLANs.

#### **SYNTAX**

[no] vlan enable

#### DEFAULT

Disabled

#### COMMAND MODE

**Global Configuration** 

#### **COMMAND DESCRIPTION**

- When VLANs are enabled, the access point tags frames received from wireless clients with the VLAN ID configured for each client on the RADIUS server. If the VLAN ID has not been configured for a client on the RADIUS server, then the frames are tagged with the access point's native VLAN ID.
- Traffic entering the Ethernet port must be tagged with a VLAN ID that matches the access point's native VLAN ID, or with a VLAN tag that matches one of the wireless clients currently associated with the access point.

#### **EXAMPLE**

```
AP(config) #vlan enable
Reboot system now? <y/n>: y
```

#### **RELATED COMMANDS**

management-vlanid (233)

**management-vlanid** This command configures the management VLAN ID for the access point.

#### **SYNTAX**

management-vlanid < vlan-id>

vlan-id - Management VLAN ID. (Range: 1-4094)

#### **DEFAULT SETTING**

1

#### **COMMAND MODE Global Configuration**

#### **COMMAND USAGE**

The management VLAN is for managing the access point. For example, the access point allows traffic that is tagged with the specified VLAN to manage the access point via remote management, SSH, SNMP, Telnet, etc.

#### EXAMPLE

```
AP(config)#management-vlanid 3
AP(config)#
```

#### **RELATED COMMANDS** vlan (232)

vlan-id This command configures the default VLAN ID for the VAP interface.

#### **SYNTAX**

vlan-id < vlan-id>

vlan-id - Native VLAN ID. (Range: 1-4094)

#### **DEFAULT SETTING**

1

#### COMMAND MODE

Interface Configuration (Wireless-VAP)

#### **COMMAND USAGE**

- To implement the default VLAN ID setting for VAP interface, the access point must enable VLAN support using the vlan command.
- When VLANs are enabled, the access point tags frames received from wireless clients with the default VLAN ID for the VAP interface. If IEEE 802.1X is being used to authenticate wireless clients, specific VLAN IDs can be configured on the RADIUS server to be assigned to each client. Using IEEE 802.1X and a central RADIUS server, up to 64 VLAN IDs can be mapped to specific wireless clients.
- If the VLAN ID has not been configured for a client on the RADIUS server, then the frames are tagged with the default VLAN ID of the VAP interface.

```
AP(if-wireless g: VAP[0])#vlan-id 3
AP(if-wireless g: VAP[0])#
```

# WMM COMMANDS

The access point implements QoS using the Wi-Fi Multimedia (WMM) standard. Using WMM, the access point is able to prioritize traffic and optimize performance when multiple applications compete for wireless network bandwidth at the same time. WMM employs techniques that are a subset of the developing IEEE 802.11e QoS standard and it enables the access point to inter-operate with both WMM- enabled clients and other devices that may lack any WMM functionality.

The WMM commands supported by the access point are listed below.

#### Table 28: WMM Commands

| Command                    | Function                                                                                                   | Mode | Page |
|----------------------------|----------------------------------------------------------------------------------------------------|------|------|
| wmm                        | Sets the WMM operational mode on the access point                                                          | IC-W | 235  |
| wmm-acknowledge-<br>policy | Allows the acknowledgement wait time to be<br>enabled or disabled for each Access Category<br>(AC)         | IC-W | 236  |
| wmmparam                   | Configures detailed WMM parameters that<br>apply to the access point (AP) or the wireless<br>clients (BSS) | IC-W | 236  |

**wmm** This command sets the WMM operational mode on the access point. Use the **no** form to disable WMM.

#### **SYNTAX**

#### [no] wmm <required>

**required** - WMM must be supported on any device trying to associated with the access point. Devices that do not support this feature will not be allowed to associate with the access point.

#### DEFAULT

supported

#### COMMAND MODE

Interface Configuration (Wireless)

```
AP(if-wireless a)#wmm required
AP(if-wireless a)#
```

wmm-acknowledge- This command allows the acknowledgement wait time to be enabled or policy disabled for each Access Category (AC).

#### SYNTAX

#### wmm-acknowledge-policy < ac\_number> < ack | noack>

ac\_number - Access categories. (Range: 0-3)

**ack** - Require the sender to wait for an acknowledgement from the receiver.

**noack** - Does not require the sender to wait for an acknowledgement from the receiver.

#### DEFAULT

ack

#### **COMMAND MODE**

Interface Configuration (Wireless)

#### **COMMAND USAGE**

- WMM defines four access categories (ACs) voice, video, best effort, and background. These categories correspond to traffic priority levels and are mapped to IEEE 802.1D priority tags (see Table 6-1). The direct mapping of the four ACs to 802.1D priorities is specifically intended to facilitate interpretability with other wired network QoS policies. While the four ACs are specified for specific types of traffic, WMM allows the priority levels to be configured to match any network-wide QoS policy. WMM also specifies a protocol that access points can use to communicate the configured traffic priority levels to QoS-enabled wireless clients.
- Although turning off the requirement for the sender to wait for an acknowledgement can increases data throughput, it can also result in a high number of errors when traffic levels are heavy.

#### EXAMPLE

```
AP(if-wireless a)#wmm-acknowledge-policy 0 noack
AP(if-wireless a)#
```

wmmparam This command configures detailed WMM parameters that apply to the access point (AP) or the wireless clients (BSS).

#### **SYNTAX**

wmmparam <AP | BSS> < ac\_number> <LogCwMin> <LogCwMax> <AIFS> <TxOpLimit> <admission\_control>

- AP Access Point
- **BSS** Wireless client

*ac\_number* - Access categories (ACs) – voice, video, best effort, and background. These categories correspond to traffic priority levels and are mapped to IEEE 802.1D priority tags as shown in Table 6-1. (Range: 0-3)

*LogCwMin* - Minimum log value of the contention window. This is the initial upper limit of the random backoff wait time before wireless medium access can be attempted. The initial wait time is a random value between zero and the LogCwMin value. Specify the LogCwMin value. Note that the LogCwMin value must be equal or less than the LogCwMax value. (Range: 1-15 microseconds)

*LogCwMax* - Maximum log value of the contention window. This is the maximum upper limit of the random backoff wait time before wireless medium access can be attempted. The contention window is doubled after each detected collision up to the LogCwMax value. Note that the CWMax value must be greater or equal to the LogCwMin value. (Range: 1-15 microseconds)

*AIFS* - Arbitrary InterFrame Space specifies the minimum amount of wait time before the next data transmission attempt. (Range: 1-15 microseconds)

*TXOPLimit* - Transmission Opportunity Limit specifies the maximum time an AC transmit queue has access to the wireless medium. When an AC queue is granted a transmit opportunity, it can transmit data for a time up to the TxOpLimit. This data bursting greatly improves the efficiency for high data-rate traffic. (Range: 0-65535 microseconds)

*admission\_control* - The admission control mode for the access category. When enabled, clients are blocked from using the access category. (Options: 0 to disable, 1 to enable)

#### DEFAULT

#### Table 29: AP Parameters

| WMM Parame-<br>ters  | ACO (Best Ef-<br>fort) | AC1 (Back-<br>ground) | AC2 (Video) | AC3 (Voice) |
|----------------------|------------------------|-----------------------|-------------|-------------|
| LogCwMin             | 4                      | 4                     | 3           | 2           |
| LogCwMax             | 10                     | 10                    | 4           | 3           |
| AIFS                 | 3                      | 7                     | 2           | 2           |
| TXOP Limit           | 0                      | 0                     | 94          | 47          |
| Admission<br>Control | Disabled               | Disabled              | Disabled    | Disabled    |

#### Table 30: BSS Parameters TABLE AD-1

| WMM Parame-<br>ters | ACO (Best Ef-<br>fort) | AC1 (Back-<br>ground) | AC2 (Video) | AC3 (Voice) |
|---------------------|------------------------|-----------------------|-------------|-------------|
| LogCwMin            | 4                      | 4                     | 3           | 2           |
| LogCwMax            | 6                      | 10                    | 4           | 3           |
| AIFS                | 3                      | 7                     | 1           | 1           |

| WMM Parame-<br>ters  | ACO (Best Ef-<br>fort) | AC1 (Back-<br>ground) | AC2 (Video) | AC3 (Voice) |
|----------------------|------------------------|-----------------------|-------------|-------------|
| TXOP Limit           | 0                      | 0                     | 94          | 47          |
| Admission<br>Control | Disabled               | Disabled              | Disabled    | Disabled    |

#### COMMAND MODE

Interface Configuration (Wireless)

#### EXAMPLE

-

```
AP(if-wireless a)#wmmparams ap 0 4 6 3 1 1
AP(if-wireless a)#
```

# SECTION IV

# **A**PPENDICES

This section provides additional information and includes these items:

- "Hardware Specifications" on page 244
- "Troubleshooting" on page 241
- "Glossary" on page 252
- Index on page 256

## **TROUBLESHOOTING**

#### **DIAGNOSING LED INDICATORS**

#### Table 31: LED Indicators

| Symptom                                 | Action |                                                                                                    |  |
|-----------------------------------------|--------|----------------------------------------------------------------------------------------------------|--|
| POWER/ DIAG/FAIL LEDs are off           |        | The AC power adapter may be disconnected. Check connections between the SMCE21011, the power adapter, and the wall outlet. |  |
|                                         | •      | The PoE cable may be disconnected. Check connections between the SMCE21011 and the PoE power source.                       |  |
| LAN LED is off<br>(when port connected) | ٠      | Verify that the SMCE21011 and attached device are powered on.                                                              |  |
|                                         | •      | Be sure the cable is plugged into both the EAP8518A and corresponding device.                                              |  |
|                                         | •      | Verify that the proper cable type is used and its length does not exceed specified limits.                                 |  |
|                                         | •      | Check the cable connections for possible defects. Replace the defective cable if necessary.                                |  |
| WLAN LED is off                         | ٠      | There is no detected signal from the 802.11a/n, or 802.11b/<br>g/n radio. Check connections and the management interface.  |  |

#### **BEFORE CONTACTING TECHNICAL SUPPORT**

Check the following items before you contact local Technical Support.

- 1. If wireless clients cannot access the network, check the following:
  - Be sure the access point and the wireless clients are configured with the same Service Set ID (SSID).
  - If authentication or encryption are enabled, ensure that the wireless clients are properly configured with the appropriate authentication or encryption keys.
  - If authentication is being performed through a RADIUS server, ensure that the clients are properly configured on the RADIUS server.
  - If authentication is being performed through IEEE 802.1X, be sure the wireless users have installed and properly configured 802.1X client software.

- If MAC address filtering is enabled, be sure the client's address is included in the local filtering database or on the RADIUS server database.
- If the wireless clients are roaming between access points, make sure that all the access points and wireless devices in the Extended Service Set (ESS) are configured to the same SSID, and authentication method.
- **2.** If the access point cannot be configured using the Telnet, a web browser, or SNMP software:
  - Be sure to have configured the access point with a valid IP address, subnet mask and default gateway.
  - If VLANs are enabled on the access point, the management station should be configured to send tagged frames with a VLAN ID that matches the access point's management VLAN (default VLAN 1, page 17). However, to manage the access point from a wireless client, the AP Management Filter should be disabled (page 17).
  - Check that you have a valid network connection to the access point and that the Ethernet port or the wireless interface that you are using has not been disabled.
  - If you are connecting to the access point through the wired Ethernet interface, check the network cabling between the management station and the access point. If you are connecting to access point from a wireless client, ensure that you have a valid connection to the access point.
  - If you cannot connect using Telnet, you may have exceeded the maximum number of concurrent Telnet sessions permitted (i.e, four sessions). Try connecting again at a later time.
- **3.** If you cannot access the on-board configuration program via a serial port connection:
  - Be sure you have set the terminal emulator program to VT100 compatible, 8 data bits, 1 stop bit, no parity and 9600 bps.
  - Check that the null-modem serial cable conforms to the pin-out connections provided on page B-3.
- 4. If you forgot or lost the password:
  - Set the access point to its default configuration by pressing the reset button on the back panel for 5 seconds or more. Then use the default user name "admin" and password "smcadmin" to access the management interface.
- **5.** If all other recovery measure fail, and the access point is still not functioning properly, take any of these steps:

- Reset the access point's hardware using the console interface, web interface, or through a power reset.
- Reset the access point to its default configuration by pressing the reset button on the back panel for 5 seconds or more. Then use the default user name "admin" and a null password to access the management interface.

# B

# HARDWARE SPECIFICATIONS

WIRELESS TRANSMIT 802.11b/g/n:

Power (MAXIMUM) 802.11b: 21 dBm (typical) 802.11g: 16 dBm 802.11n HT20 (20MHz, MCS): 20.5 dBm 802.11n HT40 (40MHz, MCS): 21 dBm

#### 802.11a/n:

802.11a: 16 dBm 802.11n HT20 (20MHz, MCS): 18 dBm 802.11n HT40 (40 MHz, MCS): 16 dBm

WIRELESS RECEIVE 802.11b/g/n:

SENSITIVITY (MAXIMUM) 802.11b: -92 dBm 802.11g: -89 dBm 802.11n HT20 (20MHz, MCS): -87 dBm 802.11n HT40 (40MHz, MCS): -88 dBm

> 802.11a/n: 802.11a: -88 dBm 802.11n HT20 (20MHz, MCS): -87 dBm 802.11n HT40 (40MHz, MCS): -85 dBm

#### **OPERATING FREQUENCY** 802.11g/n:

2.4 ~ 2.4835 GHz (US, Canada) 2.4 ~ 2.4835 GHz (ETSI, Japan) 802.11b: 2.4 ~ 2.4835 GHz (US, Canada) 2.4 ~ 2.4835 GHz (ETSI) 2.4 ~ 2.497 GHz (Japan) 802.11a: 5.15 ~ 5.25 GHz (lower band) US/Canada, Europe, Japan 5.25 ~ 5.35 GHz (middle band) US/Canada, Europe, Japan 5.725 ~ 5.825 GHz (upper band) US/Canada 5.50 ~ 5.70 GHz Europe 4.92 ~ 4.98 GHz Japan 5.04 ~ 5.08 GHz Japan

| <b>ΔΑΤΑ RATE</b>          | 802.11b: 1, 2, 5.5, 11 Mbps per channel                              |
|---------------------------|----------------------------------------------------------------------|
|                           | 802.11g: 6, 9, 12, 18, 24, 36, 48, 54 Mbps per channel               |
|                           | 802.11n: 27, 54, 81, 108, 162, 216, 243, 270, 300 Mbps per channel   |
|                           | (40MHz)                                                              |
|                           | 802.11a:                                                             |
|                           | Normal Mode: 6, 9, 12, 18, 24, 36, 48, 54 Mbps per channel           |
|                           | Turbo Mode: 12, 18, 24, 36, 48, 54, 96, 108 Mbps per channel         |
| <b>OPERATING CHANNELS</b> | 802.11g/n:                                                           |
|                           | 11 channels in base mode (US, Canada)                                |
|                           | 13 channels (ETSI, Japan)                                            |
|                           | 802.11b:                                                             |
|                           | 11 channels in base mode (US, Canada)                                |
|                           | 13 channels (ETST)                                                   |
|                           | 14 channels (Japan)                                                  |
|                           | 802.11a:                                                             |
|                           | ETSL: 10 chappels (normal mode)                                      |
|                           | lanan: 15 channels (normal mode)                                     |
|                           |                                                                      |
| MODULATION TYPE           | 802.11g/n: CCK, BPSK, QPSK, OFDM                                     |
|                           | 802.11b: CCK, BPSK, QPSK                                             |
|                           |                                                                      |
|                           | Input: 100 or 240 VAC 50-60 Hz                                       |
| AUT OWEN ADAFTEN          | Output: $48 \text{ V/O} 38 \text{ A}$                                |
|                           |                                                                      |
| UNIT POWER SUPPLY         | DC Input: 48 V/0.22 A maximum                                        |
|                           | Power Consumption: 10.56 W maximum                                   |
|                           |                                                                      |
|                           | POWER and DIAG/EALL (System diagnostic) LAN (Ethernet Link/Activity) |
|                           | WLAN (Wireless Link/Activity)                                        |
|                           |                                                                      |
| NETWORK MANAGEMENT        | Web browser                                                          |
| NETWORK MANAGEMENT        | Console                                                              |
|                           | Telnet                                                               |
|                           | SNMP                                                                 |
|                           |                                                                      |
| TEMDEDATURE               | Operating: $0$ to $40$ °C (32 to $104$ °E)                           |
| IEMPERAIURE               | Storage <sup>-</sup> -20 to 70 °C (32 to 158 °F)                     |
|                           |                                                                      |

**HUMIDITY** 15% to 95% (non-condensing)

COMPLIANCES FCC Part 15B Class B EN 55022B EN 55024 EN 61000-3-2 EN 61000-3-3

 RADIO SIGNAL
 FCC Part 15C 15.247, 15.207 (2.4 GHz)

 CERTIFICATION
 EN 300 328

 EN 301 489-1
 EN 301 489-17

 IC RSS-210
 IC RSS-210

- **STANDARDS** IEEE 802.11b/g IEEE 802.11n draft v2.0 IEEE 802.3-2005
- **PHYSICAL SIZE** 18.8 x 15 x 2.2 cm (7.40 x 5.90 x 0.87 in)

**WEIGHT** tbc g (tbc oz)

# **CABLES AND PINOUTS**

#### **TWISTED-PAIR CABLE ASSIGNMENTS**

For 10/100BASE-TX connections, a twisted-pair cable must have two pairs of wires. For 1000BASE-T connections the twisted-pair cable must have four pairs of wires. Each wire pair is identified by two different colors. For example, one wire might be green and the other, green with white stripes. Also, an RJ-45 connector must be attached to both ends of the cable.

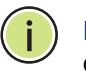

**Note:** Each wire pair must be attached to the RJ-45 connectors in a specific orientation.

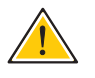

**CAUTION:** DO NOT plug a phone jack connector into the RJ-45 port. Use only twisted-pair cables with RJ-45 connectors that conform with FCC standards.

The following figure illustrates how the pins on the RJ-45 connector are numbered. Be sure to hold the connectors in the same orientation when attaching the wires to the pins.

#### Figure 60: RJ-45 Connector

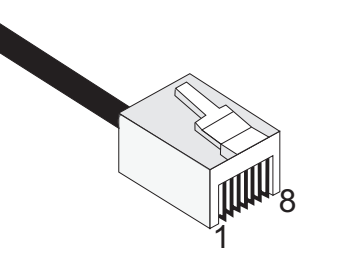

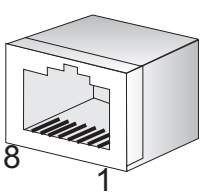

#### **10/100BASE-TX PIN ASSIGNMENTS**

Use unshielded twisted-pair (UTP) or shielded twisted-pair (STP) cable for RJ-45 connections: 100-ohm Category 3 or better cable for 10 Mbps connections. Also be sure that the length of any twisted-pair connection does not exceed 100 meters (328 feet).

The RJ-45 port on the access point supports automatic MDI/MDI-X operation, so you can use straight-through or crossover cables for all network connections to PCs, switches, or hubs. In straight-through cable, pins 1, 2, 3, and 6, at one end of the cable, are connected straight through to pins 1, 2, 3, and 6 at the other end of the cable.

| PIN        | MDI Signal Name <sup>a</sup> | MDI-X Signal Name         |
|------------|------------------------------|---------------------------|
| 1          | Transmit Data plus (TD+)     | Receive Data plus (RD+)   |
| 2          | Transmit Data minus (TD-)    | Receive Data minus (RD-)  |
| 3          | Receive Data plus (RD+)      | Transmit Data plus (TD+)  |
| 6          | Receive Data minus (RD-)     | Transmit Data minus (TD-) |
| 4, 5, 7, 8 | Not used                     | Not used                  |

#### Table 32: 10/100BASE-TX MDI and MDI-X Port Pinouts

a. The "+" and "-" signs represent the polarity of the wires that make up each wire pair.

#### **STRAIGHT-THROUGH WIRING**

If the twisted-pair cable is to join two ports and only one of the ports has an internal crossover (MDI-X), the two pairs of wires must be straightthrough. (When auto-negotiation is enabled for any RJ-45 port on this switch, you can use either straight-through or crossover cable to connect to any device type.)

You must connect all four wire pairs as shown in the following diagram to support Gigabit Ethernet connections.

#### Figure 61: Straight Through Wiring

EIA/TIA 568B RJ-45 Wiring Standard 10/100BASE-TX Straight-through Cable

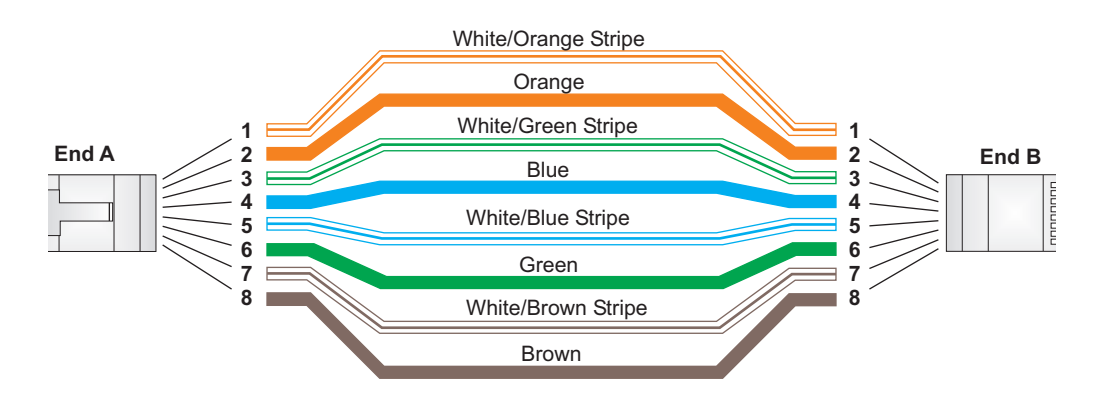

#### **CROSSOVER WIRING**

If the twisted-pair cable is to join two ports and either both ports are labeled with an "X" (MDI-X) or neither port is labeled with an "X" (MDI), a crossover must be implemented in the wiring. (When auto-negotiation is enabled for any RJ-45 port on this switch, you can use either straight-through or crossover cable to connect to any device type.)

You must connect all four wire pairs as shown in the following diagram to support Gigabit Ethernet connections.

#### Figure 62: Crossover Wiring

EIA/TIA 568B RJ-45 Wiring Standard 10/100BASE-TX Crossover Cable

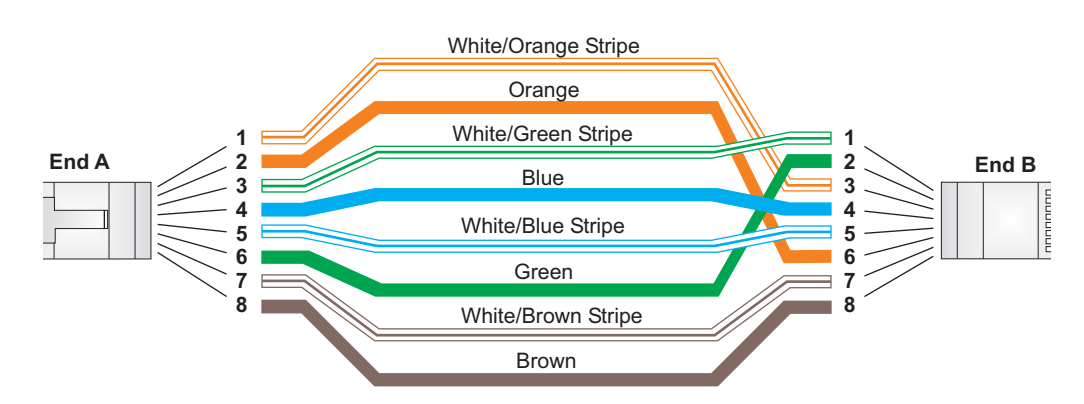

#### **1000BASE-T PIN ASSIGNMENTS**

All 1000BASE-T ports support automatic MDI/MDI-X operation, so you can use straight-through cables for all network connections to PCs or servers, switches or hubs.

The table below shows the 1000BASE-T MDI and MDI-X port pinouts. These ports require that all four pairs of wires be connected. Note that for 1000BASE-T operation, all four pairs of wires are used for both transmit and receive.

Use 100-ohm Category 5, 5e or 6 unshielded twisted-pair (UTP) or shielded twisted-pair (STP) cable for 1000BASE-T connections. Also be sure that the length of any twisted-pair connection does not exceed 100 meters (328 feet).

#### Table 33: 1000BASE-T MDI and MDI-X Port Pinouts

| Pin | MDI Signal Name                      | MDI-X Signal Name                    |
|-----|--------------------------------------|--------------------------------------|
| 1   | Bi-directional Pair A Plus (BI_DA+)  | Bi-directional Pair B Plus (BI_DB+)  |
| 2   | Bi-directional Pair A Minus (BI_DA-) | Bi-directional Pair B Minus (BI_DB-) |
| 3   | Bi-directional Pair B Plus (BI_DB+)  | Bi-directional Pair A Plus (BI_DA+)  |
| 4   | Bi-directional Pair C Plus (BI_DC+)  | Bi-directional Pair D Plus (BI_DD+)  |
| 5   | Bi-directional Pair C Minus (BI_DC-) | Bi-directional Pair D Minus (BI_DD-) |
| 6   | Bi-directional Pair B Minus (BI_DB-) | Bi-directional Pair A Minus (BI_DA-) |
| 7   | Bi-directional Pair D Plus (BI_DD+)  | Bi-directional Pair C Plus (BI_DC+)  |
| 8   | Bi-directional Pair D Minus (BI_DD-) | Bi-directional Pair C Minus (BI_DC-) |

# CABLE

CABLE TESTING FOR Installed Category 5 cabling must pass tests for Attenuation, Near-End EXISTING CATEGORY 5 Crosstalk (NEXT), and Far-End Crosstalk (FEXT). This cable testing information is specified in the ANSI/TIA/EIA-TSB-67 standard. Additionally, cables must also pass test parameters for Return Loss and Equal-Level Far-End Crosstalk (ELFEXT). These tests are specified in the ANSI/TIA/EIA-TSB-95 Bulletin, "The Additional Transmission Performance Guidelines for 100 Ohm 4-Pair Category 5 Cabling."

> Note that when testing your cable installation, be sure to include all patch cables between switches and end devices.

### **CATEGORY 5 CABLING** TO RUN 1000BASE-T

ADJUSTING EXISTING If your existing Category 5 installation does not meet one of the test parameters for 1000BASE-T, there are basically three measures that can be applied to try and correct the problem:

> **1.** Replace any Category 5 patch cables with high-performance Category 5e or Category 6 cables.

- 2. Reduce the number of connectors used in the link.
- **3.** Reconnect some of the connectors in the link.

#### **CONSOLE PORT PIN ASSIGNMENTS**

The RJ-45 console port on the front panel of the access point is used to connect to the access point for out-of-band console configuration to a DB-9 connector on a PC. The command-line configuration program can be accessed from a terminal, or a PC running a terminal emulation program. The pin assignments and cable wiring used to connect to the console port are provided in the following table.

#### Figure 63: DB-9 Connector

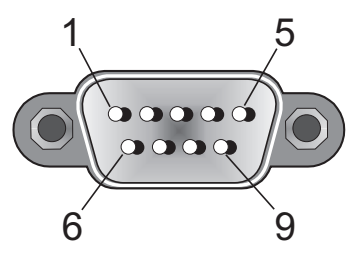

#### WIRING MAP FOR SERIAL CABLE

#### Table 34: 10/100BASE-TX MDI and MDI-X Port Pinouts

| PIN <sup>a</sup> | MDI Signal Name                   | MDI-X Signal Name |
|------------------|-----------------------------------|-------------------|
| 2 RXD            | <rxd< td=""><td>3 TxD</td></rxd<> | 3 TxD             |
| 3 TXD            | >TXD>                             | 2 RxD             |
| 5 SGND           | SGND                              | 5 SGND            |

a. The left hand column pin assignments are for the male DB-9 connector on the access point. Pin 3 (TXD or "transmit data") must emerge on the management console's end of the connection as RXD ("receive data").

# GLOSSARY

- **10BASE-T** IEEE 802.3-2005 specification for 10 Mbps Ethernet over two pairs of Category 3 or better UTP cable.
- **100BASE-TX** IEEE 802.3-2005 specification for 100 Mbps Fast Ethernet over two pairs of Category 5 or better UTP cable.
- **1000BASE-T** IEEE 802.3ab specification for 1000 Mbps Gigabit Ethernet over four pairs of Category 5 or better UTP cable.
- ACCESS POINT An internetworking device that seamlessly connects wired and wireless networks. Access points attached to a wired network, support the creation of multiple radio cells that enable roaming throughout a facility.
- ADVANCED ENCRYPTION An encryption algorithm that implements symmetric key cryptography. AES STANDARD (AES) provides very strong encryption using a completely different ciphering algorithm to TKIP and WEP.
  - **AUTHENTICATION** The process to verify the identity of a client requesting network access. IEEE 802.11 specifies two forms of authentication: open system and shared key.
    - **BACKBONE** The core infrastructure of a network. The portion of the network that transports information from one central location to another central location where it is unloaded onto a local system.
      - **BEACON** A signal periodically transmitted from the access point that is used to identify the service set, and to maintain contact with wireless clients.
  - **BROADCAST KEY** Broadcast keys are sent to stations using dynamic keying. Dynamic broadcast key rotation is often used to allow the access point to generate a random group key and periodically update all key-management capable wireless clients.
| DYNAMIC HOST<br>CONFIGURATION<br>PROTOCOL (DHCP) | Provides a framework for passing configuration information to hosts on a TCP/IP network. DHCP is based on the Bootstrap Protocol (BOOTP), adding the capability of automatic allocation of reusable network addresses and additional configuration options.                                 |
|--------------------------------------------------|----------------------------------------------------------------------------------------------------|
| ENCRYPTION                                       | Data passing between the access point and clients can use encryption to protect from interception and evesdropping.                                                                                                    |
| ETHERNET                                         | A popular local area data communications network, which accepts transmission from computers and terminals.                                                                                                    |
| FILE TRANSFER<br>PROTOCOL (FTP)                  | A TCP/IP protocol used for file transfer.                                                                                                    |
| Hypertext Transfer<br>Protocol (HTTP)            | HTTP is a standard used to transmit and receive all data over the World Wide Web.                                                                                                    |
| IEEE 802.11A                                     | A wireless standard that supports high-speed communications in the 5 GHz band using Orthogonal Frequency Division Multiplexing (OFDM). The standard supports data rates of 6, 12, 24, and 54 Mbps.                                                                                          |
| IEEE 802.11B                                     | A wireless standard that supports wireless communications in the 2.4 GHz band using Direct Sequence Spread Spectrum (DSSS). The standard provides for data rates of 1, 2, 5.5, and 11 Mbps.                                                                                                 |
| IEEE 802.11G                                     | A wireless standard that supports wireless communications in the 2.4 GHz band using Orthogonal Frequency Division Multiplexing (OFDM). The standard provides for data rates of 6, 9, 12, 18, 24, 36, 48, 54 Mbps. IEEE 802.11g is also backward compatible with IEEE 802.11b.               |
| IEEE 802.11N                                     | A wireless standard that supports wireless communications in the 2.4 GHz band using Orthogonal Frequency Division Multiplexing (OFDM). The standard provides for data rates of 27, 54, 81, 108, 162, 216, 243, 270, 300 Mbps. IEEE 802.11n is also backward compatible with IEEE 802.11b/g. |
| INFRASTRUCTURE                                   | An integrated wireless and wired LAN is called an infrastructure configuration.                                                                                                    |
| LOCAL AREA NETWORK<br>(LAN)                      | A group of interconnected computer and support devices.                                                                                                    |

| MAC ADDRESS                                             | The physical layer address used to uniquely identify network nodes.                                                                                                    |
|---------------------------------------------------------|----------------------------------------------------------------------------------------------------|
|                                                         |                                                                                                    |
| PROTOCOL (NTP)                                          | NTP provides the mechanisms to synchronize time across the network. The time servers operate in a hierarchical-master-slave configuration in order to synchronize local clocks within the subnet and to national time standards via wire or radio.                                                                                                    |
| Open System                                             | A security option which broadcasts a beacon signal including the access<br>point's configured SSID. Wireless clients can read the SSID from the<br>beacon, and automatically reset their SSID to allow immediate connection<br>to the nearest access point.                                                                                                    |
| ORTHOGONAL<br>FREQUENCY DIVISION<br>MULTIPLEXING (ODFM) | OFDM allows multiple users to transmit in an allocated band by dividing the bandwidth into many narrow bandwidth carriers.                                                                                                    |
| REPEATER AND BRIDGE                                     | Repeater and bridge can provide an extended link to a remote access point<br>from the wired LAN. Access Point working in this mode could connect to<br>another AP in Access Point mode or Repeater and Bridge mode. Whenever<br>there are two APs having wireless link together (one in Access Point or<br>Repeater and Bridge mode, another using Repeater and Bridge mode), and<br>also have wired link separately, these two APs are also working as<br>.bridging. for the two wired links. |
| SERVICE SET IDENTIFIER<br>(SSID)                        | An identifier that is attached to packets sent over the wireless LAN and functions as a password for joining a particular radio cell; i.e., Basic Service Set (BSS).                                                                                                    |
| SESSION KEY                                             | Session keys are unique to each client, and are used to authenticate a client connection, and correlate traffic passing between a specific client and the access point.                                                                                                    |
| SHARED KEY                                              | A shared key can be used to authenticate each client attached to a wireless network. Shared Key authentication must be used along with the 802.11 Wireless Equivalent Privacy algorithm.                                                                                                    |
| SIMPLE NETWORK TIME<br>PROTOCOL (SNTP)                  | SNTP allows a device to set its internal clock based on periodic updates<br>from a Network Time Protocol (NTP) server. Updates can be requested from<br>a specific NTP server, or can be received via broadcasts sent by NTP<br>servers.                                                                                                    |

| TEMPORAL KEY<br>INTEGRITY PROTOCOL<br>(TKIP) | A data encryption method designed as a replacement for WEP. TKIP avoids<br>the problems of WEP static keys by dynamically changing data encryption<br>keys.                                                                                                    |
|----------------------------------------------|----------------------------------------------------------------------------------------------------|
| TRIVIAL FILE TRANSFER<br>PROTOCOL (TFTP)     | A TCP/IP protocol commonly used for software downloads.                                                                                                    |
| VIRTUAL ACCESS POINT<br>(VAP)                | Virtual AP technology multiplies the number of Access Points present within<br>the RF footprint of a single physical access device. With Virtual AP<br>technology, WLAN users within the device.s footprint can associate with<br>what appears to be different access points and their associated network<br>services. All the services are delivered using a single radio channel,<br>enabling Virtual AP technology to optimize the use of limited WLAN radio<br>spectrum. |
| WI-FI PROTECTED<br>ACCESS                    | WPA employs 802.1X as its basic framework for user authentication and dynamic key management to provide an enhanced security solution for 802.11 wireless networks.                                                                                                    |
| WIRED EQUIVALENT<br>PRIVACY (WEP)            | WEP is based on the use of security keys and the popular RC4 encryption algorithm. Wireless devices without a valid WEP key will be excluded from network traffic.                                                                                                    |
| WPA PRE-SHARED KEY<br>(WPA-PSK)              | WPA-PSK can be used for small office networks with a limited number of<br>users that may not need a high level of security. WPA-PSK provides a<br>simple security implementation that uses just a pre-shared password for<br>network access.                                                                                                    |

# INDEX

#### NUMERICS

802.11g 202

#### Α

```
antennas 30
authentication
cipher suite 220
closed system 213
MAC address 177, 178
type 213
```

#### В

beacon interval 210 rate 210 BOOTP 196, 197 bridge 37

#### С

channel 204 closed system 213 community name, configuring 154 community string 154 configuration settings, saving or restoring 168 connect console port 42 connect Ethernet cable 42 connecting and powering on 42 console port 33 country code configuring 128 CTS 211

#### D

device status, displaying 137 DHCP 196, 197 DNS 196 Domain Name Server *See* DNS downloading software 168 DTIM 210

#### Ε

Ethernet port 33 event logs 146 external antennas 30

#### F

filter 177 address 177 between wireless clients 181 local bridge 181 local or remote 179 management access 182 protocol types 184 VLANs 232 firmware displaying version 138 upgrading 168

#### G

gateway address 196

#### Н

hardware capabilities 27 hardware description 29 hardware version, displaying 138 HTTP, secure server 134 HTTPS 134

#### I

IEEE 802.11a 202 configuring interface 202 radio channel 204 IEEE 802.11g configuring interface 202 radio channel 204 IEEE 802.1x 175 configuring 175 infrastructure wireless LAN 35 initial configuration 43 installing the access point 39 interference issues 35 introduction 27 IP address 48, 55 BOOTP/DHCP 196, 197 configuring 196, 197

#### Κ

key features 27

#### L

```
LED indicators 32
location selection 39
log
messages 144
server 144
```

#### Μ

MAC address, authentication 177, 178 mounting on a horizontal surface 40 mounting on a wall 41

#### Ν

network configuration 35

#### 0

open system 213

#### Ρ

package contents 28 password configuring 131 management 131 port priority STA 199 position antennas 42 power connector 33

## R

radio channel 802.11a interface 204 802.11g interface 204 RADIUS 170 reset button 34 roaming 36 RTS threshold 211

#### S

Secure Socket Layer *See* SSL self test 42 shared key 221 SNMP 154 community name 154 community string 154 enabling traps 156 trap destination 157 trap manager 157 SNTP 148 enabling client 149 server 148 software displaying version 138 downloading 168 SSID 212 SSL 134 STA interface settings 198-?? path cost 198 port priority 199 startup files, setting 167 station status 217 status displaying device status 137 displaying station status 217 subnet mask 48, 55 system clock, setting 149 system log enabling 143 server 144 system software, downloading from server 168

### Т

time zone 150 transmit power, configuring 205 trap destination 157 trap manager 157

#### U

upgrading software 168 user name, manager 130 user password 130, 131

#### V

VLAN configuration 232

#### W

WEP shared key 221 WPA pre-shared key 224

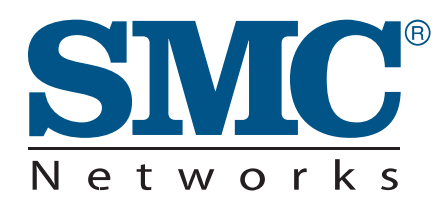

TECHNICAL SUPPORT From U.S.A. and Canada (24 hours a day, 7 days a week) Phn: 800-SMC-4-YOU / 949-679-8000 Fax: 949-502-3400

ENGLISH Technical Support information available at www.smc.com

FRENCH Informations Support Technique sur www.smc.com

DEUTSCH Technischer Support und weitere Information unter www.smc.com

SPANISH En www.smc.com Ud. podrá encontrar la información relativa a servicios de soporte técnico

DUTCH Technische ondersteuningsinformatie beschikbaar op www.smc.com

PORTUGUES Informações sobre Suporte Técnico em www.smc.com

SWEDISH Information om Teknisk Support finns tillgängligt på www.smc.com

INTERNET E-mail address: techsupport@smc.com

Driver updates http://www.smc.com/index.cfm?action=tech\_support\_drivers\_downloads

World Wide Web http://www.smc.com/

## SMCE21011